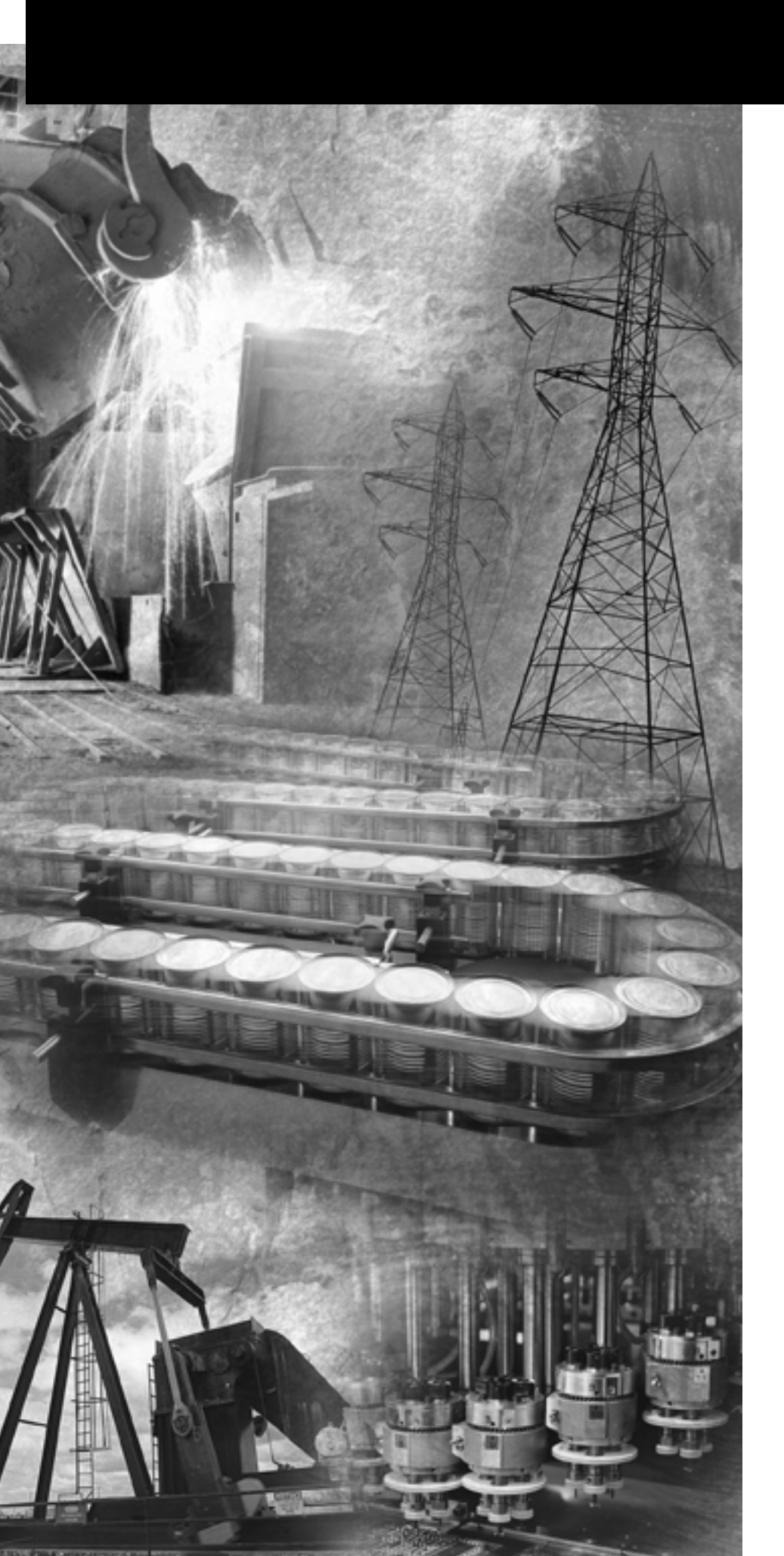

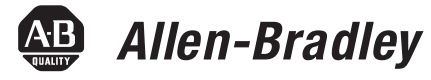

# GuardLogix Controllers

Catalog Numbers 1756-L61S, 1756-L62S, 1756-LSP

**User Manual** 

**Rockwell** Automation

### **Important User Information**

Solid state equipment has operational characteristics differing from those of electromechanical equipment. Safety Guidelines for the Application, Installation and Maintenance of Solid State Controls (publication SGI-1.1 available from your local Rockwell Automation sales office or online at <a href="http://literature.rockwellautomation.com">http://literature.rockwellautomation.com</a>) describes some important differences between solid state equipment and hard-wired electromechanical devices. Because of this difference, and also because of the wide variety of uses for solid state equipment, all persons responsible for applying this equipment must satisfy themselves that each intended application of this equipment is acceptable.

In no event will Rockwell Automation, Inc. be responsible or liable for indirect or consequential damages resulting from the use or application of this equipment.

The examples and diagrams in this manual are included solely for illustrative purposes. Because of the many variables and requirements associated with any particular installation, Rockwell Automation, Inc. cannot assume responsibility or liability for actual use based on the examples and diagrams.

No patent liability is assumed by Rockwell Automation, Inc. with respect to use of information, circuits, equipment, or software described in this manual.

Reproduction of the contents of this manual, in whole or in part, without written permission of Rockwell Automation, Inc., is prohibited.

Throughout this manual, when necessary, we use notes to make you aware of safety considerations.

|              | Identifies information about practices or circumstances that can cause<br>an explosion in a hazardous environment, which may lead to personal<br>injury or death, property damage, or economic loss.                                |
|--------------|----------------------------------------------------------------------------------------------------|
| IMPORTANT    | Identifies information that is critical for successful application and understanding of the product.                                                                                                    |
| ATTENTION    | Identifies information about practices or circumstances that can lead<br>to personal injury or death, property damage, or economic loss.<br>Attentions help you identify a hazard, avoid a hazard, and recognize<br>the consequence |
| SHOCK HAZARD | Labels may be on or inside the equipment, for example, a drive or motor, to alert people that dangerous voltage may be present.                                                                                                    |
| BURN HAZARD  | Labels may be on or inside the equipment, for example, a drive or<br>motor, to alert people that surfaces may reach dangerous<br>temperatures.                                                                                      |

Rockwell Automation, Allen-Bradley, TechConnect, ControlLogix, GuardLogix, ControlFlash, Logix, Logix5000, RSLogix 5000, RSNetWrox for EtherNet, RSNetWorx for DeviceNet, RSNetWorx for ControlNet, and RSLinx are trademarks of Rockwell Automation, Inc.

Trademarks not belonging to Rockwell Automation are property of their respective companies.

The information below summarizes the changes to this manual since the last publication.

To help you find new and updated information in this release of the manual, we have included change bars as shown to the right of this paragraph.

| Торіс                                                                                                    | Page   |
|----------------------------------------------------------------------------------------------------|--------|
| Understanding GuardLogix controller's data flow capabilities                                                                 | 16     |
| The controller does not support OS upgrades using CompactFlash                                                               | 17     |
| The safety task does not support Add-on Instructions or Alarms and Events                                                    | 20     |
| The maximum RPI for safety connections has changed from 500 ms to 100 ms.                                                    | 52, 67 |
| The list of illegal data types for safety programs has been replaced by a list of valid data types                           | 70     |
| The descriptions of safety produced and consumed connections has been revised.                                               | 72     |
| The explanation of the effect of the safety-lock feature and the safety signature on download operation has been revised.    | 91     |
| UL NRGF certification                                                                                                    | 110    |
| Probability of failure on demand (PFD) and probability of failure per<br>hour (PFH) values added to controller specifcations | 110    |

### Preface

| Introduction                 | 9 |
|------------------------------|---|
| Purpose of This Manual       | 9 |
| Who Should Use This Manual   | 9 |
| Additional Resources 10      | С |
| Conventions                  | С |
| Understanding Terminology 12 | 1 |

# Chapter 1

| •                                                     |
|-------------------------------------------------------|
| Introduction                                          |
| Safety Application Requirements                       |
| Safety Network Number 14                              |
| Safety Signature                                      |
| Distinguish Between Standard and Safety Components 14 |
| HMI Devices                                           |
| GuardLogix Data Flow Capabilities 16                  |
| Select GuardLogix System Hardware 17                  |
| Primary Controller                                    |
| Safety Partner                                        |
| Chassis                                               |
| Power Supply 19                                       |
| Select Safety I/O                                     |
| Select Communication Networks                         |
| Programming Requirements                              |
|                                                       |

# Chapter 2

|  |                     |           |                                       |                                       |                                       | 23                  |
|--|---------------------|-----------|---------------------------------------|---------------------------------------|---------------------------------------|---------------------|
|  |                     |           |                                       |                                       | •                                     | 23                  |
|  |                     |           |                                       |                                       | •                                     | 26                  |
|  |                     |           |                                       |                                       | •                                     | 27                  |
|  |                     |           |                                       |                                       | •                                     | 27                  |
|  |                     |           |                                       |                                       | •                                     | 28                  |
|  |                     |           | •                                     |                                       | •                                     | 29                  |
|  | · · ·<br>· ·<br>· · | · · · · · | · · · · · · · · · · · · · · · · · · · | · · · · · · · · · · · · · · · · · · · | · · · · · · · · · · · · · · · · · · · | <ul> <li></li></ul> |

### Chapter 3

| •                                                    |    |
|------------------------------------------------------|----|
| Introduction                                         | 33 |
| The Safety Network                                   | 33 |
| Manage the Safety Network Number (SNN)               | 33 |
| Assign the Safety Network Number (SNN)               | 34 |
| Change the Safety Network Number (SNN)               | 35 |
| EtherNet/IP Communications                           | 39 |
| Produce and Consume Data via the EtherNet/IP Network | 40 |
| Connections Over the EtherNet/IP Network             | 40 |
| EtherNet/IP Communication Example                    | 40 |
| EtherNet/IP Modules in a GuardLogix System           | 41 |
|                                                      |    |

# GuardLogix System Overview

### Configure the GuardLogix Controller

**Communicate Over Networks** 

| Additional Resources                                 | 43 |
|------------------------------------------------------|----|
| ControlNet Communications                            | 43 |
| Produce and Consume Data via the ControlNet Network. | 44 |
| Connections Over the ControlNet Network              | 44 |
| ControlNet Communication Example                     | 45 |
| Additional Resources                                 | 46 |
| DeviceNet Communications.                            | 46 |
| DeviceNet Safety Connections                         | 46 |
| Standard DeviceNet Connections                       | 47 |
| Additional Resources                                 | 47 |
| Serial Communications                                | 48 |

### Chapter 4

| Introduction                                               | 49 |
|------------------------------------------------------------|----|
| Add CIP Safety I/O Modules                                 | 49 |
| Configure CIP Safety I/O Modules via RSLogix 5000 Software | 50 |
| Set the Safety Network Number (SNN)                        | 51 |
| Set the Connection Reaction Time Limit                     | 52 |
| Specify the Requested Packet Interval (RPI)                | 52 |
| Understand the Maximum Observed Network Delay              | 53 |
| Set the Advanced Connection Reaction Time Limit            |    |
| Parameters                                                 | 54 |
| Additional Resources                                       | 56 |
| Understand the Configuration Signature                     | 56 |
| Configured via RSLogix 5000 Software                       | 56 |
| Different Configuration Owner (Listen Only Connection).    | 56 |
| Reset Safety I/O Module Ownership                          | 57 |
| Address Safety I/O Data                                    | 57 |
| Monitor Safety I/O Module Status                           | 58 |
| Monitor via LED Indicators                                 | 58 |
| Monitor Input and Output Status Data                       | 59 |
| Replace a CIP Safety I/O Module                            | 59 |
| Prepare the I/O Module                                     | 59 |
| I/O Replacement with Configure Always Disabled             | 61 |
| I/O Replacement With Configure Always Enabled              | 63 |

### Chapter 5

| Introduction                       | 5 |
|------------------------------------|---|
| The Safety Task                    | 6 |
| Safety Task Period Specification 6 | 6 |
| Safety Task Execution 6            | 7 |
| Safety Programs                    | 8 |
| Safety Routines                    | 8 |

Add, Configure, Monitor, and Replace CIP Safety I/O on DeviceNet Networks

# **Develop Safety Applications**

| Safety Tags                   |
|-------------------------------|
| Tag Type 69                   |
| Data Type                     |
| Scope                         |
| Class                         |
| Produced/Consumed Safety Tags |
| Produce a Safety Tag 73       |
| Consume Safety Tag Data       |
| Additional Resources          |
| Safety Tag Mapping            |
| Restrictions                  |
| Create Tag Mapping Pairs      |
| Monitor Tag Mapping Status    |
| Safety Application Protection |
| Safety-lock the Controller    |
| Generate a Safety Signature   |
| Software Restrictions         |
|                               |

# Chapter 6

| Introduction                                           |
|--------------------------------------------------------|
|                                                        |
| Connect the Controller to the Network                  |
| Connect the Controller via a Serial Network            |
| Connect Your EtherNet/IP Device and Computer 80        |
| Connect Your DeviceNet Scanner or ControlNet           |
| Communication Module and Your Computer                 |
| Configure the Network Driver                           |
| Configure a Serial Communications Driver               |
| Configure an EtherNet/IP, DeviceNet, or ControlNet     |
| Driver                                                 |
| Understand the Factors that Affect Going Online 88     |
| Project to Controller Matching                         |
| Firmware Revision Matching                             |
| Safety Partner Status/Faults                           |
| Safety Signature and Safety-locked/-unlocked Status 90 |
| Download                                               |
| Upload                                                 |
| Go Online                                              |

# Chapter 7

| <b>Monitor Sta</b> | tus and H | andle Faults |
|--------------------|-----------|--------------|
|--------------------|-----------|--------------|

Go Online with the Controller

| Introduction              | <br>97 |
|---------------------------|--------|
| Monitor Controller Status | <br>97 |
| Controller LED Indicators | <br>97 |
| Online Bar                | <br>99 |

|                           | Monitor Connections                                     | 100 |
|---------------------------|---------------------------------------------------------|-----|
|                           | All Connections                                         | 100 |
|                           | Safety Connections                                      | 100 |
|                           | Monitor Status Flags                                    | 101 |
|                           | Monitor Safety Status.                                  | 101 |
|                           | GuardLogix Controller Faults                            | 102 |
|                           | Nonrecoverable Controller Faults                        | 102 |
|                           | Nonrecoverable Safety Faults in the Safety Application. | 102 |
|                           | Recoverable Faults in the Safety Application            | 103 |
|                           | View Faults                                             | 103 |
|                           | Fault Codes                                             | 104 |
|                           | Develop a Fault Routine                                 | 105 |
|                           | Program Fault Routine                                   | 105 |
|                           | Controller Fault Handler                                | 105 |
|                           | Use GSV/SSV Instructions                                | 106 |
|                           | Appendix A                                              |     |
| Controller Specifications | Introduction                                            | 109 |
|                           | Certifications                                          | 109 |
|                           | General Specifications.                                 | 110 |
|                           | Safety Specifications                                   | 110 |
|                           | Environmental Specifications                            | 111 |
|                           | Environment and Enclosure Information                   | 112 |
|                           | North American Hazardous Location Approval              | 113 |
|                           | Appendix B                                              |     |
| Maintain the Battery      | Introduction                                            | 115 |
|                           | Estimate Battery Life                                   | 115 |
|                           | Before BAT LED Indicator Turns On                       | 115 |
|                           | When to Replace the Battery                             | 116 |
|                           | Replace the Battery                                     | 117 |
|                           | Store Replacement Batteries                             | 118 |
|                           | Additional Resources.                                   | 118 |
|                           | Annendix C                                              |     |
| Change Controllers        | Introduction                                            | 110 |
| onange oontroners         | From Standard to Safety                                 | 119 |
|                           | From Safety to Standard                                 | 120 |
|                           |                                                         | 140 |
|                           | Index                                                   |     |

# Introduction

Read this preface to familiarize yourself with the rest of the manual.

| Торіс                      | Page |
|----------------------------|------|
| Purpose of This Manual     | 9    |
| Who Should Use This Manual | 9    |
| Additional Resources       | 10   |
| Conventions                | 10   |
| Understanding Terminology  | 11   |

| Purpose of This Manual        | This manual is a guide for using GuardLogix controllers. It describes<br>the GuardLogix-specific procedures you use to configure, operate,<br>and troubleshoot your controller.                                  |
|-------------------------------|----------------------------------------------------------------------------------------------------|
|                               | For detailed information on related topics like programming your<br>GuardLogix controller, SIL 3 requirements, or information on<br>ControlLogix components, see the list of Additional Resources on<br>page 10. |
| Who Should Use This<br>Manual | Use this manual if you are responsible for designing, installing, programming, or troubleshooting control systems that use GuardLogix controllers.                                                               |
|                               | You must have a basic understanding of electrical circuitry and familiarity with relay logic. You must also be trained and experienced in the creation, operation, and maintenance of safety systems.            |

# Additional Resources

The table below provides a listing of publications that contain important information about GuardLogix controller systems.

#### Related Documentation

| Resource                                                                                        | Description                                                                                                    |
|-------------------------------------------------------------------------------------------------|----------------------------------------------------------------------------------------------------|
| GuardLogix Controller Installation Instructions, publication 1756-IN045                         | Provides information on installing the GuardLogix Controller                                                                                                    |
| GuardLogix Controllers Systems Safety Reference Manual, publication 1756-RM093                  | Contains detailed requirements for achieving and maintaining SIL 3 with the GuardLogix Controller System                                                            |
| GuardLogix Safety Application Instruction Set Reference Manual, publication 1756-RM095          | Provides information on the GuardLogix Safety Application Instruction Set                                                                                           |
| DeviceNet Safety I/O Installation Instructions, publication 1791DS-IN001                        | Provides information on installing DeviceNet Safety I/O Modules                                                                                                    |
| DeviceNet Safety I/O User Manual, publication 1791DS-UM001                                      | Provides information on using DeviceNet Safety I/O Modules                                                                                                    |
| Logix5000 General Instruction Set Reference Manual, publication 1756-RM003                      | Provides information on the Logix5000 Instruction Set                                                                                                    |
| Logix Common Procedures Programming Manual, publication 1756-PM001                              | Provides information on programming Logix5000 controllers, including managing project files, organizing tags, programming and testing routines, and handling faults |
| ControlLogix System User Manual, publication 1756-UM001                                         | Provides information on using ControlLogix in non-safety applications                                                                                               |
| DeviceNet Modules in Logix5000 Control Systems User Manual, publication DNET-UM004              | Provides information on using the 1756-DNB module in a Logix5000 control system                                                                                     |
| EtherNet/IP Modules in Logix5000 Control Systems User Manual, publication ENET-UM001            | Provides information on using the 1756-ENBT module in a Logix5000 control system                                                                                    |
| ControlNet Modules in Logix5000 Control Systems User Manual, publication CNET-UM001             | Provides information on using the 1756-CNB module in Logix5000 control systems                                                                                      |
| Logix5000 Controllers Execution Time and Memory Use Reference<br>Manual, publication 1756-RM087 | Provides information on estimating the execution time and memory use for instructions                                                                               |
| Logix Import Export Reference Manual, publication 1756-RM084                                    | Provides information on using RSLogix 5000 Import/Export Utility                                                                                                    |

If you would like a manual, you can:

- download a free electronic version from the Internet at <a href="http://literature.rockwellautomation.com">http://literature.rockwellautomation.com</a>.
- purchase a printed manual by contacting your local Allen-Bradley distributor or Rockwell Automation sales office.

### **Conventions**

These conventions are used throughout this manual:

- Bulleted lists, such as this one, provide information, not procedural steps.
- Numbered lists provide sequential steps or hierarchical information.
- **Bold** type is used for emphasis.

# **Understanding Terminology** The following table defines terms used in this manual.

#### **Terms and Definitions**

| Abbreviation | Full Term                        | Definition                                                                                                    |
|--------------|----------------------------------|----------------------------------------------------------------------------------------------------|
| 1002         | One Out of Two                   | Refers to the behavioral design of a multi-processor safety system.                                                                                                    |
| CIP          | Common Industrial Protocol       | A communications protocol designed for industrial automation applications.                                                                                                    |
| DC           | Diagnostic Coverage              | The ratio of the detected failure rate to the total failure rate.                                                                                                    |
| EN           | European Norm.                   | The official European Standard.                                                                                                    |
| GSV          | Get System Value                 | A ladder logic instruction that retrieves specified controller status information and places it in a destination tag.                                                          |
| PC           | Personal Computer                | Computer used to interface with, and control, a Logix-based system via RSLogix 5000 programming software.                                                                      |
| PFD          | Probability of Failure on Demand | The average probability of a system to fail to perform its design function on demand.                                                                                          |
| PFH          | Probability of Failure per Hour  | The probability of a system to have a dangerous failure occur per hour.                                                                                                    |
| RPI          | Requested Packet Interval        | When communicating over a network, this is the expected rate in time for production of data.                                                                                   |
| SNN          | Safety Network Number            | A unique number that identifies a section of a safety network.                                                                                                    |
| SSV          | Set System Value                 | A ladder logic instruction that sets controller system data.                                                                                                    |
|              | Standard                         | Any object, task, tag, program, or component in your project that is not a safety-related item (that is, standard controller refers generically to a ControlLogix controller). |

# **GuardLogix System Overview**

### Introduction

| Торіс                                              | Page |
|----------------------------------------------------|------|
| Safety Application Requirements                    | 13   |
| Distinguish Between Standard and Safety Components | 14   |
| GuardLogix Data Flow Capabilities                  | 16   |
| Select GuardLogix System Hardware                  | 17   |
| Select Safety I/O                                  | 19   |
| Select Communication Networks                      | 19   |
| Programming Requirements                           | 20   |

## Safety Application Requirements

The GuardLogix controller system is certified for use in safety applications up to and including Safety Integrity Level (SIL) 3 and Category (CAT) 4 in which the de-energized state is the safe state. Safety application requirements include evaluating probability of failure rates (PFD and PFH), system reaction time settings, and functional verification tests that fulfill SIL 3 criteria.

For SIL 3 and CAT 4 safety system requirements, including functional validation test intervals, system reaction time, and PFD/PFH calculations, refer to the GuardLogix Controller Systems Safety Reference Manual, publication 1756-RM093. You must read, understand, and fulfill these requirements prior to operating a GuardLogix controller-based SIL 3 or CAT 4 safety system.

GuardLogix-based safety applications require the use of at least one safety network number (SNN) and a safety signature. Both affect controller and I/O configuration and network communications.

#### **Safety Network Number**

The safety network number (SNN) must be a unique number that identifies safety subnets. Each safety subnet that the GuardLogix controller uses for safety communications must have a unique SNN. Each CIP Safety device must also be configured with the safety subnet's SNN.

The SNN can be assigned automatically or manually.

For information on the safety network number, see Manage the Safety Network Number (SNN) on page 33 of this manual. Also refer to the GuardLogix Controller Systems Safety Reference Manual, publication 1756-RM093.

### **Safety Signature**

The safety signature consists of an ID number, date, and time that uniquely identifies the safety portion of a project. This includes all safety logic, data, and configuration. The GuardLogix system uses the safety signature to determine the project's integrity and to let you verify that the correct project is downloaded to the target controller.

See Generate a Safety Signature on page 81 for more information.

Creating, recording, and verifying the safety signature is a mandatory part of the safety application development process.

Refer to the GuardLogix Controller Systems Safety Reference Manual, publication 1756-RM093, for details.

# Distinguish Between Standard and Safety Components

Slots of a GuardLogix system chassis not used by the safety function may be populated with other ControlLogix modules that are certified to the Low Voltage and EMC Directives. Refer to <u>http://ab.com/certification/ce</u> to find the CE certificate for the Programmable Control – ControlLogix Product Family and determine which modules are certified.

You must create and document a clear, logical, and visible distinction between the safety and standard portions of the application. To aid in creating this distinction, RSLogix 5000 programming software features safety identification icons to identify the safety task, safety programs, safety routines, and safety components. In addition, the RSLogix 5000 software uses a safety class attribute that is visible whenever safety task, safety program, or safety routine properties are displayed.

The GuardLogix controller does not allow writes to safety tag data from external HMI devices or via message instructions from peer controllers. RSLogix 5000 software can write safety tags when the controller is Safety-unlocked, does not have a safety signature, and is operating without any safety faults.

The ControlLogix Systems User Manual, publication 1756-UM001, provides information on using ControlLogix devices in standard (non-safety) applications.

#### **HMI Devices**

HMI devices can be used with GuardLogix controllers. HMI devices can access standard tags just as with any ControlLogix controller. However, HMI devices cannot write to safety tags; safety tags are read-only for HMI devices.

# GuardLogix Data Flow Capabilities

This illustration explains the standard and safety data flow capabilities of the GuardLogix controller

#### **Data Flow Capabilities**

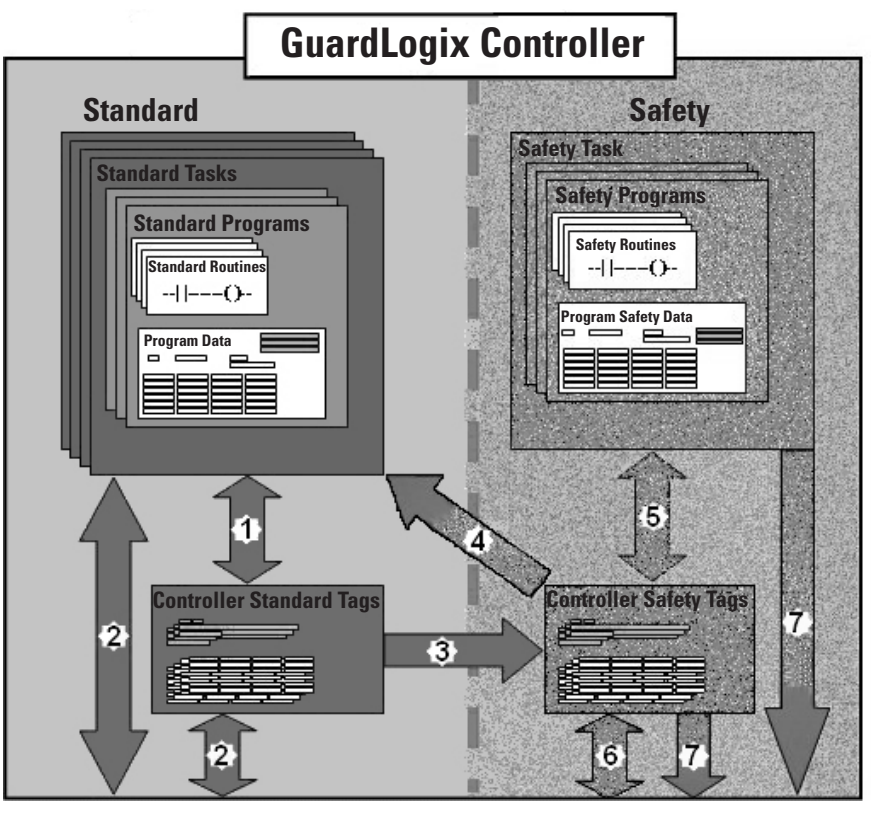

| 1 | Standard tags and logic behave the same way they do in the ControlLogix platform.                                                                                                    |                                                                                                    |  |  |
|---|----------------------------------------------------------------------------------------------------|----------------------------------------------------------------------------------------------------|--|--|
| 2 | Standard tag data, either program- or controller-scoped, can be exchanged with external HMI devices, personal computers, and other controllers.                                                                                                    |                                                                                                    |  |  |
| 3 | GuardLogix controlle standard tag data int                                                                                                    | rs are integrated controllers with the ability to move (map)<br>to safety tags for use within the safety task. |  |  |
|   | ATTENTION         Image: A constraint of the state of the state o |                                                                                                    |  |  |
| 4 | Controller-scoped safety tags can be read directly by standard logic.                                                                                                    |                                                                                                    |  |  |
| 5 | Safety tags can be read or written by safety logic.                                                                                                    |                                                                                                    |  |  |
| 6 | Safety tags can be exchanged between GuardLogix controllers over Ethernet or ControlNet networks.                                                                                                    |                                                                                                    |  |  |
| 7 | Safety tag data, either program- or controller-scoped, can be read by external devices, such as HMI devices, personal computers, or other standard controllers.                                                                                                    |                                                                                                    |  |  |
|   | IMPORTANT Once this data is read, it is considered standard data, not SIL 3 data.                                                                                                    |                                                                                                    |  |  |

### Select GuardLogix System Hardware

The GuardLogix controller is made up of a primary controller (1756-L6xS) and a safety partner (1756-LSP), which function together in a 1002 architecture. The GuardLogix system supports SIL 3 and CAT 4 safety applications.

The safety partner must be installed in the slot immediately to the right of the primary controller. The firmware major and minor revisions of the primary controller and safety partner must match exactly to establish the control partnership required for safety applications.

### **Primary Controller**

The primary controller, catalog number 1756-L6x8, is the processor that performs standard and safety functions and communicates with the safety partner for safety-related functions in the GuardLogix control system. Standard functions include:

- I/O control
- Logic
- Timing
- Counting
- Report generation
- Communications
- Arithmetic Computations
- Data file manipulation

The primary controller consists of a central processor, I/O interface, and memory. Two catalog numbers are available.

#### **Memory Capacity**

| Catalog   | User Memory (RAM Capacity)                            |      |  |
|-----------|-------------------------------------------------------|------|--|
| Number    | Standard Tasks and Components Safety Task and Compone |      |  |
| 1756-L61S | 2 MB                                                  | 1 MB |  |
| 1756-L62S | 4 MB                                                  | 1 MB |  |

The GuardLogix controller does not support OS upgrades or user program storage and retrieval using CompactFlash. However, in version 16 of RSLogix 5000 software, you will be able to view the contents of a CompactFlash card, if one is installed in the primary controller. A three-position keyswitch on the front of the primary controller governs the controller operational modes. The following modes are available:

- RUN
- PROGram
- REMote this software-enabled mode can be Program, Run, or Test

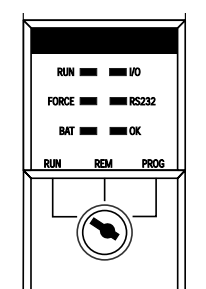

### **Safety Partner**

The safety partner, catalog number 1756-LSP, is a coprocessor that provides redundancy for safety-related functions in the system.

The safety partner does not have a keyswitch or RS-232 communications port. Its configuration and operation are controlled by the primary controller.

The GuardLogix Controller Installation Instructions, publication 1756-IN045, provides detailed information on installing the primary controller and safety partner.

#### Chassis

The chassis provides physical connections between modules and the GuardLogix controller.

#### **Chassis Catalog Numbers**

| Catalog Number | Available Slots | Series | Refer to These Installation<br>Instructions |
|----------------|-----------------|--------|---------------------------------------------|
| 1756-A4        | 4               |        |                                             |
| 1756-A7        | 7               |        |                                             |
| 1756-A10       | 10              | В      | 1756-IN080                                  |
| 1756-A13       | 13              |        |                                             |
| 1756-A17       | 17              |        |                                             |

### **Power Supply**

These ControlLogix power supplies are suitable for use in SIL 3 applications. No extra configuration or wiring is required for SIL 3 operation of the power supplies.

#### **Power Supply Catalog Numbers**

| Catalog<br>Number         | Description                  | Series | Refer to These<br>Installation Instructions |
|---------------------------|------------------------------|--------|---------------------------------------------|
| 1756-PA72                 | Power supply, ac             | C      |                                             |
| 1756-PB72                 | Power supply, dc             | U      | 1756-IN596                                  |
| 1756-PA75                 | Power supply, ac             | B      | 1750-111550                                 |
| 1756-PB75                 | Power supply, dc             | D      |                                             |
| 1756-PA75R <sup>(1)</sup> | Power supply, ac (redundant) | ٨      | 1756-INI573                                 |
| 1756-PB75R <sup>(1)</sup> | Power supply, dc (redundant) | ~      | 1750-111575                                 |

(1) A 1756-PSCA or 1756-PSCA2 redundant power supply chassis adapter is required for use with redundant power supplies.

#### Safety input and output devices can be connected to CIP Safety I/O on DeviceNet networks, allowing output devices to be controlled by the GuardLogix controller system via DeviceNet Safety communications.

For the most up-to-date information on available CIP Safety I/O catalog numbers, certified series and firmware revisions, see <u>http://ab.com/certification/safety</u>.

### Select Communication Networks

Select Safety I/O

The GuardLogix controller supports communication that lets it:

- distribute and control safety I/O on DeviceNet networks. The 1756-DNB DeviceNet module provides the interface between the GuardLogix controller and DeviceNet devices.
- distribute and control remote safety I/O on DeviceNet networks via Ethernet or ControlNet networks.
- produce and consume safety tag data between GuardLogix controllers across an Ethernet/IP or ControlNet network or within the same ControlLogix chassis. 1756-ENBT modules provide a communication bridge between controllers on the EtherNet/IP network. 1756-CN2 modules provide a communication bridge between controllers on the ControlNet network.
- access RSLogix 5000 programming software via a serial connection or an 1756-ENBT module or 1756-CNB module.
- support standard ControlNet communications.

#### **Additional Resources**

| Resource                                                                                   | Description                                                                                                    |
|--------------------------------------------------------------------------------------------|----------------------------------------------------------------------------------------------------|
| DeviceNet Modules in Logix5000 Control<br>Systems User Manual, publication<br>DNET-UM004   | Contains information on configuring a<br>DeviceNet network, communicating with<br>devices over the DeviceNet network,<br>troubleshooting, and optimizing network<br>performance            |
| EtherNet/IP Modules in Logix5000 Control<br>Systems User Manual, publication<br>ENET-UM001 | Contains information on configuring the<br>1756-ENBT module, interlocking and data<br>transfer between controllers on the<br>EtherNet/IP network, managing<br>connections, and diagnostics |
| ControlNet Modules in Logix5000 Control<br>Systems User Manual, publication<br>CNET-UM001  | Provides information on using the 1756-CN2 module                                                                                                    |

**Programming Requirements** RSLogix 5000 software, version 14 and version 16 and later, is the programming tool for GuardLogix controller applications. RSLogix 5000, version 15, does not support Safety Integrity Level (SIL) 3. Programs scheduled under the safety task support only ladder logic.

#### TIP

In RSLogix 5000 software, version 14, programs scheduled under the safety task, as well as programs in standard tasks, support only ladder logic.

The RSLogix 5000 software, version 16 safety task does not support the following items, but they are supported in version 16 standard tasks within a GuardLogix project:

- Function block diagrams (FBD)
- Sequential function chart (SFC) routines
- Structured text
- Integrated motion
- Event tasks
- Equipment phase routines
- Add-on instructions
- Alarms and events

Safety projects do not support redundancy.

Safety routines include safety instructions, which are a subset of the standard ladder logic instruction set, and safety application instructions.

Refer to Chapter 5 of this manual and the GuardLogix Controller Systems Safety Reference Manual, publication 1756-RM093, for information on developing safety applications.

#### **Additional Resources**

| Resource                                                                                     | Description                                                                                                    |
|----------------------------------------------------------------------------------------------|----------------------------------------------------------------------------------------------------|
| GuardLogix Controller Systems Safety<br>Reference Manual, publication<br>1756-RM093          | Provides a list of the Safety Application<br>instructions and the subset of standard<br>ladder logic instructions that are approved<br>for safety applications. Also contains more<br>information on developing safety<br>applications |
| GuardLogix Safety Application Instruction<br>Set Reference Manual, publication<br>1756-RM095 | Provides detailed information on the safety application instructions                                                                                                    |
| Logix5000 General Instruction Set<br>Reference Manual, publication<br>1756-RM003             | Provides details on the standard Logix instructions                                                                                                    |

# **Configure the GuardLogix Controller**

# Introduction

| Торіс                                           | Page |
|-------------------------------------------------|------|
| Create a New Controller                         | 23   |
| Set Passwords for Safety-locking and -unlocking | 26   |
| Handle I/O Module Replacement                   | 27   |
| Select the CST Master                           | 27   |
| Configure Project to Controller Matching        | 28   |
| Configure a Peer Safety Controller              | 29   |

# **Create a New Controller**

To configure and program a GuardLogix controller, use RSLogix 5000 software to create and manage a project for the controller.

- **1.** Create a new project in RSLogix 5000 software by clicking the New button on the main toolbar.
- 2. Select a GuardLogix controller from the Type pull-down menu.
  - 1756-L61S ControlLogix 5561S Controller
  - 1756-L62S ControlLogix 5562S Controller.

| New Controller        |                                               | ×              |
|-----------------------|-----------------------------------------------|----------------|
| Vendor:               | Allen-Bradley                                 |                |
| <u>T</u> ype:         | 1756-L61S ControlLogix5561S Safety Controller | OK             |
| Re <u>v</u> ision:    | 16 💌                                          | Cancel         |
|                       | Eedundancy Enabled                            | Help           |
| Na <u>m</u> e:        |                                               |                |
| Descri <u>p</u> tion: | A V                                           |                |
| <u>C</u> hassis Type: | 1756-A10 10-Slot ControlLogix Chassis         |                |
| Sl <u>o</u> t:        | 0 Safety Partner Slot: 1                      |                |
| Cr <u>e</u> ate In:   | C:\RSLogix 5000\Projects                      | <u>B</u> rowse |
|                       |                                               |                |
|                       |                                               |                |

3. Enter the major revision of firmware for the controller.

**4.** Type a name for the controller.

When you create a project, the project name is the same as the name of the controller. However, you can rename either the project or the controller.

- **5.** Select the chassis size.
- 6. Enter the slot number of the controller.

The New Controller dialog displays the slot location of the safety partner based on the slot number entered for the primary controller.

If you select a slot number for the primary controller that does not accommodate placement of the safety partner immediately to the right of the primary controller, you will be prompted to re-enter a valid slot number.

- 7. Specify the folder in which to store the safety controller project.
- 8. Click OK.

RSLogix 5000 software automatically creates a safety task and a safety program.

A main ladder logic safety routine called MainRoutine is also created within the safety program.

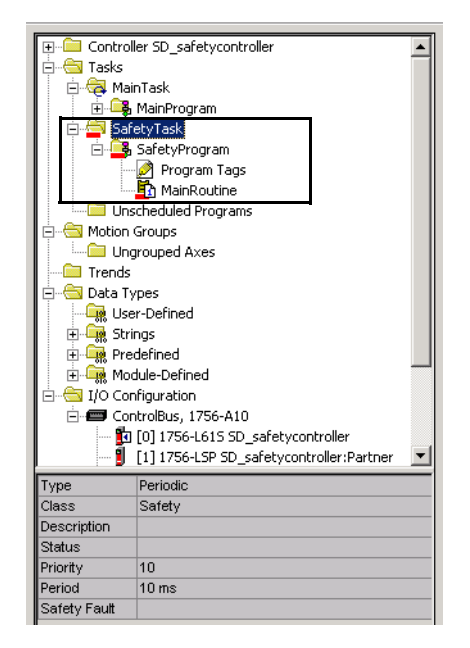

A red bar under the folder icon distinguishes safety components from standard components in the RSLogix 5000 Controller Organizer.

When a new safety project is created, RSLogix 5000 software also automatically creates a time-based safety network number (SNN).

This SNN defines the local chassis backplane as a safety subnet. It can be viewed and modified via the General tab on the Controller Properties dialog.

For most applications, this automatic, time-based SNN is sufficient. However, there are cases in which you might want to enter a specific SNN.

#### **Safety Network Number**

| 👪 Controller Pi          | roperties - SD_safetycontroller 📃 🗆 🗙                                                                         |
|--------------------------|----------------------------------------------------------------------------------------------------|
| Minor Faults<br>General  | Date/Time Advanced SFC Execution File Safety Memory<br>Serial Port System Protocol User Protocol Major Faults |
| Vendor:                  | Allen-Bradley                                                                                                 |
| Type:                    | 1756-L61S ControlLogix5561S Safety Controller Change Controller                                               |
| Revision:                | 16.1                                                                                                    |
| Name:                    | SD_safetycontroller                                                                                           |
| Description:             | A I                                                                                                    |
| Chassis Type:            | 1756-A10 10-Slot ControlLogix Chassis                                                                         |
| Slot:                    | 0 Safety Partner Slot: 1                                                                                      |
| Safety Networ<br>Number: | k 3135_0434_A89A<br>6/28/2006 2:35:59.898 PM                                                                  |
|                          |                                                                                                    |
|                          | OK Cancel Apply Help                                                                                          |

You can use the Controller Properties dialog to change the controller from standard to safety or vice versa by clicking Change Controller. However, standard and safety projects are substantially affected.

See Appendix C, Change Controllers, for details on the ramifications of changing controllers.

#### **Additional Resources**

TIP

| Resource                                | Description                                                                        |
|-----------------------------------------|------------------------------------------------------------------------------------|
| Chapter 5, Develop Safety Applications. | Contains more information on the safety task, safety programs, and safety routines |
| Chapter 3, Communicate Over Networks    | Provides more information on managing the SNN                                      |

# Set Passwords for Safety-locking and -unlocking

Safety-locking the controller protects safety control components from modification. Only safety components, such as the safety task, safety programs, safety routines, and safety tags are affected. Standard components are unaffected. You can safety-lock or -unlock the controller project either online or offline.

The safety-lock and -unlock feature uses two separate passwords. Passwords are optional.

Follow these steps to set passwords:

**1.** From the Tools > Safety menu, choose Change Password.

| Change Passwords      | ×           |
|-----------------------|-------------|
| What Password:        | Safety Lock |
| Old Password:         |             |
| New Password:         |             |
| Confirm New Password: |             |
| ОК                    | Cancel Help |

- **2.** From the What Password pull-down menu, choose either Safety Lock or Safety Unlock.
- **3.** Type the old password, if one exists.
- **4.** Type and confirm the new password.
- 5. Click OK.

Passwords may be from 1 to 40 characters in length and are not case-sensitive. Letters, numerals, and the following symbols may be used: '~!@ # \$ %  $\& * () _ + , - =$  } | [] \ : ; ? / .

### Handle I/O Module Replacement

The Safety tab of the Controller Properties dialog lets you define how the controller handles the replacement of an I/O module in the system. This option determines whether the controller sets the safety network number (SNN) of an I/O module to which it has a connection and for which it has configuration data when a safety signature<sup>(1)</sup> exists.

| General<br>Minor Faults                                                                                                    | Serial Port Date/Time                             | System Protoc      | ol Us<br>File | er Protocol Safety | Major Faults<br>Memory |
|----------------------------------------------------------------------------------------------------|---------------------------------------------------|--------------------|---------------|--------------------|------------------------|
| Safety Applica                                                                                                    | tion: Unlocked                                    | 1                  |               | Safety Loc         | k/Unlock               |
| Safety Status:<br>Safety Signatu<br>ID: <n< th=""><th>re:<br/>one&gt;</th><th></th><td></td><td>Gren</td><td>erate</td></n<> | re:<br>one>                                       |                    |               | Gren               | erate                  |
| Date:<br>Time:                                                                                                    |                                                   |                    |               | De                 | ete                    |
| When replacir                                                                                                    | g Safety I/O:<br>.ire Only When No<br>.ire Always | Safety Signature f | Exists        |                    |                        |

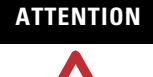

Enable the Configure Always feature only if the entire routable CIP Safety Control System is not being relied on to maintain SIL 3 during the replacement and functional testing of a module.

See Replace a CIP Safety I/O Module on page 59 for more information.

### Select the CST Master

One device in the local chassis must be designated as the coordinated system time (CST) master. The CST master is usually a GuardLogix controller or another ControlLogix controller.

IMPORTANTIf a CST master does not exist, a nonrecoverable safety fault<br/>will occur when the controller is put into Run mode.See GuardLogix Controller Faults on page 102 for more<br/>information on faults.

<sup>(1)</sup> The safety signature is a number used by the GuardLogix system to uniquely identify each project's logic, data, and configuration, thereby protecting the system's safety integrity level (SIL). See Safety Signature on page 14 and Generate a Safety Signature on page 81 for more information.

You can set the controller as the CST master using the Date/Time tab on the Controller Properties dialog.

| General Seria<br>Minor Faults Date/             | al Port   System<br>Time*   Advanced                                   | n Protocol U:<br>SFC Execution                                          | ser Protocol   №<br>  File   Safety                                         | 1ajor Fai<br>Me             |
|-------------------------------------------------|------------------------------------------------------------------------|-------------------------------------------------------------------------|-----------------------------------------------------------------------------|-----------------------------|
| The Date and Timu<br>Use these fields to<br>Set | e displayed here is Co<br>configure Time attrib<br>Date, Time and Zone | ontroller local time, ne<br>utes of the Controlle<br>a from Workstation | ot workstation local tir<br>r.<br>←                                         | ne.                         |
| Date and Time:                                  |                                                                        |                                                                         | Change Date and                                                             | Time                        |
| Time Zone:                                      |                                                                        |                                                                         | <del>6</del>                                                                |                             |
| Make this controller<br>System Time maste       | the Coordinated                                                        | DANGER. If CS<br>active axes in a<br>or chassis synch                   | T master is cleared or<br>ny controller in this ch<br>nronized by SynchLinl | nline,<br>iassis,<br>k, may |

When online, this tab also indicates whether the controller is synchronized with a CST master.

synchronized with a CST master.

RSLogix 5000 software, version 14 and later, lets you link your project to a specific controller, for the purposes of going online, downloading, and uploading. If you enable this option, each time you initiate one of these activities. PSL activ 5000 software shocks that the

initiate one of these activities, RSLogix 5000 software checks that the serial number configured in the project matches the serial number of the controller to which it is connected.

To enable this feature, check the Match Project to Controller option on the Advanced tab of the Controller Properties dialog and enter your controller's eight digit, hexidecimal serial number, found on the controller label.

| 👪 Controller F                | Properties - SD                                                                  | _safetycontro                     | oller                         |                                 |              |
|-------------------------------|----------------------------------------------------------------------------------|-----------------------------------|-------------------------------|---------------------------------|--------------|
| General<br>Minor Faults       | Serial Port<br>Date/Time*                                                        | Advanced*                         | Protocol   l<br>SFC Execution | Jser Protocol  <br>h   File   S | Major Faults |
| Controller Fau<br>Power-Up Ha | ult Handler: <no< th=""><td>ne&gt;</td><td></td><th><u>-</u></th><td></td></no<> | ne>                               |                               | <u>-</u>                        |              |
| System Overl<br>Time Slice:   | nead 20                                                                          | • %                               |                               |                                 |              |
| During unu<br>Run I<br>Rese   | sed System Over<br>Continuous Task<br>rve for System Ta                          | head Time Slice<br>asks, eg Commu | nications                     |                                 |              |
| Security:                     | No                                                                               | Protection                        |                               | ~                               |              |
| Match Pr<br>Ser               | oject to Controller<br>ial Number: 🔟                                             |                                   |                               |                                 |              |
|                               |                                                                                  |                                   |                               |                                 |              |
|                               |                                                                                  | 04                                | - Consel                      | 1 41                            | 1 1.5        |

# Configure Project to Controller Matching

### Configure a Peer Safety Controller

You can add a peer safety controller to the I/O configuration folder of your GuardLogix safety project to allow standard or safety tags to be consumed.

The peer GuardLogix safety controller is subject to the same configuration requirements as the local GuardLogix safety controller.

The peer safety controller must also have a safety network number (SNN). The SNN of the peer safety controller depends upon its placement in the system.

#### **SNN and Controller Placement**

| Peer Safety Controller Location | SNN                                                                          |
|---------------------------------|------------------------------------------------------------------------------|
| Placed in the local chassis     | GuardLogix controllers located in a common chassis should have the same SNN. |
| Placed in a different chassis   | The controller must have a unique SNN.                                       |

To share safety data between peer controllers, you produce and consume controller-scoped safety tags. Produced/consumed safety tag pairs must be of the same data type. To share data between peer safety controllers, the following additional requirements must be met:

• The SNN entered on the producer controller's Module Properties dialog in the consumer's safety project must match the SNN that is configured in the producer controller's project, as shown on the producer controller's Controller Properties dialog.

#### Producer Controller Properties Dialog in Consumer Project

#### Producer Controller Properties in Producer Project

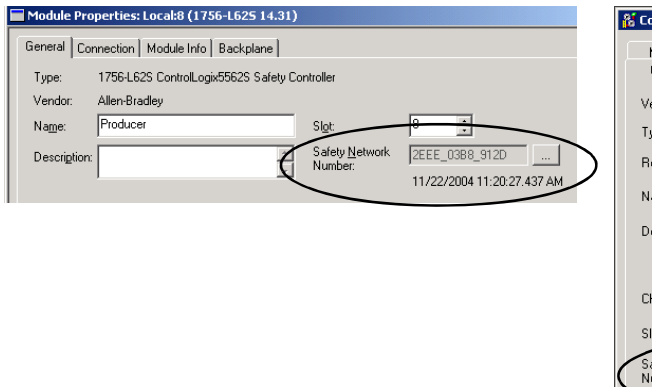

| 🐮 Controller Prop         | perties - producer                                                                              |
|---------------------------|-------------------------------------------------------------------------------------------------|
| Minor Faults<br>General   | Date/Time Advanced File Safety Memory<br>Serial Port System Protocol User Protocol Major Faults |
| Vendor:                   | Allen-Bradley                                                                                   |
| Туре:                     | 1756-L62S ControlLogix5562S Safety Controller Change Controller                                 |
| Revision:                 | 14.31                                                                                           |
| Name:                     | producer                                                                                        |
| Description:              | <u> </u>                                                                                        |
|                           | *                                                                                               |
| Chassis Type:             | 1756-A10 10-Slot ControlLogix Chassis                                                           |
| Slot:                     | 2 * Safety Partner Slot: 9                                                                      |
| Safety Network<br>Number: | 2EEE_03B8_912D                                                                                  |
|                           | 11/22/2004 11:20:27.437 AM                                                                      |
|                           |                                                                                                 |
|                           | OK Cancel Apply Help                                                                            |

#### TIP

An SNN can be copied and pasted using the buttons on the Safety Network Number dialog. Open the respective

Safety Network Number dialogs by clicking \_\_\_\_ to the right of the SNN fields in the properties dialogs.

| Safety Network Number      | ×        |
|----------------------------|----------|
| Format:                    |          |
| • Time-based               | Generate |
| 11/22/2004 11:20:27.437 AM |          |
| 🔿 Manual                   |          |
| 1756 Backplane: Decimal)   |          |
| Number:                    |          |
| 2EEE_03B8_912D (Hex)       | Сору     |
|                            | Paste    |
|                            |          |
|                            |          |
| OK Cancel                  | Help     |

• For produced and consumed safety tags, you must create a user-defined data type. The first member of the tag structure must be a predefined data type called CONNECTION\_STATUS.

| Controller Tags - consumer(controller)           |         |              |         |                   | <u>- 🗆 ×</u> |             |  |
|--------------------------------------------------|---------|--------------|---------|-------------------|--------------|-------------|--|
| Scope: 🖞 consumer 💌 Sort: Name 💌 Filter Show All |         |              |         |                   |              |             |  |
| Name 🛆                                           | Value 🔶 | Force Mask 🔸 | Style   | Data Type         | Class        | Description |  |
| ▶ =-valC                                         | {}      | {}           |         | mypcTupe          | Safety       |             |  |
| +-valC.status                                    | {}      | {}           |         | CONNECTION_STATUS | Difety       |             |  |
| +-valC.data                                      | 0       |              | Decimal | DINT              | Safety       |             |  |
|                                                  |         |              |         |                   |              |             |  |
|                                                  |         |              |         |                   |              |             |  |

• The requested packet interval (RPI) of the consumed safety tag must match the safety task period of the producing safety project.

#### **Consumer's Project**

#### **Producer's Project**

| Consumed Tag Connection                                | Task Properties - SafetyTask                         |
|--------------------------------------------------------|------------------------------------------------------|
| Connection Safety                                      | General Configuration Program Schedule Monitor       |
| Requested Packet Interval (RPI): ms (1 - 500) Advanced | Type: Periodic                                       |
| Connection Reaction Time:                              | Period: III ms                                       |
| Limit: 30.0 ms                                         | Priority: 10 🚍 (Lower Number Yields Higher Priority) |
| Max Observed: 0 ms Reset Max ፍ                         | Watchdog: 10.000 ms                                  |
|                                                        |                                                      |
|                                                        |                                                      |
| OK Cancel Help                                         |                                                      |

Set the RPI via the Safety tab on the Consumed Tag Connection dialog. To open this dialog, right-click the consumed tag and choose Edit.

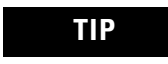

In RSLogix 5000 software, version 16, the default Safety Task RPI was changed from 10 ms to 20 ms.

To view or edit the safety task period, right-click the producing safety task and choose Properties. Then, choose the Configuration tab.

#### **Additional Resources**

| Resource                                                                                 | Description                                                                                             |
|------------------------------------------------------------------------------------------|----------------------------------------------------------------------------------------------------|
| Chapter 5, Develop Safety Applications                                                   | Contains more information on the safety task period and on configuring produced/consumed tags           |
| Safety Connections on page 100                                                           | Provides more information on the<br>CONNECTION_STATUS data type                                         |
| Logix5000 Controllers Common Procedures<br>Programming Manual, publication<br>1756-PM001 | Contains more information on producing<br>and consuming tags and on creating<br>user-defined data types |

# **Communicate Over Networks**

### Introduction

| Торіс                      | Page |
|----------------------------|------|
| The Safety Network         | 33   |
| EtherNet/IP Communications | 39   |
| ControlNet Communications  | 43   |
| DeviceNet Communications   | 46   |
| Serial Communications      | 48   |

### The Safety Network

The CIP Safety protocol is an end-node to end-node safety protocol that allows routing of CIP Safety messages to and from CIP Safety devices through bridges, switches, and routers.

To maintain high integrity when routing through standard bridges, switches, or routers, each end node within a routable CIP Safety Control System must have a unique reference. This unique reference is a combination of a safety network number (SNN) and the node address of the network device.

#### Manage the Safety Network Number (SNN)

The SNN assigned to safety devices on a network segment must be unique. You must be sure that a unique SNN is assigned to:

- all safety devices on each DeviceNet network. All safety devices on a DeviceNet subnet can have the same SNN.
- each chassis that contains one or more GuardLogix controllers.

TIP Multiple safety network numbers can be assigned to a CIP Safety subnet or a ControlBus chassis that contains more than one safety device. However, for simplicity, we recommend that each CIP Safety subnet have one, and only one, unique SNN.

The SNN can be either software-assigned (time-based) or user-assigned (manual). These two formats of the SNN are described in the following sections. Time-based Safety Network Number

If the time-based format is selected, the SNN value that is generated represents the date and time at which the number was generated, according to the personal computer running the configuration software.

| Safety Network Number          | ×                |
|--------------------------------|------------------|
| <u>F</u> ormat:                |                  |
| <ul> <li>Time-based</li> </ul> | <u>G</u> enerate |
| 8/4/2004 8:36:16.195 AM        |                  |
| ⊂ <u>M</u> anual               |                  |
| 1756 Backplane: Decimal)       |                  |
| <u>N</u> umber:                |                  |
| 2E80_02EB_5143 (Hex)           | С <u>о</u> ру    |
|                                | Paste            |
|                                |                  |
| OK Cancel                      | Help             |

#### Manual Safety Network Number

If the manual format is selected, the SNN represents entered values from 1 through 9999 decimal.

| Safety Network Number                | ×                    |
|--------------------------------------|----------------------|
| <u>F</u> ormat:                      |                      |
| O <u>T</u> ime-based                 | <u>G</u> enerate     |
| C Manual<br>DeviceNet 9999 (Decimal) |                      |
| Number:                              | - 1                  |
| 0001_0000_270F (Hex)                 | С <u>о</u> ру        |
|                                      | Paste                |
|                                      |                      |
|                                      | <u>S</u> et <b>+</b> |
|                                      | <u>S</u> et ←        |

### Assign the Safety Network Number (SNN)

You can allow RSLogix 5000 software to automatically assign an SNN, or you can assign the SNN manually.

#### Automatic Assignment

When a new controller or module is created, a time-based SNN is automatically assigned via the configuration software. Subsequent new safety-module additions to the same CIP Safety network are assigned the same SNN defined within the lowest node address on that CIP Safety network.

#### Manual Assignment

The manual option is intended for routable CIP Safety systems where the number of DeviceNet subnets and interconnecting networks is small, and where users might like to manage and assign the SNN in a logical manner pertaining to their specific application.

See Change the Safety Network Number (SNN) on page 35.

**IMPORTANT** If you assign an SNN manually, take care to ensure that system expansion does not result in duplication of SNN and node address combinations.

#### Automatic Versus Manual

For typical users, the automatic assignment of an SNN is sufficient. However, manual manipulation of the SNN is required:

- if safety consumed tags are used.
- if the project will consume safety input data from a module whose configuration is owned by some other device.
- if a safety project is copied to a different hardware installation within the same routable CIP Safety system.

#### Change the Safety Network Number (SNN)

Before changing the SNN you must:

- unlock the project, if it is safety-locked. See Safety-lock the Controller on page 79.
- delete the safety signature, if one exists. See Delete the Safety Signature on page 82.

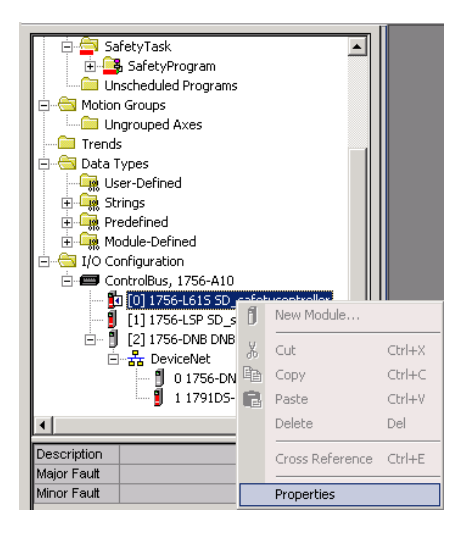

Change the Safety Network Number (SNN) of the Controller

- **1.** In the Controller Organizer, right-click the GuardLogix controller and choose Properties.
- **2.** On the General tab of the Controller Properties dialog, click \_\_\_\_\_\_ to the right of the safety network number to open the Safety Network Number dialog.

| 🕈 Controller P          | roperties - SD_safetycontroller                                                                               |
|-------------------------|----------------------------------------------------------------------------------------------------|
| Minor Faults<br>General | Date/Time Advanced SFC Execution File Safety Memory<br>Serial Port System Protocol User Protocol Major Faults |
| Vendor:                 | Allen-Bradley                                                                                                 |
| Туре:                   | 1756-L61S ControlLogix5561S Safety Controller Change Controller                                               |
| Revision:               | 16.1                                                                                                    |
| Name:                   | SD_safetycontroller                                                                                           |
| Description:            |                                                                                                    |
|                         | <b>Z</b>                                                                                                    |
| Chassis Type            | 1756-A10 10-Slot ControlLogix Chassis                                                                         |
| Slot:                   | 0 Safety Partner Slot: 1                                                                                      |
| Safety Netwo<br>Number: | <sup>/k</sup> 3135_0434_A89A                                                                                  |
| Number.                 | 6/28/2006 2:35:59.898 PM                                                                                      |
|                         |                                                                                                    |
|                         |                                                                                                    |
|                         |                                                                                                    |

3. Choose Time-based and click Generate.

| Safety Network Number     | ×             |
|---------------------------|---------------|
| Eormat:                   |               |
| • Time-based              | Generate      |
| © <u>M</u> anual          |               |
| 1756 Backplane: (Decimal) |               |
| <u>N</u> umber:           |               |
| 2E80_02EB_5143 (Hex)      | С <u>о</u> ру |
|                           | Paste         |
|                           |               |
|                           |               |
| OK Cancel                 | Help          |

4. Click OK.
Change the Safety Network Number (SNN) of Safety I/O Modules on the CIP Safety Network

This example uses the DeviceNet network.

- **1.** Find the first DeviceNet Scanner (1756-DNB) module in the I/O Configuration tree.
- 2. Expand the I/O modules available through the 1756-DNB.
- **3.** Double-click the first safety I/O module to view the General tab.

| Туре:             | 1791DS-IB8X0B8/A 8 P | oint 24VDC Sink Safety Input, 8 Point | 24 VDC Source Safety Output |
|-------------------|----------------------|---------------------------------------|-----------------------------|
| Vendor:           | Allen-Bradley        |                                       |                             |
| Parent:           | DNB_local            |                                       |                             |
| Na <u>m</u> e:    | In_out               | No <u>d</u> e:                        | 1 💌                         |
| Description:      |                      | Safety<br>Network Number:             | 0001_0000_270F              |
|                   |                      | <b>T</b>                              | DeviceNet: 9999             |
| ⊢ Module Definiti | on                   |                                       |                             |
| Series:           | А                    | Change                                |                             |
| Revision:         | 1.1                  |                                       |                             |
| Electronic Keyi   | ng: Exact Match      |                                       |                             |
| Input Data:       | Safety               |                                       |                             |
| Input Status:     | None                 |                                       |                             |
| Output Data:      | Safety               |                                       |                             |
| Data Format:      | Integer              |                                       |                             |
|                   |                      |                                       |                             |
|                   |                      |                                       |                             |
| Status: Offline   |                      | ОК                                    | Cancel <u>A</u> pply Help   |

- **4.** Click <u>int</u> to the right of the safety network number to open the Safety Network Number dialog.
- **5.** Choose Time-based and click Generate to generate a new SNN for that DeviceNet network.
- 6. Click OK.
- 7. Click Copy to copy the new SNN to the Windows Clipboard.
- **8.** Open the General Tab of the Module Properties dialog of the next safety I/O module under that 1756-DNB module.
- **9.** Click into the right of the safety network number to open the Safety Network Number dialog.
- **10.** Choose Time-based and click Paste to paste that DeviceNet network's SNN into that device.

- **11.** Click OK.
- **12.** Repeat Steps 8, 9, and 10 for the remaining safety I/O modules under that 1756-DNB module.
- **13.** Repeat Steps 2 through 10 for any remaining 1756-DNB modules under the I/O Configuration tree.

#### Copy and Paste an Safety Network Number (SNN)

If the module's configuration is owned by a different controller, you may need to copy and paste the SNN from the configuration owner into the module in your I/O configuration tree.

**1.** In the software configuration tool of the module's configuration owner, open the Safety Network Number dialog for the module.

| Safety Network Number     | ×                |
|---------------------------|------------------|
| <u>F</u> ormat:           |                  |
| • Time-based              | <u>G</u> enerate |
| 8/4/2004 8:36:16.195 AM   |                  |
| C <u>M</u> anual          |                  |
| 1756 Backplane: (Decimal) | I                |
| <u>N</u> umber:           |                  |
| 2E80_02EB_5143 (Hex)      | С <u>о</u> ру    |
|                           | Paste            |
|                           |                  |
|                           |                  |
|                           |                  |
| OK Cancel                 | Help             |

- 2. Click Copy.
- **3.** Go to the General tab on the Module Properties dialog of the I/O module in the I/O Configuration tree of the consuming controller project.

This consuming controller is not the configuration owner.

- **4.** Click <u>in</u> to the right of the safety network number to open the Safety Network Number dialog.
- 5. Click Paste.
- 6. Click OK.

### EtherNet/IP Communications

For EtherNet/IP communications, choose either a 1756-ENBT or 1756-EWEB module.

| If your application                                                                                                    | Select    |
|----------------------------------------------------------------------------------------------------|-----------|
| <ul> <li>controls I/O modules.</li> <li>requires an adapter for distributed I/O on EtherNet/IP links.</li> <li>communicates with other EtherNet/IP devices (messages).</li> <li>shares data with other Logix5000 controllers (produce/consume).</li> <li>bridges EtherNet/IP links to route messages to devices on other networks.</li> </ul> | 1756-ENBT |
| <ul> <li>requires remote access via Internet browser to tags in a local<br/>ControlLogix controller.</li> <li>communicates with other EtherNet/IP devices (messages).</li> <li>bridges EtherNet/IP links to route messages to devices on other<br/>networks.</li> <li>does not support I/O or produced/consumed tags.</li> </ul>              | 1756-EWEB |

In addition to communication hardware for EtherNet/IP networks, these software products are available.

#### Software for EtherNet/IP Modules

| Software                              | Purpose                                                                                                    |
|---------------------------------------|----------------------------------------------------------------------------------------------------|
| RSLogix 5000 Programming<br>Software  | This software is required to configure the GuardLogix project and define EtherNet/IP communications.                                 |
| BOOTP/DHCP Utility                    | This utility comes with RSLogix 5000 software. You can use this utility to assign IP addresses to devices on an EtherNet/IP network. |
| RSNetWorx for EtherNet/IP<br>Software | You can use this software to configure EtherNet/IP devices by IP addresses and/or host names                                         |

The EtherNet/IP communication modules:

- support messaging, produced/consumed tags, HMI, and distributed I/O.
- support CIP Safety communications.
- encapsulate messages within standard TCP/UDP/IP protocol.
- share a common application layer with ControlNet and DeviceNet networks.
- interface via RJ45, category 5, unshielded, twisted-pair cable.
- support half/full duplex 10 Mbps or 100 Mbps operation.
- support standard switches.
- require no network scheduling.
- require no routing tables.

#### Produce and Consume Data via the EtherNet/IP Network

The GuardLogix controller supports the ability to produce (broadcast) and consume (receive) system-shared tags over the EtherNet/IP network. Produced and consumed tags each require connections. The total number of tags that can be produced or consumed is limited by the number of available connections.

### **Connections Over the EtherNet/IP Network**

You indirectly determine the number of connections the controller uses by configuring the controller to communicate with other devices in the system. Connections are allocations of resources that provide more reliable communications between devices compared to unconnected messages (message instructions).

All EtherNet/IP connections are unscheduled. An unscheduled connection is triggered by the requested packet interval (RPI) for I/O control or the program (such as a MSG instruction). Unscheduled messaging lets you send and receive data when needed.

The 1756 EtherNet/IP communication modules support 128 Common Industrial Protocol (CIP) connections over an EtherNet/IP network.

#### **EtherNet/IP Communication Example**

In this example:

- the controllers can produce and consume standard or safety tags between each other.
- the controllers can initiate MSG instructions that send/receive standard data or configure devices.
- the 1756-ENBT module can be used as a bridge, letting the GuardLogix controller produce and consume standard and safety data to and from I/O devices.
- the personal computer can upload/download projects to the controllers.
- the personal computer can configure devices on the EtherNet/IP network.

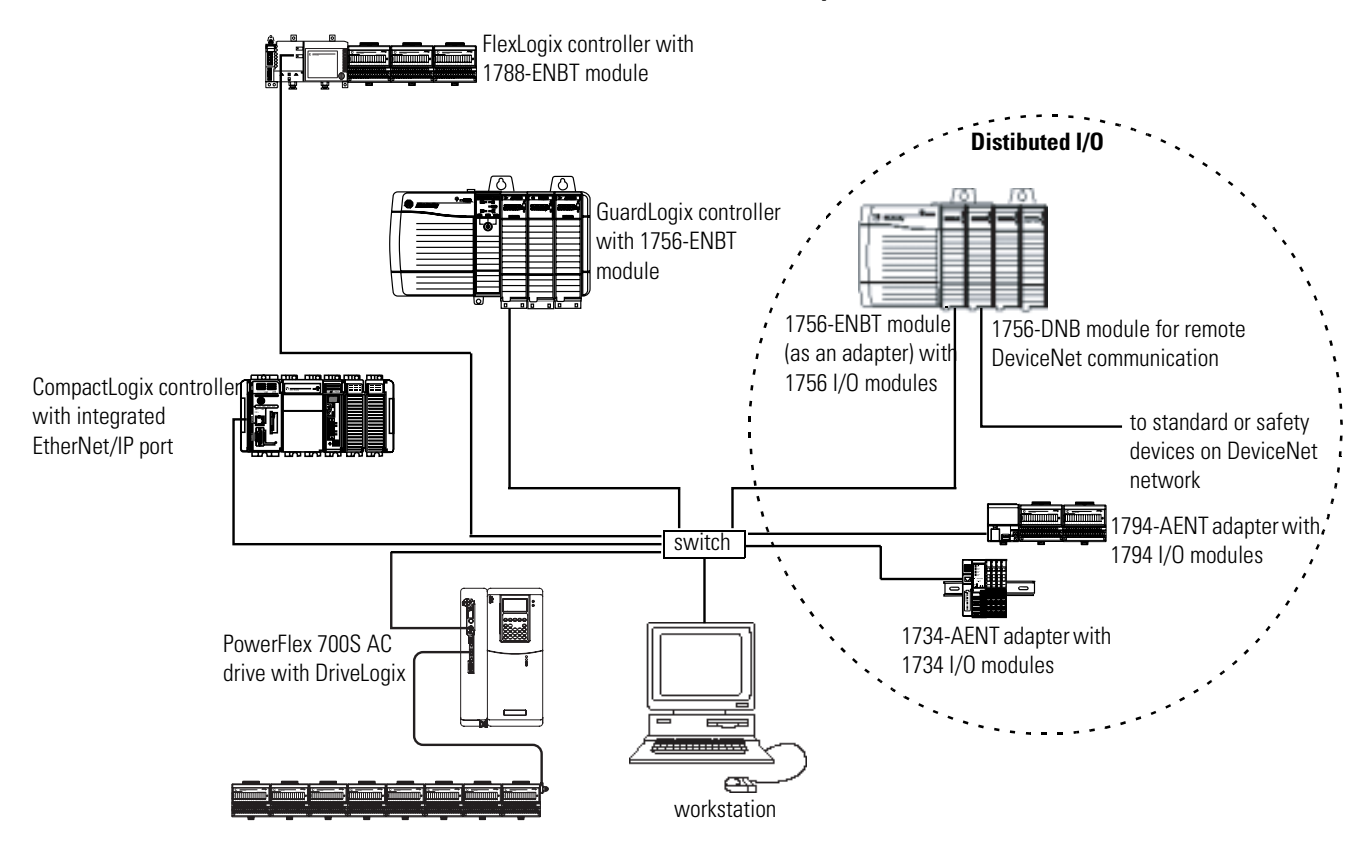

#### **EtherNet/IP Communication Example**

### EtherNet/IP Modules in a GuardLogix System

To use an EtherNet/IP module with the GuardLogix controller, you must configure the module's communication parameters, add the module to the GuardLogix controller project, and download the project to the GuardLogix controller.

#### Configure the EtherNet/IP Module

To configure the module, define the IP address, subnet mask, and gateway.

#### **EtherNet/IP Parameters**

| EtherNet/IP<br>Parameter | Description                                                                                                    |
|--------------------------|----------------------------------------------------------------------------------------------------|
| IP Address               | The IP address uniquely identifies the module. The IP address is in the form xxx.xxx.xxx. where each xxx is a number between 0 and 255. The following reserved values cannot be used:                                                                                                    |
|                          | • 127.0.0.1                                                                                                    |
|                          | • 0.0.0.0                                                                                                    |
|                          | • 255.255.255.255                                                                                                    |
| Subnet Mask              | Subnet addressing is an extension of the IP address scheme that<br>allows a site to use a single network ID for multiple physical<br>networks. Routing outside of the site continues by dividing the IP<br>address into a net ID and a host ID via the class. Inside a site, the<br>subnet mask is used to redivide the IP address into a custom network<br>ID portion and host ID portion. This field is set to 0.0.0.0 by default.<br>If you change the subnet mask of an already-configured module, you<br>must cycle power for the change to take effect. |
| Gateway                  | A gateway connects individual physical networks into a system of<br>networks. When a node needs to communicate with a node on<br>another network, a gateway transfers the data between the two<br>networks. This field is set to 0.0.0.0 by default.                                                                                                    |

#### Add the Module to the Project

After you physically install an EtherNet/IP module and set its IP address, you must add the module to the Controller Organizer in your GuardLogix controller project.

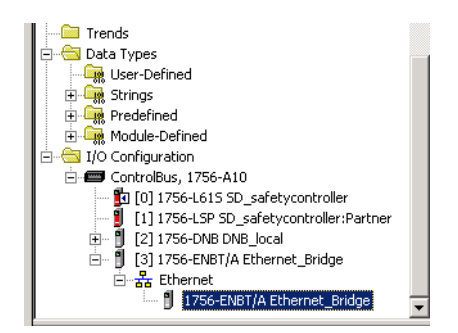

#### Download the Project

Use RSLogix 5000 software to download the project. When the controller begins operation, it establishes connections with the EtherNet/IP modules.

### **Additional Resources**

| Resource                                                                                   | Description                                                                                                    |
|--------------------------------------------------------------------------------------------|----------------------------------------------------------------------------------------------------|
| Chapter 5, Develop Safety Applications                                                     | Provides information on configuring<br>produced and consumed safety tags                                                                                      |
| EtherNet/IP Modules in Logix5000 Control<br>Systems User Manual, publication<br>ENET-UM001 | Contains guidelines and specific details on<br>interlocking and data transfer between<br>controllers on the EtherNet/IP network<br>using the 1756-ENBT module |
| EtherNet/IP Web Server Module User<br>Manual, publication ENET-UM527                       | Provides information on using the<br>1756-EWEB module                                                                                                    |
| Logix5000 Controllers Common Procedures<br>Programming Manual, publication<br>1756-PM001   | Contains more information on how to<br>produce and consume tags between<br>controllers                                                                        |
| Logix5000 Controllers Design<br>Considerations Reference Manual,<br>publication 1756-RM094 | Provides guidelines on optimizing a control application on an EtherNet/IP network                                                                             |

### ControlNet Communications

For ControlNet communications, choose a 1756-CNB or 1756-CNBR module for standard communications, or a 1756-CN2 module for safety communications.

| If your application                                                                                                    | Select    |
|----------------------------------------------------------------------------------------------------|-----------|
| <ul> <li>controls standard I/O modules.</li> <li>requires an adapter for distributed I/O on ControlNet links.</li> <li>communicates with other ControlNet devices (messages).</li> <li>shares standard data with other Logix5000 controllers (produce/consume).</li> <li>bridges ControlNet links to route messages to devices on other networks.</li> </ul> | 1756-CNB  |
| <ul> <li>performs same functions as a 1756-CNB.</li> <li>also supports redundant ControlNet media.</li> </ul>                                                                                                    | 1756-CNBR |
| <ul> <li>performs the same functions supported by the 1756-CNB module with higher performance.</li> <li>supports CIP Safety communication.</li> </ul>                                                                                                    | 1756-CN2  |

In addition to communication hardware for ControlNet networks, these software products are available.

#### Software for ControlNet Modules

| Software                             | Purpose                                                                                                    |
|--------------------------------------|----------------------------------------------------------------------------------------------------|
| RSLogix 5000 Programming<br>Software | This software is required to configure the GuardLogix project and define ControlNet communications.                                       |
| RSNetWorx for ControlNet<br>Software | This software is required to configure the ControlNet network, define the network update time (NUT), and schedule the ControlNet network. |

The ControlNet communications modules:

- support messaging, produced/consumed safety and standard tags, and distributed I/O.
- support the use of coax and fiber repeaters for isolation and increased distance.

#### **Produce and Consume Data via the ControlNet Network**

The GuardLogix controller supports the ability to produce (broadcast) and consume (receive) system-shared tags over the ControlNet network. Produced and consumed tags each require connections. The total number of tags that can be produced or consumed is limited by the number of available connections in the GuardLogix controller.

### **Connections Over the ControlNet Network**

You indirectly determine the number of connections the controller uses by configuring the controller to communicate with other devices in the system. Connections are allocations of resources that provide more reliable communications between devices compared to unconnected messages.

ControlNet connections can be either scheduled or unscheduled.

| Connection Type                                    | Description                                                                                                    |
|----------------------------------------------------|----------------------------------------------------------------------------------------------------|
| Scheduled<br>(unique to the<br>ControlNet network) | A scheduled connection is unique to ControlNet communications. A scheduled connection<br>lets you send and receive data repeatedly at a predetermined interval, which is the<br>requested packet interval (RPI). For example, a connection to an I/O module is a scheduled<br>connection because you repeatedly receive data from the module at a specified interval.<br>Other scheduled connections include connections to:<br>• communication devices.<br>• produced/consumed tags. |
|                                                    | On a ControlNet network, you must use RSNetWorx for ControlNet software to enable all<br>scheduled connections and establish a network update time (NUT). Scheduling a<br>connection reserves network bandwidth to specifically handle the connection.                                                                                                    |
| Unscheduled                                        | An unscheduled connection is a message transfer between controllers that is triggered by the requested packet interval (RPI) or the program (such as a MSG instruction). Unscheduled messaging lets you send and receive data when needed.                                                                                                    |
|                                                    | Unscheduled connections use the remainder of network bandwidth after scheduled connections are allocated.                                                                                                    |
|                                                    | Safety produced/consumed connections are unscheduled.                                                                                                    |

#### **ControlNet Connections**

The 1756-CNB and 1756-CNBR communication modules support 64 CIP connections over a ControlNet network.

The 1756-CN2 module supports 100 CIP connections over the ControlNet network. However, we recommend that you configure only 97 connections for each module to maintain optimal performance.

### **ControlNet Communication Example**

In this example:

- GuardLogix controllers can produce and consume standard or safety tags between each other.
- GuardLogix controllers can initiate MSG instructions that send/receive standard data or configure devices.
- the 1756-CN2 module can be used as a bridge, letting the GuardLogix controller produce and consume standard and safety data to and from I/O devices.
- the personal computer can upload/download projects to the controllers.
- the personal computer can configure devices on the ControlNet network, and it can configure the network itself.

#### **ControlNet Communication Example**

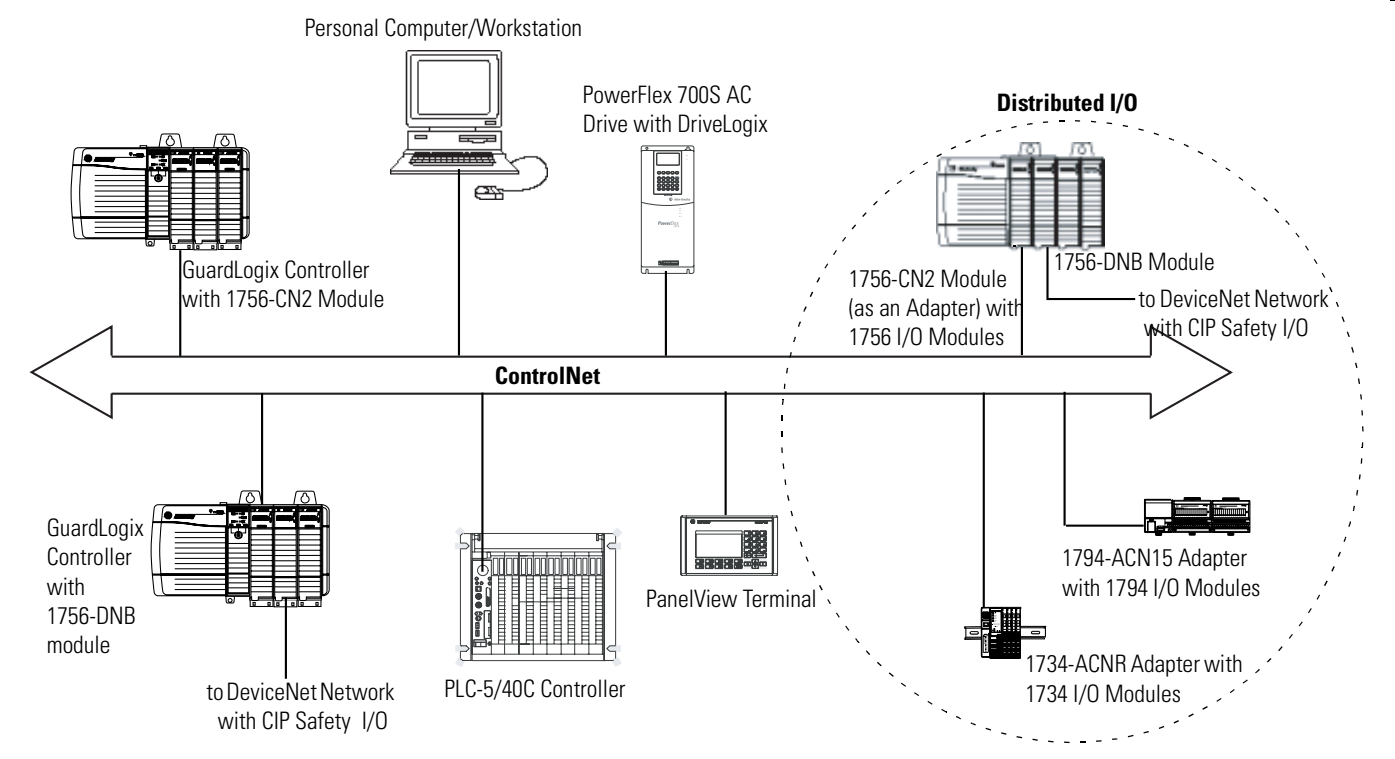

#### **Additional Resources**

| Resource                                                                                   | Description                                                                                                    |
|--------------------------------------------------------------------------------------------|----------------------------------------------------------------------------------------------------|
| ControlNet Modules in Logix5000 Control<br>Systems User Manual, publication<br>CNET-UM001  | <ul> <li>Contains information on how to:</li> <li>configure a ControlNet communication module.</li> <li>control I/O over the ControlNet network.</li> </ul> |
|                                                                                            | <ul> <li>send a message over the ControlNet<br/>network.</li> </ul>                                                                                         |
|                                                                                            | <ul> <li>produce/consume a tag over the<br/>ControlNet network.</li> </ul>                                                                                  |
|                                                                                            | <ul> <li>calculate controller connections over the<br/>ControlNet network</li> </ul>                                                                        |
| Logix5000 Controllers Design<br>Considerations Reference Manual,<br>publication 1756-RM094 | Provides guidelines on optimizing a control application on a ControlNet network                                                                             |

DeviceNet Communications To communicate and exchange data with CIP Safety I/O modules on DeviceNet networks, you need a 1756-DNB module in the local chassis.

> For information on how to install your 1756-DNB module, refer to the ControlLogix DeviceNet Scanner Module Installation Instructions, publication 1756-IN566.

The 1756-DNB module supports communication with DeviceNet Safety devices and standard DeviceNet devices. You can use both types.

### **DeviceNet Safety Connections**

To access CIP Safety devices on DeviceNet networks, add a 1756-DNB to the I/O Configuration tree of the GuardLogix controller project.

CIP Safety I/O modules on DeviceNet networks are added to the project under the 1756-DNB module, as described in Chapter 4, Add, Configure, Monitor, and Replace CIP Safety I/O on DeviceNet Networks. When you add a CIP Safety I/O module, RSLogix 5000 software automatically creates controller-scoped safety data tags for that module.

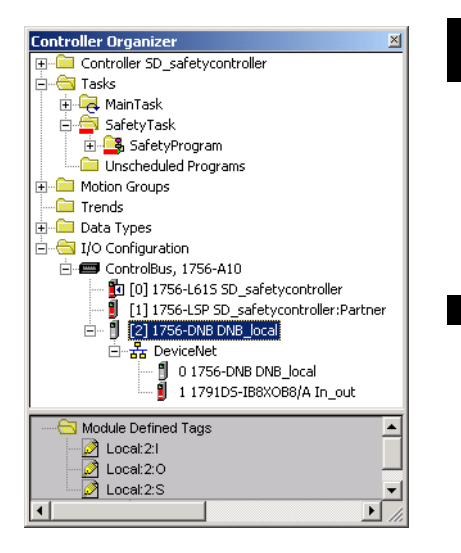

### Standard DeviceNet Connections

If you use standard DeviceNet I/O with your GuardLogix controller, you will need to allocate two connections for each 1756-DNB module. One connection is for module status and configuration. The other connection is a rack-optimized connection for the DeviceNet I/O data.

To use the 1756-DNB module to access standard data via the DeviceNet network, you must use RSNetWorx for DeviceNet software to:

- create a configuration file for the network.
- configure each standard device on the network.
- configure the 1756-DNB.
- add the standard I/O devices to the 1756-DNB scan list.

When you add the 1756-DNB module to the I/O Configuration of the controller, RSLogix 5000 software automatically creates a set of standard tags for the input, output, and status data of the network.

### **Additional Resources**

| Resource                                                                                   | Description                                                                                             |  |
|--------------------------------------------------------------------------------------------|----------------------------------------------------------------------------------------------------|--|
| Chapter 4, Add, Configure, Monitor, and<br>Replace CIP Safety I/O on DeviceNet<br>Networks | Provides more information on DeviceNet<br>Safety I/O and addressing Safety I/O data                     |  |
| DeviceNet Modules in Logix5000 Control<br>Systems User Manual, publication<br>DNET-UM004   | Contains detailed information on<br>configuring and using the 1756-DNB in a<br>Logix5000 control system |  |

### **Serial Communications**

To operate the GuardLogix controller on a serial network, you need:

- a workstation with a serial port.
- RSLinx software to configure the serial communication driver.
- RSLogix 5000 software to configure the serial port of the controller.

For the controller to communicate to a workstation or other device over the serial network, you must:

- **1.** Configure the serial communication driver for the workstation.
- 2. Configure the serial port of the controller.

#### **Serial Communication Modes**

| Use this mode      | For                                                                                                    |
|--------------------|----------------------------------------------------------------------------------------------------|
| DF1 Point-to-point | Communication between the controller and one other DF1-protocol-compatible device.                                                                                                    |
|                    | This is the default System mode.<br>This mode is typically used to program the controller through its serial port.                                                                                                    |
| DF1 Master         | Control of polling and message transmission between the master and slave nodes.                                                                                                    |
|                    | The master/slave network includes one controller configured as the master node and as many as 254 slave nodes. Link slave nodes using modems or line drivers.<br>A master/slave network can have node numbers from 0254. Each node must have a unique node address. Also, at least 2 nodes must exist to define your link as a network (1 master and 1 slave station are the two nodes).                                 |
| DF1 Slave          | Using a controller as a slave station in a master/slave serial communication network.                                                                                                    |
|                    | When there are multiple slave stations on the network, link slave stations using modems or line drivers to the master. When you have a single slave station on the network, you do not need a modem to connect the slave station to the master. You can configure the control parameters for no handshaking. You can connect 2255 nodes to a single link. In DF1 slave mode, a controller uses DF1 half-duplex protocol. |
|                    | One node is designated as the master and it controls who has access to the link. All the other nodes are slave stations and must wait for permission from the master before transmitting.                                                                                                    |
| DH-485             | Communicating with other DH-485 devices multi-master, token passing network allowing programming and peer-to-peer messaging.                                                                                                    |

# Add, Configure, Monitor, and Replace CIP Safety I/O on DeviceNet Networks

### Introduction

| Торіс                                                      | Page |
|------------------------------------------------------------|------|
| Add CIP Safety I/O Modules                                 | 49   |
| Configure CIP Safety I/O Modules via RSLogix 5000 Software | 50   |
| Set the Safety Network Number (SNN)                        | 51   |
| Set the Connection Reaction Time Limit                     | 52   |
| Understand the Configuration Signature                     | 56   |
| Reset Safety I/O Module Ownership                          | 57   |
| Address Safety I/O Data                                    | 57   |
| Monitor Safety I/O Module Status                           | 58   |
| Replace a CIP Safety I/O Module                            | 59   |

For more information on installation, configuration, and operation of CIP Safety I/O on DeviceNet networks, refer to the DeviceNet Safety I/O User Manual, publication 1791DS-UM001.

Add CIP Safety I/O Modules When you add a module to the system, you must define a specific configuration for the module, including:

• Node address

You cannot set the node address of an CIP Safety I/O module on DeviceNet networks via RSLogix 5000 software. Module node addresses are set via rotary switches on the modules.

For information on how to set the node address, refer to the DeviceNet Safety I/O User Manual, publication 1791DS-UM001.

- Safety network number (SNN) See page 51 for information on setting the SNN.
- Configuration signature See page 56 for information on when the configuration signature is set automatically and when you need to set it.

• Reaction time limit

See page 52 or refer to the DeviceNet Safety I/O User Manual, publication 1791DS-UM001, for information on setting the reaction time limit.

• Safety input, output, and test parameters Refer to the DeviceNet Safety I/O User Manual, publication 1791DS-UM001, and to RSLogix 5000 online help for more information on configuring these parameters.

You can configure CIP Safety I/O modules on DeviceNet networks via the GuardLogix controller using RSLogix 5000 software.

#### TIP

Safety I/O modules support standard as well as safety data. Module configuration defines what data is available.

Refer to the DeviceNet Safety I/O User Manual, publication 1791DS-UM001, for details.

### Configure CIP Safety I/O Modules via RSLogix 5000 Software

To communicate with a CIP Safety I/O module in your system, you add the module to the 1756-DNB under the I/O Configuration folder of the RSLogix 5000 project.

#### TIP

You cannot add or delete a CIP Safety I/O module on DeviceNet networks while online.

1. Right-click the DeviceNet network and choose New Module.

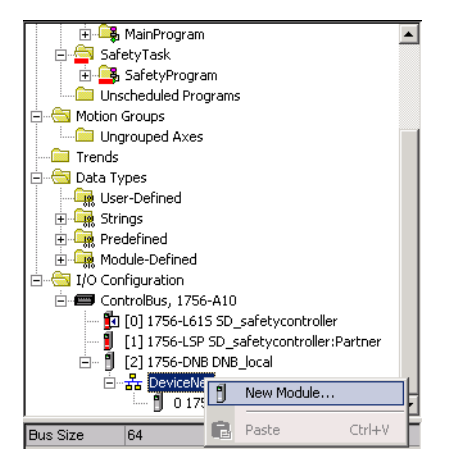

2. Expand the Safety category and choose a CIP Safety I/O module.

- New Module x General Connection Safety Module Info Input Configuration Test Output Output Configuration 1791DS-IB8X0B8 8 Point 24VDC Sink Safety Input, 8 Point 24 VDC Source Safety Output Type: Vendor: Allen-Bradley Parent: DNB\_local 1 🔻 Name: Node Safety Description . 2E80\_033C\_EF5A ... Network Number: -8/4/2004 10:05:25.82 AM Module Definition Series: А <u>C</u>hange Revision: 1.1 Electronic Keying: Exact Match Input Data: Safety Input Status: None Output Data: Safety Data Format: Integer Status: Creating ΟK Cancel Help
- 3. Specify the module properties.

- a. Modify the Module Definition settings, if required, by clicking Change.
- b. Type a name for the new module.
- c. Enter the node address of the module on its connecting network.

Only unused node numbers are included in the pull-down list.

See page 51 for details.

- e. Set module configuration parameters using the Input Configuration, Test Output, and Output Configuration tabs. Refer to RSLogix 5000 online help for more information on CIP Safety I/O module configuration.
- f. Set the Connection Reaction Time Limit using the Safety tab. See page 52 for details.

### Set the Safety Network Number (SNN)

The assignment of a time-based SNN is automatic when adding new Safety I/O modules. Subsequent safety module additions to the same DeviceNet network are assigned the same SNN as the node with the lowest node address on that DeviceNet network.

The CIP Safety I/O module SNN is set in the module the first time that an out-of-box module is connected to the system and prior to the safety signature being applied to the controller project. For most applications, the automatic, time-based SNN is sufficient. However, there are cases in which manipulation of an SNN is required.

See Assign the Safety Network Number (SNN) on page 34.

### Set the Connection Reaction Time Limit

The Connection Reaction Time Limit is the maximum age of safety packets on the associated connection. If the age of the data used by the consuming device exceeds the Connection Reaction Time Limit, a connection fault occurs. The Connection Reaction Time Limit is determined by the following equations:

Input Connection Reaction Time Limit = Input RPI x [Timeout Multiplier + Network Delay Multiplier]

Output Connection Reaction Time Limit = Safety Task Period x [Timeout Multiplier + Network Delay Multiplier - 1]

The Connection Reaction Time Limit is shown on the Safety tab of the Module Properties dialog.

| Ge | General Connection Safety Module Info Input Configuration Test Output Output Configuration |                                                                                          |      |                                      |          |  |  |
|----|--------------------------------------------------------------------------------------------|------------------------------------------------------------------------------------------|------|--------------------------------------|----------|--|--|
|    | Connection<br>Type                                                                         | nection Requested Packet Connection Reaction<br>Type Interval (RPI) (ms) Time Limit (ms) |      | Max Observed<br>Network Delay (ms) ← |          |  |  |
|    | Safety Input                                                                               | 10 韋                                                                                     | 40.1 | Reset                                | Advanced |  |  |
|    | Safety Output                                                                              | 10                                                                                       | 30.1 | Reset                                |          |  |  |
|    | Salety Output                                                                              | 10                                                                                       | 30.1 | Resei                                |          |  |  |

### Specify the Requested Packet Interval (RPI)

The RPI specifies the period at which data updates over a connection. For example, an input module produces data at the RPI that you assign.

For safety input connections, you can set the RPI on the Safety tab of the Module Properties dialog. The RPI is entered in 1 ms increments, with a valid range of 1 through 100 ms and a default of 10 ms.

The Connection Reaction Time Limit is adjusted immediately when the RPI is changed via RSLogix 5000 software.

| G | General Connection Safety Module Info Input Configuration Test Output Output Configuration |                                         |                                                                                  |  |       |          |  |
|---|--------------------------------------------------------------------------------------------|-----------------------------------------|----------------------------------------------------------------------------------|--|-------|----------|--|
|   | Connection<br>Type                                                                         | Requested Packet<br>Interval (RPI) (ms) | ket Connection Reaction Max Observed<br>ns) Time Limit (ms) Network Delay (ms) * |  |       |          |  |
|   | Safety Input                                                                               | 10 🖨                                    | 40.1                                                                             |  | Reset | Advanced |  |
|   | Safety Output                                                                              | 10                                      | 30.1                                                                             |  | Reset |          |  |

For safety output connections, the RPI is fixed at the GuardLogix safety task period. If the corresponding Connection Time Reaction Limit is not satisfactory, you can adjust the safety task period via the Safety Task Properties dialog.

See Safety Task Period Specification on page 66 for more information on the safety task period.

For simple timing constraints, setting the RPI is usually sufficient. For more complex requirements, use the Advanced button to set the Connection Reaction Time Limit parameters, as described on page 54.

#### Understand the Maximum Observed Network Delay

When the GuardLogix controller receives a safety packet, the software records the maximum observed transport delay. The Maximum Observed Network Delay specifies the round-trip delay from the producer to the consumer and the acknowledge back to the producer. This Maximum Observed Network Delay value is the result of capturing the age of the data upon the arrival of the message. The Maximum Observed Network Delay is shown on the Safety tab of the Module Properties dialog. When online, you can reset the Maximum Observed Network Delay by clicking Reset.

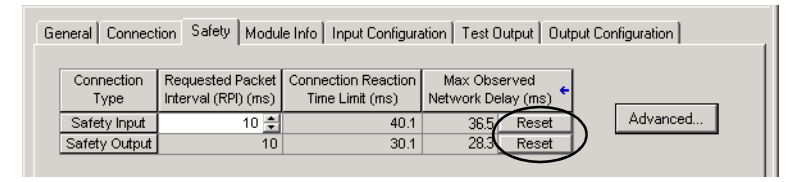

#### IMPORTANT

The actual Maximum Network Delay time from the producer to the consumer will always be less than the value displayed in the Maximum Network Delay field on the Safety tab. Since the CIP Safety time coordination is based on a message from the producer to the consumer and all calculations are done in a conservative manner, the actual message delay will be less than the Maximum Network Delay. In general, the actual maximum message delay will be approximately one-half the Maximum Network Delay observed.

| Input       Bequested Packet Interval (RPI):       ms (1 - 500)         Imeout Multiplier:       2 - (1-4)         Network Delay Multiplier:       200 - % (10-600)         Connection Reaction Time Limit:       40.1         Metwork Delay Multiplier:       200 - % (10-600)         Coutput       ms (Safety Task Period)         Imeout Multiplier:       2 - (1-4)         Metwork Delay Multiplier:       200 - % (10-600)         Connection Reaction Time Limit:       30.1         ms       30.1                                                                                                    | dvanced Connection Reaction Time Limit C | Configuration           |
|----------------------------------------------------------------------------------------------------|------------------------------------------|-------------------------|
| Bequested Packet Interval (RPI):       Image: ms (1 - 500)         Image: Image: I                                     | Input                                    |                         |
| Image: Image: | Requested Packet Interval (RPI):         | ms (1 - 500)            |
| Network Delay Multiplier:       200 →       % (10-600)         Connection Reaction Time Limit:       40.1       ms         Output                                                                                                    | Timeout Multiplier:                      | (1-4)                   |
| Connection Reaction Time Limit:       40.1       ms         Output                                                                                                    | Network Delay Multiplier: 200            | % (10-600)              |
| Output       Bequested Packet Interval (RPI):       10       ms (Safety Task Period)         Imeout Multiplier:       2                                                                                                    | Connection Reaction Time Limit: 40,1     | ms                      |
| Bequested Packet Interval (RPI):       10       ms (Safety Task Period)         Imeout Multiplier:       2 →       (1-4)         Network Delay Multiplier:       200 →       ≈ (10-600)         Connection Reaction Time Limit:       30.1       ms                                                                                                    | - Output                                 |                         |
| Timeout Multiplier:     2 →     (1-4)       Network Delay Multiplier:     200 →     % (10-600)       Connection Reaction Time Limit:     30.1     ms                                                                                                    | Requested Packet Interval (RPI): 10      | ms (Safety Task Period) |
| Network Delay Multiplier: 200 → 2 (10-600)<br>Connection Reaction Time Limit: 30.1 ms                                                                                                    | Timeout Multiplier:                      | (1-4)                   |
| Connection Reaction Time Limit: 30.1 ms                                                                                                    | Network Delay Multiplier:                | % (10-600)              |
|                                                                                                    | Connection Reaction Time Limit: 30.1     | ms                      |
| OK Cancel Help                                                                                                    | OK Cancel                                | Help                    |

#### **Set the Advanced Connection Reaction Time Limit Parameters**

#### Timeout Multiplier

The Timeout Multiplier determines the number of RPIs to wait for a packet before declaring a connection timeout. This translates into the number of messages that may be lost before a connection error is declared.

For example, a Timeout Multiplier of 1 indicates that messages must be received during every RPI interval. A Timeout Multiplier of 2 indicates that 1 message may be lost as long as at least 1 message is received in 2 times the RPI (2 x RPI).

#### Network Delay Multiplier

The Network Delay Multiplier defines the message transport time that is enforced by the CIP Safety protocol. The Network Delay Multiplier specifies the round-trip delay from the producer to the consumer and the acknowledge back to the producer. You can use the Network Delay Multiplier to reduce or increase the Connection Reaction Time Limit in cases where the enforced message transport time is significantly less or more than the RPI. For example, adjusting the Network Delay Multiplier may be helpful when the RPI of an output connection is the same as a lengthy safety task period.

For cases where the input RPI or output RPI are relatively slow or fast as compared to the enforced message delay time, the Network Delay Multiplier can be approximated using one of the two methods. **Method 1:** Use the ratio between the input RPI and the safety task period. Use this method only under the following conditions:

- if the path or delay is approximately equal to the output path or delay, and
- the input RPI has been configured so that the actual input message transport time is less than the input RPI, and
- the safety task period is slow relative to the Input RPI.

Under these conditions, the Output Network Delay Multiplier can be approximated as follows:

Input Network Delay Multiplier x [Input RPI ÷ Safety Task Period]

**EXAMPLE** Calculate the Approximate Output Network Delay Multiplier

If:

Input RPI = 10 ms Input Network Delay Multiplier = 200% Safety Task Period = 20 ms

Then, the Output Network Delay Multiplier equals:  $200\% \text{ x} [10 \div 20] = 100\%$ 

**Method 2:** Use the Maximum Observed Network Delay. If the system is run for an extended period of time through its worst-case loading conditions, the Network Delay Multiplier can be set from the Maximum Observed Network Delay. This method can be used on an input or output connection. After the system has been run for an extended period of time through its worst-case loading conditions, record the Maximum Observed Network Delay. The Network Delay Multiplier can be approximated by the following equation:

[Maximum Observed Network Delay + Margin\_Factor] ÷ RPI

| EXAMPLE                                                                | Calculate the Network Delay Multiplier from<br>Maximum Observed Network Delay      |  |  |
|------------------------------------------------------------------------|------------------------------------------------------------------------------------|--|--|
|                                                                        | If:<br>RPI = 50 ms<br>Maximum Observed Network Delay = 20 ms<br>Margin_Factor = 10 |  |  |
| Then, the Network Delay Multiplier equation $[20 + 10] \div 50 = 60\%$ |                                                                                    |  |  |

#### **Additional Resources**

| Resource                                                                            | Description                                  |
|-------------------------------------------------------------------------------------|----------------------------------------------|
| GuardLogix Controller Systems Safety<br>Reference Manual, publication<br>1756-RM093 | Provides information on calculating reaction |
| DeviceNet Safety I/O Users Manual,<br>publication 1791DS-UM001                      |                                              |

### Understand the Configuration Signature

Each safety device has a unique configuration signature, which identifies the module configuration to verify the integrity of configuration data during downloads, connection establishment, and module replacement. The configuration signature is composed of an ID number, a date, and a time.

#### **Configured via RSLogix 5000 Software**

When the I/O module is configured using RSLogix 5000 software, the configuration signature is generated automatically. You can view and copy the configuration signature via the Safety tab on the Module Properties dialog.

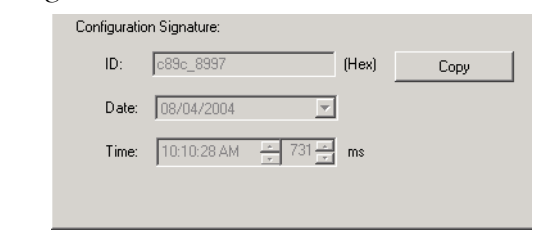

### Different Configuration Owner (Listen Only Connection)

When the I/O module configuration is owned by a different controller, you need to copy the module configuration signature from its owner's project and paste it into the Safety tab of the Module Properties dialog.

TIP

If the module is configured for inputs only, you can copy and paste the configuration signature. If the module has safety outputs, they are owned by the controller that owns the configuration, and the configuration signature text box is unavailable.

### Reset Safety I/O Module Ownership

When RSLogix 5000 software is online, the Safety tab of the Module Properties dialog displays the current configuration ownership. When the opened project owns the configuration, Local is displayed. When a second device owns the configuration, Remote is displayed, along with the safety network number (SNN), and node address or slot number of the configuration owner. Communication error is displayed if the module read fails.

When online, you can reset the module to its out-of-box configuration by clicking Reset Ownership.

Configuration Ownership: Local Reset Ownership TIP

You cannot reset ownership when there are pending edits to the module properties, when a safety signature exists, or when safety-locked.

### Address Safety I/O Data

When you add a module to the I/O configuration folder, RSLogix 5000 software automatically creates controller-scoped tags for the module.

I/O information is presented as a set of tags. Each tag uses a structure of data, depending on the type and features of the I/O module. The name of a tag is based on its name in the system.

A CIP Safety I/O device on a DeviceNet network follows this format:

Modulename:Type.Member

#### CIP Safety I/O Module Address Format

| Where      | ls                     | ls                                                                                                    |  |  |  |
|------------|------------------------|----------------------------------------------------------------------------------------------------|--|--|--|
| Modulename | The name of th         | The name of the CIP Safety I/O module                                                                               |  |  |  |
| Туре       | Type of data           |                                                                                                    |  |  |  |
|            | Input Module: I        |                                                                                                    |  |  |  |
|            | Output Module          | : 0                                                                                                    |  |  |  |
| Member     | Specific data fr       | Specific data from the I/O module                                                                                   |  |  |  |
|            | Input-only<br>Module:  | Modulename:I.RunMode<br>Modulename:I.ConnectionFaulted<br>Modulename:I.Input Members                                |  |  |  |
|            | Output-only<br>Module: | Modulename:I.RunMode<br>Modulename:I.ConnectionFaulted<br>Modulename:O.Output Members                               |  |  |  |
|            | Combination<br>I/O:    | Modulename:I.RunMode<br>Modulename:I.ConnectionFaulted<br>Modulename:I.Input Members<br>Modulename:O.Output Members |  |  |  |

#### **Additional Resources**

| Resource                                                                                 | Description                                             |
|------------------------------------------------------------------------------------------|---------------------------------------------------------|
| Chapter 7, Monitor Status and Handle<br>Faults                                           | Contains information on monitoring safety tag data      |
| Logix5000 Controllers Common Procedures<br>Programming Manual, publication<br>1756-PM001 | Provides information on addressing standard I/O modules |

Monitor Safety I/O Module Status

You can monitor system status via the LED indicators on the I/O modules and via input and output status codes.

### **Monitor via LED Indicators**

LED indicators on the safety I/O modules indicate system status.

#### **LED Indicator Operation**

| LED            | Color/State         | Description                                                                                       |  |  |  |
|----------------|---------------------|---------------------------------------------------------------------------------------------------|--|--|--|
|                | Off                 | No power.                                                                                         |  |  |  |
|                | Green, On           | Operating under normal conditions.                                                                |  |  |  |
| Module Status  | Green, Flashing     | Device is idle.                                                                                   |  |  |  |
| (MS)           | Red, Flashing       | A recoverable fault exists.                                                                       |  |  |  |
|                | Red, On             | An unrecoverable fault exists.                                                                    |  |  |  |
|                | Red/Green, Flashing | Self-tests in progress.                                                                           |  |  |  |
|                | Off                 | Device is not online or may not have power.                                                       |  |  |  |
|                | Green, On           | Device is online; connections are established.                                                    |  |  |  |
|                | Green, Flashing     | Device is online; no connections established.                                                     |  |  |  |
| Network Status | Red, Flashing       | Communication timeout.                                                                            |  |  |  |
| (NS)           | Red, On             | Communication failure. The device has detected an error that has prevented network communication. |  |  |  |
|                | Red/Green, Flashing | Device is in Communication Faulted state or safety network number (SNN) is being set.             |  |  |  |
|                | Off                 | Safety input is OFF.                                                                              |  |  |  |
| Input Points   | Yellow, On          | Safety input is ON.                                                                               |  |  |  |
| (INx)          | Red, On             | An error has occurred in the input circuit.                                                       |  |  |  |
|                | Red, Flashing       | When dual-channel operation is selected, an error has occurred in the input circuit.              |  |  |  |

| LED                | Color/State                                     | Description                                                                           |
|--------------------|-------------------------------------------------|---------------------------------------------------------------------------------------|
|                    | Yellow, Off                                     | Safety output is OFF.                                                                 |
|                    | Yellow, On                                      | Safety output is ON.                                                                  |
| Output Points (Ox) | Red, Flashing                                   | When dual-channel operation is selected, an error has occurred in the output circuit. |
|                    | Red, On                                         | An error has occurred in the output circuit.                                          |
| LOCK               | LOCK Yellow, On Device configuration is locked. |                                                                                       |
|                    | Yellow, Flashing                                | Device configuration is valid, but device is not locked.                              |
|                    | Yellow, Off                                     | Invalid or no configuration data.                                                     |
| IN PWR             | Green, On                                       | Input power normal.                                                                   |
|                    | Green, Off                                      | No input power.                                                                       |
| OUT PWR Green, On  |                                                 | Output power normal.                                                                  |
|                    | Green, Off                                      | No output power or output power exceeds the upper/lower limit of the power range.     |

#### **LED Indicator Operation**

#### **Monitor Input and Output Status Data**

You can monitor Safety I/O module status data via explicit messaging.

The DeviceNet Safety I/O User Manual, publication 1791DS-UM001, provides information on explicit messaging and I/O module troubleshooting.

### Replace a CIP Safety I/O Module

To replace a CIP Safety I/O module on DeviceNet networks, you must prepare the new module for installation and determine whether you need to use the Configure Always feature.

### **Prepare the I/O Module**

- **1.** Set the node address of the replacement module.
- **2.** Be sure that the replacement module is of the correct type and in out-of-box condition.

**3.** Return the module to the out-of-box condition, if necessary, by clicking Reset Ownership on the Safety tab of the Module Properties dialog.

| Type                                                  | Interval (RPI) (ms)                                                    | Time Limit (ms) | Network De | lay (ms) | Advance   | a 1     |
|-------------------------------------------------------|------------------------------------------------------------------------|-----------------|------------|----------|-----------|---------|
| Safety Outp                                           | out 10                                                                 | 40              | .1 36.5    | Reset    | - Hardhoo | <u></u> |
| Reset I     Configuration     ID:     Date:     Time: | Dwnership            Signature:         8a8b_9365           12/15/2004 | (Hex)           | Сору       |          |           |         |
| Statue: Run                                           | ning                                                                   | 0               | к I с      | ancel    | Apply     | Help    |

If you are relying on a portion of the CIP Safety system to maintain SIL 3 behavior during module replacement and functional testing, the Configure Always feature may not be used. Follow the I/O Replacement with Configure Always Disabled procedure on page 61.

If the entire routable CIP Safety Control System is not being relied on to maintain SIL 3 during the replacement and functional testing of a module, the Configure Always feature may be used. Follow the I/O Replacement With Configure Always Enabled procedure on page 63.

#### TIP

The Configure Always option is located on the Safety tab of the Controller Properties dialog. The default setting is Configure Only When No Safety Signature Exists.

| 🔏 Controller Properties - SD_safetycontroller                                      |                                        |
|------------------------------------------------------------------------------------|----------------------------------------|
| General Serial Port System Protocol User F<br>Minor Faults Date/Time Advanced File | Protocol Major Faults<br>Safety Memory |
| Safety Application: Unlocked                                                       | Safety Lock/Unlock                     |
| Safety Status:<br>Safety Signature:                                                | Generate 🗲                             |
| ID: <none><br/>Date:</none>                                                        | Сору                                   |
| Ume:<br>When replacing Safety U/O:                                                 | Delete                                 |
| Configure Only When No Safety Signature Exists                                     |                                        |
| C Configure Always                                                                 |                                        |
|                                                                                    |                                        |
|                                                                                    |                                        |
| OK Cancel                                                                          | Apply Help                             |

### I/O Replacement with Configure Always Disabled

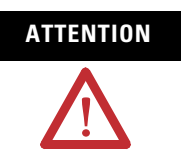

If other parts of the CIP Safety Control Systems are being relied upon to maintain SIL 3 behavior during the replacement and functional testing of a module, be sure that the Configure Always feature is disabled.

If the project has a safety signature and the Configure Always feature is disabled, follow the procedure below to replace a module.

- 1. Remove the old I/O module and install the new module.
- **2.** Restore power to the system if it was removed during replacement.

The controller will recognize the replacement module, and annunciate an out-of-box error.

- **3.** Go online to the controller using RSLogix 5000 software to set the safety network number (SNN).
- **4.** Go to the General tab of the Module Properties dialog for the replaced module.

**5.** Click \_\_\_\_\_ to the right of the safety network number to open the Safety Network Number dialog.

| General* Con          | nection   Safety   Module Info   Input Config | uration Test Output       | Output Configuration        |
|-----------------------|-----------------------------------------------|---------------------------|-----------------------------|
| Туре:                 | 1791DS-IB8XOB8/A 8 Point 24VDC Sink 9         | Safety Input, 8 Point 3   | 24 VDC Source Safety Output |
| Vendor:               | Allen-Bradley                                 |                           |                             |
| Parent                | DNB_local                                     |                           |                             |
| Na <u>m</u> e:        | In_out                                        | No <u>d</u> e:            | 1                           |
| Descri <u>p</u> tion: | A                                             | Safety<br>Network Number: | 0001_0000_270F              |
|                       | <u> </u>                                      |                           | DeviceNet: 9999             |

#### 6. Click Set.

| Safety Network Number                 |  |
|---------------------------------------|--|
| <u>F</u> ormat:                       |  |
| • <u>I</u> ime-based <u>G</u> enerate |  |
| 8/25/2004 9:19:02.574 AM              |  |
| C <u>M</u> anual                      |  |
| DeviceNet: (Decimal)                  |  |
| <u>N</u> umber:                       |  |
| 2E95_0312_7A2E (Hex) Copy             |  |
| Paste                                 |  |
| <u>S</u> et +                         |  |
|                                       |  |
| OK Cancel Help                        |  |

The Set Safety Network Number in Module confirmation dialog appears.

**7.** Verify that the Network Status (NS) LED indicator is alternating red/green on the correct module before clicking Yes to set the SNN and accept the replacement module.

| Set Safe | ty Network Number in Module                                                                                                    |
|----------|----------------------------------------------------------------------------------------------------|
|          | DANGER. Setting Safety Network Number in module.                                                                                                    |
| -        | Network status indicator on module's front panel is alternating red and green to help validate module addressing.                                                                                                    |
|          | If two or more controllers are attempting to configure module, setting Safety Network Number will result in<br>configuration ownership being granted to first controller that successfully configures module.        |
|          | If two or more controllers are attempting to connect to outputs of module, setting Safety Network Number will result<br>in output ownership being granted to first controller that successfully connects to outputs. |
|          | Set Safety Network Number?                                                                                                    |
|          | <u>Yes</u> <u>N</u> o Help                                                                                                    |

**8.** Follow your company-prescribed procedures to functionally test the replaced I/O module and system and to authorize the system for use.

### I/O Replacement With Configure Always Enabled

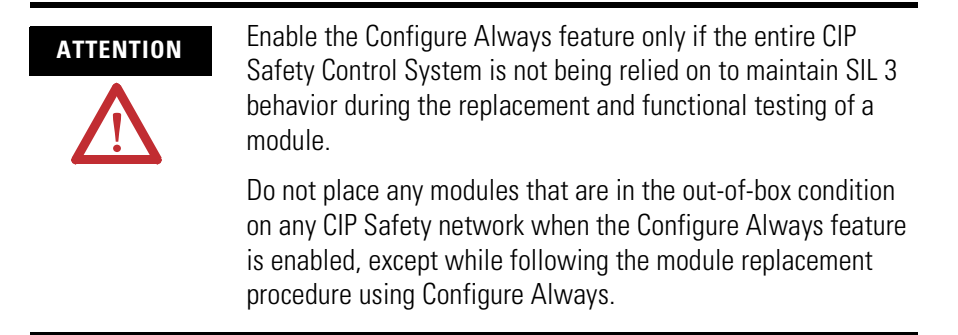

When the Configure Always feature is enabled in RSLogix 5000 software, the controller automatically checks for and accepts a replacement module that meets all of the following requirements:

• The controller has configuration data for a compatible module at that network address.

• The module is in out-of-box condition.

When a safety signature exists and the Configure Always feature is enabled, follow the procedure below to replace an I/O module.

1. Remove the old I/O module and install the new module.

The controller will recognize, accept, and configure the replacement module.

**2.** Follow your company-prescribed procedures to functionally test the replaced I/O module and system and to authorize the system for use.

# **Develop Safety Applications**

### Introduction

This chapter explains the components that make up a safety project, including the safety task, safety programs, safety routines, and safety tags. It also provides information on using features that help protect safety application integrity, such as the safety signature and safety-locking.

| Торіс                         | Page |
|-------------------------------|------|
| The Safety Task               | 66   |
| Safety Programs               | 68   |
| Safety Routines               | 68   |
| Safety Tags                   | 68   |
| Produced/Consumed Safety Tags | 72   |
| Safety Tag Mapping            | 77   |
| Safety Application Protection | 79   |
| Software Restrictions         | 82   |

For guidelines and requirements for developing and commissioning SIL 3 and CAT 4 safety applications, refer to the GuardLogix Controller Systems Safety Reference Manual, publication 1756-RM093.

The Safety Reference Manual addresses:

- creating a detailed project specification.
- writing, documenting, and testing the application.
- generating the safety signature to identify and protect the project.
- confirming the project by printing or displaying the uploaded project and manually comparing the configurations, safety data, and safety program logic.
- verifying the project through test cases, simulations, functional verification tests, and an independent safety review, if required.
- locking the safety application.

# The Safety Task

When you create a new safety controller project, RSLogix 5000 software automatically creates a safety task with a safety program and a main (safety) routine.

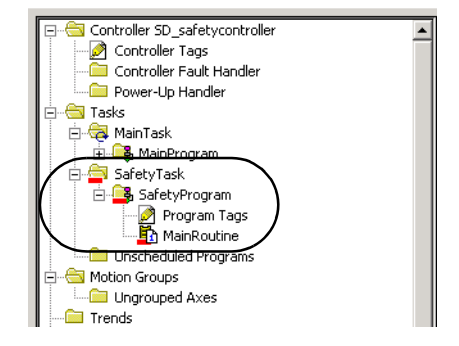

Within the safety task, you can use multiple safety programs, composed of multiple safety routines. The GuardLogix controller supports a single safety task. The safety task cannot be deleted.

You cannot schedule standard programs or execute standard routines within the safety task.

### **Safety Task Period Specification**

The safety task is a periodic/timed task. You select the task priority and watchdog time via the Task Properties - Safety Task dialog. Open the dialog by right-clicking the Safety Task and choosing Properties.

| 🔲 Task Properti | es - SafetyTask                            |      |
|-----------------|--------------------------------------------|------|
| General Config  | uration Program Schedule Monitor           |      |
| Туре:           | Periodic                                   |      |
| Period:         | 10 ms                                      |      |
| Priority:       | 10 💼 (Lower Number Yields Higher Priority) |      |
| Watchdog:       | 10.000 ms                                  |      |
|                 |                                            |      |
|                 |                                            |      |
|                 |                                            |      |
|                 |                                            |      |
|                 |                                            |      |
|                 |                                            |      |
|                 | OK Cancel Apply                            | Help |

The safety task should be the controller's top priority. You specify both the safety task period (in ms) and the safety task watchdog (in ms). The safety task period is the period at which the safety task executes. The safety task watchdog is the maximum time allowed from the start of safety task execution to its completion.

The safety task period is limited to a maximum of 100 ms and cannot be modified online. Be sure that the safety task has enough time to finish before it is triggered again. Safety task watchdog timeout, a nonrecoverable safety fault in the GuardLogix controller, occurs if the safety task is triggered while it is still executing from the previous trigger.

The safety task period and safety task watchdog affect the system reaction time.

The GuardLogix Controller Systems Safety Reference Manual, publication 1756-RM093, provides detailed information on calculating system reaction time.

### **Safety Task Execution**

The safety task executes in the same manner as a standard periodic task, with the following exceptions.

- The safety task does not begin executing until the primary controller and safety partner have established their control partnership and the coordinated system time (CST) is synchronized. However, standard tasks begin executing as soon as the controller transitions to Run mode.
- Safety input tags and safety-consumed tags are updated at the beginning of safety task execution.
- Safety input values are updated and then frozen at the start of each safety task execution.
- For standard tags that are mapped to safety tags, the standard tag values are copied into safety memory at the start of safety task execution.

See page 77 for information on safety tag mapping.

- Safety-produced tags are produced at the conclusion of safety task execution.
- Safety output tag values are sent to safety outputs at the conclusion of safety task execution.

### **Safety Programs**

**Safety Routines** 

Safety programs have all the attributes of standard programs, except that they can only be scheduled in the safety task and can only contain safety components. Safety programs can only contain safety routines, one of which must be designated as the main routine, and one of which may be designated as the fault routine. Safety programs may also define program-scoped safety tags.

Safety programs cannot contain standard routines or standard tags.

Safety routines have all the attributes of standard routines, except that they can exist only in a safety program. At this time, only relay ladder logic is supported for safety routines.

#### TIP

RSLogix 5000 software uses a watermark feature to visually distinguish a safety routine from a standard routine.

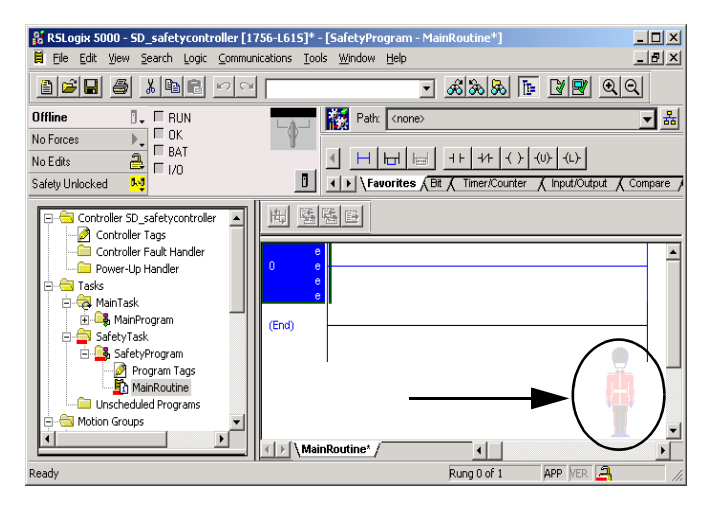

### **Safety Tags**

A tag is a text-based name for an area of a controller's memory where data is stored. Tags are the basic mechanism for allocating memory, referencing data from logic, and monitoring data. Safety tags have all the attributes of standard tags with the addition of mechanisms certified to provide SIL 3 data integrity.

When you create a tag, you assign the following properties.

- Name
- Description (optional)
- Tag type
- Data type
- Scope
- Class
- Style

| New Tag            |                        | ×      |
|--------------------|------------------------|--------|
| <u>N</u> ame:      |                        | OK     |
| Description:       | A                      | Cancel |
|                    |                        | Help   |
|                    | <b>v</b>               |        |
|                    |                        |        |
| Тур <u>е</u> :     | Base <u>Connection</u> |        |
| Alias <u>F</u> or: | <b>•</b>               |        |
| Data <u>T</u> ype: | DINT                   |        |
| <u>S</u> cope:     | SD_safetycontroller    |        |
| Cl <u>a</u> ss:    | Standard 💌             |        |
| Style:             | Decimal                |        |
| Configure          | on <u>O</u> K          |        |

Open the New Tag dialog by right-clicking Controller Tags or Program Tags and choosing New Tag.

## Tag Type

There are four types of tags: base, alias, produced, and consumed.

| Tag Type | Description                                                                                                    |
|----------|----------------------------------------------------------------------------------------------------|
| Base     | These tags store values for use by logic within the project.                                                                                                    |
| Alias    | A tag that references another tag. An alias tag can refer to another<br>alias tag or a base tag. An alias tag can also refer to a component of<br>another tag by referencing a member of a structure, an array element,<br>or a bit within a tag or member.                                  |
|          | <b>IMPORTANT:</b> Aliasing between standard and safety tags is prohibited in safety applications.                                                                                                    |
| Produced | A tag that a controller makes available for use by other controllers. A maximum of 15 controllers can simultaneously consume (receive) the data. A produced tag sends its data to one or more consuming tags without using logic. Produced tag data is sent at the RPI of the consuming tag. |
| Consumed | A tag that receives the data of a produced tag. The data type of the consumed tag must match the data type of the produced tag. The requested packet interval (RPI) of the consumed tag determines the period at which the data updates.                                                     |

### **Data Type**

The data type defines the type of data that the tag stores, such as bit, integer, floating-point value, or string.

Data types can be combined into a structure. A structure is formatted to create a unique data type that matches a specific need. Within a structure, each individual data type is called a member. Like tags, members have a name and data type. You can create your own structures, as user-defined data types.

All Logix controllers contain predefined data types for use with specific instructions. You can create safety tags of any valid data type.

| BOOL                     | FBD_CONVERT            | REDUNDANT_INPUT      |
|--------------------------|------------------------|----------------------|
| CAM_PROFILE              | FBD_COUNTER            | REDUNDANT_OUTPUT     |
| CONNECTION_STATUS        | FBD_LOGICAL            | SERIAL_PORT_CONTROL  |
| CONTROL                  | FBD_MASK_EQUAL         | SFC_ACTION           |
| COUNTER                  | FBD_MASKED_MOVE        | SFC_STEP             |
| DINT                     | FBD_TIMER              | SFC_STOP             |
| DIVERSE_INPUT            | FIVE_POS_MODE_SELECTOR | SINT                 |
| EMERGENCY_STOP           | INT                    | STRING               |
| ENABLE_PENDANT           | LIGHT_CURTAIN          | TIMER                |
| EXT_ROUTINE_CONTROL      | MOTION_INSTRUCTION     | TWO_HAND_RUN_STATION |
| EXT_ROUTINE_PARAMETERS   | PHASE                  |                      |
| FBD_BIT_FIELD_DISTRIBUTE | PHASE_INSTRUCTION      |                      |

#### Valid Data Types for Safety Tags

IMPORTANT

This restriction includes user-defined data types that contain predefined data types.

#### Scope

A tag's scope determines where you can access the tag data. When you create a tag, you define it as either a controller tag (global data) or a program tag for a specific safety or standard program (local data). Safety tags can be either controller-scoped or safety-program-scoped.

#### Controller-scoped Tags

When tags are controller-scoped, all standard programs have access to the safety data. Tags must be controller-scoped if they are:

- used in more than one program in the project.
- used in a MSG instruction.
- used to produce or consume data.
- used to communicate with a PanelView terminal.
- used in safety tag mapping.

See Safety Tag Mapping on page 77 for more information.

Controller-scoped safety tags can be read, but not written to, by standard routines.

**IMPORTANT** Controller-scoped safety tags are readable by any standard routine, but the safety tag's update rate is based on the execution of the safety task.

Tags associated with safety I/O and produced or consumed safety data must be controller-scoped safety tags. For produced/consumed safety tags, you must create a user-defined data type with the first member of the tag structure containing the status of the connection. This member is a predefined data type called CONNECTION\_STATUS.

#### Additional Resources

| Resource                                                                                 | Description                                                  |
|------------------------------------------------------------------------------------------|--------------------------------------------------------------|
| Safety Connections on page 100                                                           | Provides more information on the<br>CONNECTION_STATUS member |
| Logix5000 Controllers Common Procedures<br>Programming Manual, publication<br>1756-PM001 | Provides instructions for creating user-defined data types   |

#### Program-scoped Tags

When tags are program-scoped, the data is isolated from the other programs. Reuse of program-scoped tag names is permitted between programs.

Safety-program-scoped safety tags can only be read by or written to via a safety routine scoped in the same safety program.

### Class

Tags can be classified as either standard or safety. Tags classified as safety tags must have a valid data type and must be either controller-scoped or safety-program-scoped.

When you create program-scoped tags, the class is automatically specified, depending upon whether the tag was created in a standard or safety program.

When you create controller-scoped tags, you must manually select the tag class.

### Produced/Consumed Safety Tags

To transfer safety data between GuardLogix controllers, you use produced and consumed safety tags. Produced and consumed tags require connections that must be configured.

#### **Produced and Consumed Connections**

| Tag      | Connection Description                                                                                             |
|----------|----------------------------------------------------------------------------------------------------|
| Produced | A produced safety tag lets GuardLogix controllers share safety data with Safety Integrity Level (SIL) 3 integrity. |
|          | The producing conroller uses two connections for each consumer: one for safety data and one for time coordination. |
| Consumed | GuardLogix controllers can consume safety tags from other GuardLogix controllers.                                  |
|          | Each consumed tag (or UDT) consumes two connections: one for safety data and one for time coordination.            |

Produced and consumed safety tags are subject to the following restrictions:

- Only controller-scoped tags can be shared.
- Produced and consumed safety tags are limited to 128 bytes.
- Produced/consumed tag pairs must be of the same user-defined data type.
- The first member of that user-defined data type must be the predefined CONNECTION\_STATUS data type.
- The request packet interval (RPI) of the consumed safety tag must match the safety task period of the producing safety project.
# **Produce a Safety Tag**

Follow this procedure to produce a safety tag.

- **1.** Open the GuardLogix controller project that contains the tag you want to produce.
- **2.** In the Controller Organizer, right-click the Controller Tags folder and choose Edit Tags.
- **3.** In the Controller Tags dialog, right-click the tag you want to produce and choose Edit Tag Properties.

| Name                              |   |                                                    | s For     | - 1    | Base Tag | Data Tune                 |   |
|-----------------------------------|---|----------------------------------------------------|-----------|--------|----------|---------------------------|---|
|                                   |   | Monitor "valD"                                     | 0104      |        |          | mypcType                  |   |
| -valP.status -valP.status.RunMode |   | New Tag which aliases "valP"                       |           |        |          | CONNECTION_STATUS<br>BOOL | - |
| valP. status. ConnectionFaultec   |   | Edit "valP" Properties                             | Alt       | +Enter |          | BOOL                      |   |
| + valP.data                       |   | Edit "mypcType" Data Type                          |           |        |          | DINT                      |   |
| <u>&gt;</u>                       |   | Go to Cross Reference for "<br>Message Path Editor | valP" Ctr | 1+E    |          |                           |   |
|                                   | ¥ | Cut                                                | Ctr       | I+X    | -        |                           |   |
|                                   | 8 | Сору                                               | Ctr       | l+C    |          |                           |   |
|                                   | B | Paste                                              | Ctr       | l+∀    |          |                           |   |
|                                   |   | Paste Pass-Through                                 |           |        |          |                           |   |
|                                   |   | Delete                                             | Del       |        |          |                           |   |
|                                   |   | Options                                            |           |        |          |                           |   |

- **4.** In the Tag Properties dialog, click Connection to open the Produced Tag Connection dialog.
- **5.** Enter the number of controllers that will consume (receive) the data.

| 🕃 Tag Propert | ties - valP          |                                             |
|---------------|----------------------|---------------------------------------------|
| Name:         | valP                 |                                             |
| Description:  |                      | roduced Tag Connection                      |
|               |                      | Connection                                  |
|               | <b></b>              | Max Consumers:                              |
| Туре:         | Produced  Connection | Include Connection Status                   |
| Aliae For     |                      | Send Data State Change Event To Consumer(s) |
| Alias Foi.    | <b></b>              |                                             |
| Data Type:    | турсТуре             |                                             |
| Scope:        | 🖞 producer           |                                             |
| Class:        | Safety 💌             | OK Cancel Help                              |
| Style:        | <b></b>              |                                             |
|               | OK Cancel Apply      | Help                                        |

6. Click OK.

# **Consume Safety Tag Data**

Follow these steps to consume data produced by another controller.

- 1. Open the GuardLogix project that will consume the data.
- **2.** Add the controller producing the data to the I/O Configuration folder.
- **3.** Verify that the safety network number (SNN) shown on the producer controller's Module Properties dialog in the consumer's safety project matches the SNN that is configured in the producer controller's project, as shown on the producer controller's Controller Properties dialog.

#### Producer Module Properties Dialog in Consumer Project

#### **Producer Controller Properties in Producer Project**

TIP

An SNN can be copied and pasted using buttons on the Safety Network Number dialog.

| Safety Network Number      |          | × |
|----------------------------|----------|---|
| Format:                    |          |   |
| Time-based                 | Generate | 1 |
| 11/22/2004 11:20:27.437 AM |          | - |
| ⊂ Manual                   |          |   |
| 1756 Backplane: (Decimal)  |          |   |
| Number:                    |          |   |
| 2EEE_03B8_912D (Hex)       | Сору     |   |
|                            | Paste    |   |
|                            |          |   |
|                            |          |   |
| OK Cancel                  | Help     |   |

- **4.** In the Controller Organizer, right-click the Controller Tags folder and choose Edit Tags.
- **5.** In the Controller Tags dialog, right-click the tag that will consume the data and choose Edit Tag Properties.
- **6.** In the Tag Properties dialog, click Connection to open the Consumed Tag Connection dialog.

| 🕌 Tag Propert | ies - valC          | <u>_ 0 ×</u> |
|---------------|---------------------|--------------|
| General       |                     |              |
| Name:         | valC                |              |
| Description:  | <u> </u>            |              |
|               |                     |              |
|               |                     |              |
| -             |                     |              |
| l ype:        | Consumed Connection |              |
| Alias For:    | ▼                   |              |
| Data Type:    | mypcType            |              |
| Scope:        | 🖞 consumer          |              |
| Class:        | Safety              |              |
| Style:        |                     |              |
|               |                     |              |
|               | OK Cancel Apply     | Help         |

**7.** Configure the consumed tag connection properties on the Connection tab.

| Consumed Tag (        | Connection                    | × |
|-----------------------|-------------------------------|---|
| Connection Sa         | afety                         |   |
| Producer:             | Producer                      |   |
| Remote <u>D</u> ata:  | valP                          | l |
|                       | (Tag Name or Instance Number) | I |
| <u>B</u> PI:          | 10 ms                         | l |
| 🔽 I <u>n</u> clude Co | nnection Status               | I |
|                       |                               |   |
|                       | OK Cancel Help                |   |

- a. Select the controller that produces the data.
- b. Enter the name of the produced tag.
- c. Enter the requested packet interval (RPI) for the connection in 1 ms increments. The default is 20 ms.

The RPI specifies the period at which data updates over a connection. The RPI of the consumed safety tag must match the safety task period of the producing safety project.

| Consumed Tag Connection                  | ×                                |
|------------------------------------------|----------------------------------|
| Connection Safety                        | 1                                |
| <u>R</u> equested Packet Interval (RPI): | 10 ms (1 - 500) <u>A</u> dvanced |
| Connection Reaction Time Limit:          | 30.0 ms                          |
| Max Network Delay:                       | 0.0 ms Reset Max                 |
|                                          |                                  |
|                                          |                                  |
|                                          | OK Cancel Help                   |

**8.** Choose the Safety tab to further refine the timing parameters.

The Connection Reaction Time Limit is the maximum age of safety packets on the associated connection. For simple timing constraints, an acceptable Connection Reaction Time Limit can be achieved by adjusting the RPI.

For more complex requirements, set the Advanced Connection Reaction Time Limit parameters as described in step 9.

The Max. Network Delay is the maximum observed transport delay from the time the data was produced until the time the data was received. When online, you can reset the Max. Network Delay by clicking Reset Max.

- 9. If the Connection Reaction time limit is acceptable, click OK.
- **10.** To set the Advanced Connection Reaction Time Limit parameters, click Advanced.

| e Limit Configuration      |
|----------------------------|
| 10 👘 ms (1 - 500)          |
| 2 📩 (1 - 4)                |
| 100 🖂 % of RPI (10 - 600%) |
| 30.0 ms                    |
| Cancel Help                |
|                            |

The Timeout Multiplier determines the number of RPIs to wait for a packet before declaring a connection timeout.

The Network Delay Multiplier defines the message transport time that is enforced by the CIP Safety protocol. The Network Delay Multiplier specifies the round-trip delay from the producer to the consumer and back to the producer. You can use the Network Delay Multiplier to increase or decrease the Connection Reaction Time Limit.

| Resource                                                                                 | Description                                                                                                    |
|------------------------------------------------------------------------------------------|----------------------------------------------------------------------------------------------------|
| pages 5255                                                                               | Provides more information on setting the RPI and<br>understanding how the Max. Network Delay,<br>Timeout Multiplier, and Network Delay Multipliers<br>affect the Connection Reaction Time |
| Chapter 7                                                                                | Provides information on the CONNECTION_STATUS predefined data type                                                                                                    |
| Logix5000 Controllers Common<br>Procedures Programming Manual,<br>publication 1756-PM001 | Provides instructions for creating user-defined data types                                                                                                    |

## **Additional Resources**

# **Safety Tag Mapping**

Controller-scoped standard tags cannot be accessed by a safety routine, because the data is not high integrity. To allow standard tag data to be used within the safety task's routines, the GuardLogix controller provides a safety tag mapping feature that allows a standard tag value to be copied into the safety task's memory at the start of the safety task's execution.

# Restrictions

Safety tag mapping is subject to these restrictions.

- The safety tag and standard tag pair must be controller-scoped.
- The data types of the safety and standard tag pair must match.
- Alias tags are not allowed.
- Mapping must take place at the whole tag level. For example, myTimer.pre is not allowed if myTimer is a TIMER tag.
- One safety tag may be mapped to one standard tag.
- Tag mapping cannot be modified when:
  - the project is safety-locked.
  - a safety signature exists.
  - the keyswitch is in RUN position.
  - a nonrecoverable safety fault exists.
  - an invalid partnership exists between the primary controller and safety partner.

ATTENTION

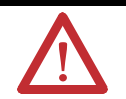

When using standard data in a safety routine, you are responsible for providing a reliable means of ensuring that the data is used in an appropriate manner. Using standard data in a safety tag does not make it safety data. You must not directly control a safety output with standard tag data.

Refer to the GuardLogix Controller Systems Safety Reference Manual, publication 1756-RM093 for more information.

# **Create Tag Mapping Pairs**

**1.** Choose Map Safety Tags from the Logic menu to open the Safety Tag Mapping dialog.

| Safety Tag Mapping |                     |                 | × |
|--------------------|---------------------|-----------------|---|
| Standard Tag Name  | 🛆 🗲 Safety Tag Name | ← <u>C</u> lose |   |
| *                  |                     | Help            |   |
|                    |                     | Delete Row      | • |

- **2.** Add an existing tag to either the Standard Tag Name or Safety Tag Name column by:
  - typing the tag name into the cell.
  - selecting a tag from the pull-down list.

Clicking the pull-down arrow to display a filtered tag browser dialog. If you are in the Standard Tag Name column, the browser shows only controller-scoped standard tags. If you are in the Safety Tag Name column, the browser shows controller-scoped safety tags.

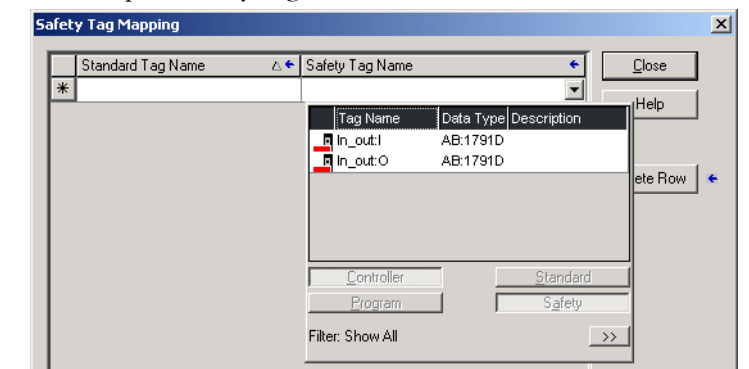

- **3.** Add a new tag to either the Standard Tag Name or Safety Tag Name column by:
  - right-clicking in the empty cell and selecting New Tag
  - typing the tag name into the cell.
- **4.** Right-click in the cell and choose New tagname, where tagname is the text you entered in the cell.

# **Monitor Tag Mapping Status**

The left-most column of the Safety Tag Mapping dialog indicates the status of the mapped pair.

| Description                                                                                                    |
|----------------------------------------------------------------------------------------------------|
| Tag mapping is valid                                                                                                    |
| When offline, the X icon indicates that tag mapping is invalid. You can move to another row or close the Safety Tag Mapping dialog. <sup>(1)</sup><br>When online, an invalid tag map results in an error message explaining why the mapping is invalid. You cannot move to a different row or close the Safety Tag Mapping dialog if a tag mapping error exists. |
| Indicates the row that currently has the focus                                                                                                    |
| Represents the Create New Mapped Tag row                                                                                                    |
| Represents a pending edit                                                                                                    |
|                                                                                                    |

#### **Tag Mapping Status Icons**

(1) Tag mapping is also checked during project verification. Invalid tag mapping results in a project verification error.

For more information, see the tag mapping restrictions on page 77.

# Safety Application Protection

## Safety-lock the Controller

The GuardLogix controller system can be Safety-locked to protect safety-related control components from modification. The Safety-lock feature applies only to safety components, such as the safety task, safety programs, safety routines, safety tags, Safety I/O, or safety signature. The following actions are not permitted in the safety portion of the application when the controller is safety-locked:

- Online/offline programming or editing
- Forcing safety I/O
- Changing the inhibit state of safety I/O or producer controllers
- Data manipulation (except by safety routine logic)
- Generating or deleting the safety signature

Safety Status Button -

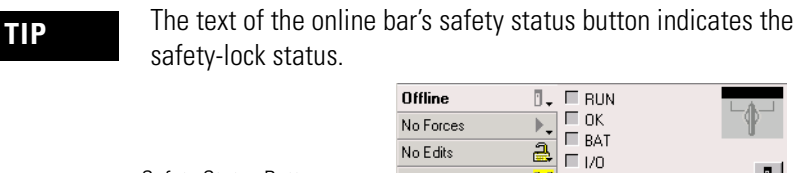

The application tray also displays the following icons to

Safety Unlocked

<u>Bol</u>

1

indicate the safety controller's safety-lock status.

-

- 🖳 = controller safety-locked
- 📑 = controller safety-unlocked

You can safety-lock the controller project regardless of whether you are online or offline and regardless of whether you have the original source of the program. However, no safety forces or pending online safety edits may be present.

Safety-locked or -unlocked status cannot be changed when the keyswitch is in the RUN position.

You can Safety-lock and -unlock the controller from the Safety tab of the Controller Properties dialog or by choosing Safety > Safety Lock/Unlock from the Tools > Safety menu.

| Safety Lock             |                                                                                         | x |
|-------------------------|-----------------------------------------------------------------------------------------|---|
|                         | Locking disables data editing, logic editing, and<br>forcing in the safety application. |   |
|                         | Lock safety application?                                                                |   |
| Enter <u>P</u> assword: |                                                                                         |   |
|                         | ☐ <u>G</u> enerate Safety Signature                                                     |   |
| Set Password.           | . Lock Cancel Help                                                                      |   |

If you set a password for the safety-Lock feature, you must type it in the Enter Password field. Otherwise, click Lock.

You can also set or change the password from the Safety Lock dialog. See page 26.

In addition to the safety-lock feature described in this section, the standard RSLogix Security measures are also applicable to GuardLogix controller applications.

Refer to the Logix5000 Controllers Common Procedures Programming Manual, publication 1756-PM001, for information on RSLogix 5000 Security features.

## **Generate a Safety Signature**

Before verification testing, you must generate the safety signature. You can generate the safety signature only when the GuardLogix controller is online, in Program mode, safety-unlocked, and has no safety forces, pending online safety edits, or safety faults. The safety status must equal Safety Task OK.

TIP

You can view the safety status via the safety status button on the online bar (see page 99) or on the Safety tab of the Controller Properties dialog, as shown on page 81.

When a safety signature exists, the following actions are not permitted in the safety portion of the application.

- Online/offline programming or editing
- Forcing Safety I/O
- Changing the inhibit state of safety I/O or producer controllers
- Data manipulation (except by safety routine logic)

You can generate the safety signature from the Safety tab of the Controller Properties dialog by clicking Generate. You can also choose Safety > Generate Signature from the Tools menu.

| Controller Pr        | operties - Manua   | ıl               |          |         |             |              | <u> </u> |
|----------------------|--------------------|------------------|----------|---------|-------------|--------------|----------|
| General              | Serial Port        | System Proto     | ocol     | User Pr | otocol      | Major Fault: | s        |
| Minor Faults         | Date/Time          | Advance          | ed       | File    | Safety      | Memor        | y        |
| Safety Applica       | tion: Unlocked     |                  |          |         | Safety Lock | :/Unlock     | I        |
| Safety Status:       | Safety Task (      | ЭК               |          |         |             |              |          |
| Safety Signatu       | ıre:               |                  |          |         | Gene        | rate         |          |
| ID: 70               | 1DFEA0             |                  |          | Ē       | Co          | οv           | i        |
| Date: 10<br>Time: 01 | 1/04/2004          |                  |          | -       |             |              | 1        |
| TIME. 02             | .43.03.127 FM      |                  |          | _       | Dele        | ete          | •        |
| When replacin        | ng Safety I/O:     |                  |          |         |             |              |          |
| 🖲 Config             | ure Only When No S | Safety Signature | e Exists |         |             |              |          |
| C Config             | ure Always         |                  |          |         |             |              |          |
|                      |                    |                  |          |         |             |              |          |
|                      |                    | OK               | Cano     | cel     | Apply       | Help         |          |

If a previous signature exists, you will be prompted to overwrite it.

## Copy the Safety Signature

You can use the Copy button to create a record of the safety signature for use in safety project documentation, comparison, and validation. When you click Copy, the ID, Date, and Time components are copied to the Windows clipboard.

Delete the Safety Signature

You can use the Delete button to delete the safety signature only when the controller is Safety-unlocked. The safety signature cannot be deleted when the controller is in Run mode with the keyswitch in RUN.

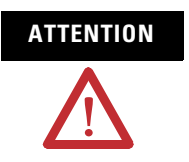

If you delete the safety signature, you must retest and revalidate your system to meet SIL 3.

Refer to the GuardLogix Controller Systems Safety Reference Manual, publication 1756-RM093, for more information on SIL 3 requirements.

# **Software Restrictions**

Restrictions limiting the availability of some menu items and features (that is, cut, paste, delete, search and replace) are imposed by the programming software to protect safety components from being modified whenever:

- the controller is safety-locked.
- a safety signature exists.
- safety faults are present.
- safety status is:
  - partner missing.
  - partner unavailable.
  - hardware incompatible.
  - firmware incompatible.

If any of those conditions apply, you may not:

- create new safety objects, including safety programs, safety routines, safety tags, and safety I/O modules.
- modify existing safety objects, including safety programs, safety routines, safety tags, and safety I/O modules.

**IMPORTANT** The scan times of the safety task and any safety programs can be reset when online.

- edit safety routines.
- modify safety tag values using the tag monitor.
- apply forces to safety tags.
- create new safety tag mappings.
- modify or delete existing tag mappings.
- modify or delete user-defined data types that are utilized by safety tags.
- modify the controller name, description, chassis type, slot, and safety network number.
- modify or delete the safety signature, when safety-locked.

# Go Online with the Controller

# Introduction

| Торіс                                           | Page |
|-------------------------------------------------|------|
| Connect the Controller to the Network           | 85   |
| Configure the Network Driver                    | 87   |
| Understand the Factors that Affect Going Online | 88   |
| Download                                        | 92   |
| Upload                                          | 93   |
| Go Online                                       | 95   |

# Connect the Controller to the Network

If you have not already done so, connect the controller to the network.

#### **Network Connections**

| For This Network | Connect the Controller via a                                                                    |
|------------------|-------------------------------------------------------------------------------------------------|
| Serial           | 1756-CP3 or 1747-CP3 cable                                                                      |
| EtherNet/IP      | 1756-ENBT module in an open slot in the same chassis as the controller                          |
| DeviceNet        | 1756-DNB module in an open slot in the same chassis as the controller                           |
| ControlNet       | 1756-CN2 module in an open slot in the same chassis as the controller to bridge to safety I/O   |
|                  | 1756-CNB module in an open slot in the same chassis as the controller to bridge to standard I/O |

# **Connect the Controller via a Serial Network**

TIP

The 1756-CP3 cable attaches the serial port of the workstation directly to the controller.

If you make your own cable:

- limit the length to 15.2 m (50 ft).
- wire the connectors as shown below.
- attach the shield to both connectors.

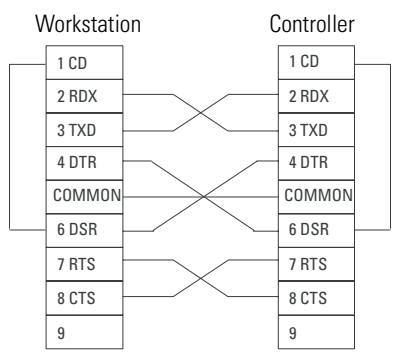

You can also use a 1747-CP3 cable from the SLC product family, but once the cable is connected, you cannot close the controller door.

# **Connect Your EtherNet/IP Device and Computer**

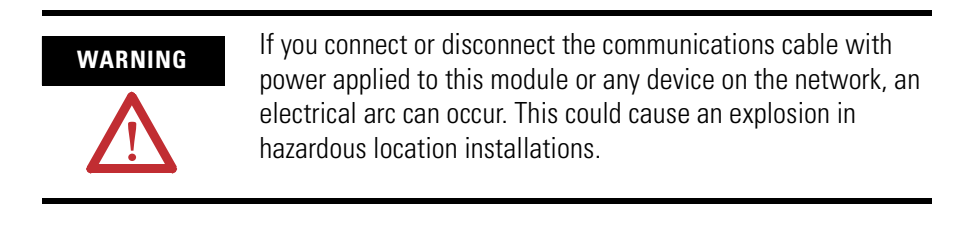

Connect your EtherNet/IP device and computer using Ethernet cable.

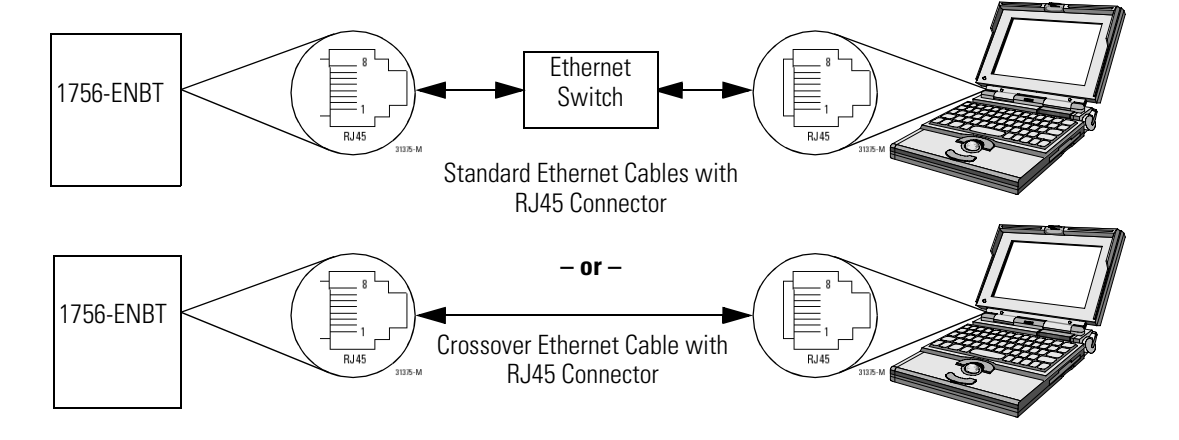

# **Connect Your DeviceNet Scanner or ControlNet Communication Module and Your Computer**

To access either the DeviceNet network or the ControlNet network, you can:

- connect directly to the network.
- connect to a serial or EtherNet/IP network and browse (bridge) to the desired network. This requires no additional programming.

RSLinx software handles communication between GuardLogix controllers and RSLogix 5000 software. To communicate with the controller, configure RSLinx software for the required communication network.

#### **Network Drivers**

| For This Network | Configure This Driver                  |
|------------------|----------------------------------------|
| Serial           | RS-232 DF1 devices                     |
| EtherNet/IP      | EtherNet/IP driver or Ethernet devices |
| DeviceNet        | DeviceNet drivers                      |
| ControlNet       | ControlNet drivers                     |

# **Configure a Serial Communications Driver**

- 1. Start RSLinx software.
- 2. From the Communications menu, choose Configure Drivers.
- **3.** From the Available Driver Types list, select the driver.
- 4. Click Add New.
- 5. Click OK to accept the default name for the driver.
- **6.** From the Comm Port pull-down list, select the serial port (on the workstation) to which the cable is connected.
- 7. From the Device pull-down menu, choose Logix5550 Serial Port.
- 8. Click Auto-Configure.

# Configure the Network Driver

9. Does the dialog display the following message?

 If
 Then

 Yes
 Click OK.

 No
 Go to Step 6 and verify that you selected the correct comm port.

Auto Configuration Successful!

**10.** Click Close.

## Configure an EtherNet/IP, DeviceNet, or ControlNet Driver

For information on configuring an EtherNet/IP or DeviceNet driver, refer to the appropriate publication.

- EtherNet/IP Modules in Logix5000 Control Systems, publication ENET-UM001
- DeviceNet Modules in Logix5000 Control Systems, publication DNET-UM004
- The ControlNet Modules in Logix5000 Control Systems User Manual, publication CNET-UM001

# Understand the Factors that Affect Going Online

RSLogix 5000 software determines whether you can go online with a target controller based on whether the offline project is new or whether changes have occurred in the offline project. If the project is new, you must first download the project to the controller. If changes have occurred to the existing project, you will be prompted to upload or download. If no changes have occurred, you can go online to monitor the execution of the project.

A number of factors affect these processes, including Project to Controller Match feature, the safety status between the primary controller and safety partner, the existence of a safety signature, and the safety-lock/-unlock status of the project and the controller.

## **Project to Controller Matching**

The Project to Controller Match feature affects the download, upload, and go online processes of all projects, both standard and safety.

If the Project to Controller Match feature is enabled in the offline project, RSLogix 5000 software compares the serial number of the controller in the offline project to that of the connected controller. If they do not match, you must either cancel the download/upload, connect to the correct controller, or confirm that you are connected to the correct controller, which will update the serial number in the project to match the target controller.

# **Firmware Revision Matching**

Firmware revision matching affects the download process. If the revision of the controller does not match the revision of the project, you are prompted to update the firmware of the controller. RSLogix 5000 software lets you update the firmware as part of the download sequence.

| IMPORTANT | To update the firmware of the controller, first install a firmware<br>upgrade kit. An upgrade kit ships on a supplemental CD along<br>with RSLogix 5000 software. |
|-----------|----------------------------------------------------------------------------------------------------|
| TIP       | Firmware upgrades can also be performed via the Tools ><br>ControlFlash menu in RSLogix 5000 software.                                                            |

# **Safety Partner Status/Faults**

Upload of program logic and going online is allowed regardless of safety status. Safety status affects the download process only.

You can view the safety status via the Safety tab on the Controller Properties dialog.

#### **Safety Status**

| Safety Status/Fault Condition                                        | Action Required                                                                                                    |  |
|----------------------------------------------------------------------|----------------------------------------------------------------------------------------------------|--|
| Safety partner is missing or unavailable.                            | Install a compatible safety partner.                                                                                                    |  |
| Safety partner hardware is incompatible with primary controller.     | Install a compatible safety partner.                                                                                                    |  |
| Safety partner firmware is incompatible with the primary controller. | Update the safety partner with the correct<br>firmware revision. The safety partner's<br>firmware revision must be an exact match to<br>the primary controller's. |  |
| Safety status OK.                                                    | None. The software proceeds to check for the                                                                                                    |  |
| Safety task inoperable.                                              | project. See Safety Signature in the offline<br>project. See Safety Signature and<br>Safety-locked/-unlocked Status below.                                        |  |

## Safety Signature and Safety-locked/-unlocked Status

#### On Upload

If the controller contains a safety signature, it is uploaded with the project. The safety-lock status of the uploaded project is set to that of the online project. For example, if the online project was safety-unlocked, it remains safety-unlocked following the upload, even if the offline project was locked prior to the upload.

Following an upload, the safety signature also matches the status of the uploaded project. If a safety signature existed in the offline project, but there is no safety signature in the controller, the offline safety signature is deleted during the upload.

#### On Download

For safety projects, the existence of a safety signature in the controller, as well as the controller's safety-lock status, determines whether or not a download can proceed. Following a successful download, the controller's safety-lock status is set to the original value of the offline project.

The combination of safety signature status and controller safety-locked status affects the GuardLogix controller's download functionality.

| The Effect of Safet | v-lock and Safety | v Signature on | Download O | peration |
|---------------------|-------------------|----------------|------------|----------|
|                     |                   |                |            |          |

| Safety-lock Status            | Safety Signature Status                                                                                          | Download Functionality                                                                                                    |  |
|-------------------------------|----------------------------------------------------------------------------------------------------|----------------------------------------------------------------------------------------------------|--|
| Controller<br>safety-unlocked | Safety signature in the offline project matches the safety signature in the controller.                          | The standard application is downloaded and the safety<br>application is reinitialized via the safety signature. Safety tags<br>are reinitialized to the values they had when the safety<br>signature was created. The safety task is not downloaded. |  |
|                               | Safety signatures do not match.                                                                                  | If the controller had a safety signature, it is automatically deleted. The entire project is downloaded.                                                                                                    |  |
|                               |                                                                                                    | If the offline project has a safety signature but the controller does not, the entire project is downloaded to the controller.                                                                                                    |  |
|                               | Safety signature status is irrelevant.                                                                           | Firmware in the controller is different than in the offline project.<br>Either:                                                                                                    |  |
|                               |                                                                                                    | <ul> <li>RSLogix 5000 software prompts you to flash the controller<br/>so that it matches the offline project. Once the update is<br/>completed, the entire project is downloaded.</li> </ul>                                                        |  |
|                               |                                                                                                    | or                                                                                                    |  |
|                               |                                                                                                    | <ul> <li>Upgrade the project to the controller version.</li> <li>IMPORTANT: This causes the safety signature to be deleted, and the system will require revalidation.</li> </ul>                                                                     |  |
|                               | Safety signature in the offline project matches the safety signature in the controller                           | If the offline project is safety-locked, the standard application is downloaded and the safety task is reinitialized.                                                                                                    |  |
| Controller safety-locked      |                                                                                                    | If the offline project is not safety-locked, the download is blocked and you must first unlock the controller to allow the download to proceed.                                                                                                    |  |
|                               | Safety signatures do not match or either the controller or the offline project does not have a safety signature. | You must first safety-unlock the controller to allow the download to proceed. Refer to the Controller safety-unlocked portion of this table for download functionality.                                                                              |  |

IMPORTANT

During a download to a controller that is safety-unlocked, the controller's status will be set to the safety-locked or -unlocked value of the offline project.

# Download

**Download** – transfer a project from your computer to your controller so you can execute its logic.

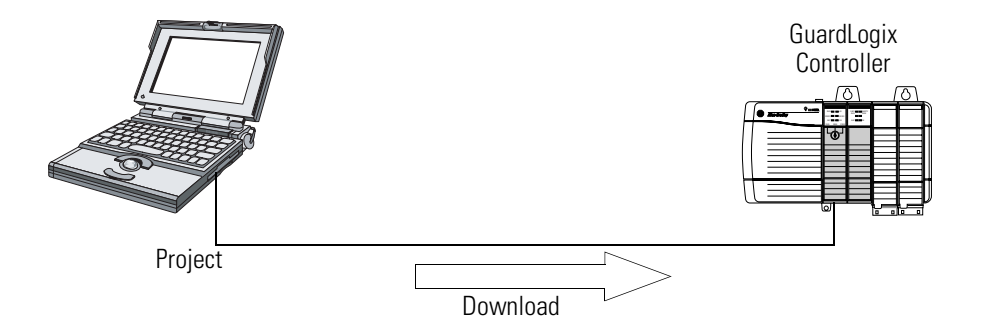

- **1.** Turn the keyswitch of the controller to REM.
- 2. Open the RSLogix 5000 project that you want to download.

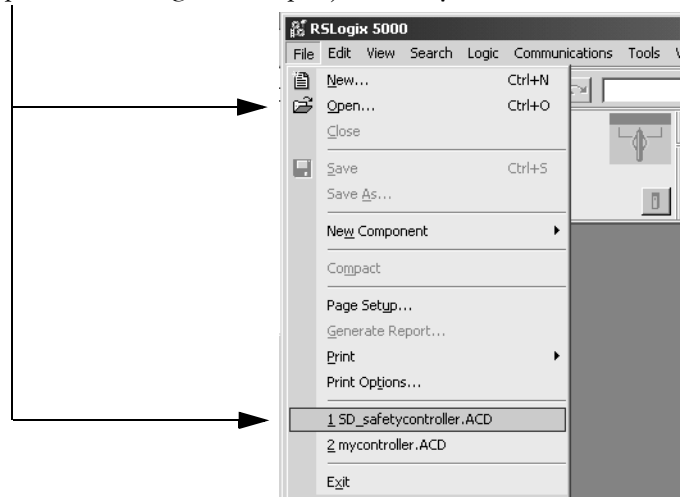

- **3.** Define the path to the controller:
  - a. Click Who Active 器.
  - b. Select the controller.To open a level, click the + sign. If a controller is already
    - selected, make sure that it is the correct controller.
- 4. Click Download.

The software compares the following information in the offline project and the controller.

- Controller serial number (if project to controller match is selected)
- Firmware major and minor revisions
- Safety status between the primary controller and safety partner
- Safety signature (if one exists)
- Safety-lock status

**5.** Follow the directions in this table to complete the download based on the software's response.

| If the software indicates                                                                                                    | Then                                                                                                    |  |  |
|----------------------------------------------------------------------------------------------------|----------------------------------------------------------------------------------------------------|--|--|
| Download to the controller.                                                                                                    | Choose Download. The project downloads to the controller and RSLogix 5000 software goes online.                                                                                                    |  |  |
| Unable to download to the controller. Mismatch between<br>the offline project and the controller serial number. Selected<br>controller may be the wrong controller. | Connect to the correct controller or verify that this is the correct controller. If<br>it is the correct controller, select the Update project serial number checkbox<br>to allow the download to proceed. The project serial number will be<br>modified to match the controller serial number. |  |  |
| Unable to download to the controller. The major revision of<br>the offline project and the controller's firmware are not<br>compatible.                             | Choose Update Firmware. Choose the required revision and click Update.<br>Confirm your selection by clicking Yes.                                                                                                    |  |  |
| Unable to download to controller. The safety partner is missing or unavailable.                                                                                     | Cancel the download process. Install a compatible safety partner before attempting to download.                                                                                                    |  |  |
| Unable to download to controller. The firmware revision of<br>the safety partner is not compatible with the primary<br>controller.                                  | Update the firmware revision of the safety partner. Choose Update<br>Firmware. Choose the required revision and click Update. Confirm your<br>selection by clicking Yes.                                                                                                    |  |  |
| Unable to download to controller. Incompatible safety                                                                                                    | Cancel the download. To download the project, you must:                                                                                                    |  |  |
| signature cannot be deleted while the project is safety-locked.                                                                                                    | <ul> <li>safety-unlock the offline project, delete the safety signature, and then<br/>download the project.</li> </ul>                                                                                                    |  |  |
|                                                                                                    | <b>IMPORTANT:</b> The safety system will require revalidation.                                                                                                    |  |  |
| Cannot download in a manner that preserves safety signature. Controller's firmware minor revision is not compatible with safety signature in offline project.       | <ul> <li>If the firmware minor revision is incompatible, to preserve the safety<br/>signature, update the firmware revision in the controller to exactly<br/>match the offline project. Then download the offline project.</li> </ul>                                                           |  |  |
|                                                                                                    | <ul> <li>To proceed with the download despite the safety signature<br/>incompatibility, click Download. The safety signature will be deleted.</li> <li>IMPORTANT: The safety system will require revalidation.</li> </ul>                                                                       |  |  |
| Unable to download to controller. Controller is locked.<br>Controller and offline project safety signatures do not<br>match.                                        | Choose Unlock. The Safety Unlock for Download dialog appears. If the Delete Signature checkbox is selected and you choose Unlock, you must confirm the deletion by selecting Yes.                                                                                                    |  |  |

Following a successful download, the safety-locked status and safety signature of the controller match the project that was downloaded. Safety data is initialized to the values that existed when the safety signature was created.

# Upload

Upload – transfer a project from a controller to your computer so you can monitor the project. Project

- **1.** Define the path to the controller:
  - a. Click Who Active 器.
  - b. Select the controller.To expand a level, click the + sign. If a controller is already selected, make sure that it is the correct controller.
- 2. Click Upload.
- **3.** If the project file does not already exist, create the project file on your computer by choosing Select File, then Select and Yes. If the project file exists, select it.

If the project to controller match is enabled, RSLogix 5000 software checks whether the serial number of the open project and the serial number of the controller match.

If the controller serial numbers do not match, you can:

- Cancel the upload and connect to a matching controller. Then, start the upload procedure again.
- Select a new project to upload into or select a different project by choosing Select File.
- Update the project serial number to match the controller by checking the Update Project Serial Number checkbox and choosing Upload.
- **4.** The software checks whether the open project matches the controller project.
  - a. If the projects do not match, you must select a matching file or cancel the upload process.
  - b. If the projects match, the software checks for changes in the offline (open) project.
- **5.** The software checks for changes in the offline project.
  - a. If there are no changes in the offline project, you can go online without uploading. Click Go Online.
  - b. If there are changes in the open project that are not present in the controller, you can choose to upload the project, cancel the upload, or select a different file.

If you choose Upload, the standard and safety applications are uploaded. If a safety signature exists, it is also uploaded. The safety-lock status of the project reflects the original status of the online (controller) project.

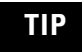

Prior to the upload, if an offline safety signature exists, or the offline project is safety-locked but the controller is safety-unlocked or has no safety signature, the offline safety signature and safety-locked state will be replaced by the online values (safety-unlocked with no safety signature). If you do not want to make these changes permanent, do not save the offline project following the upload.

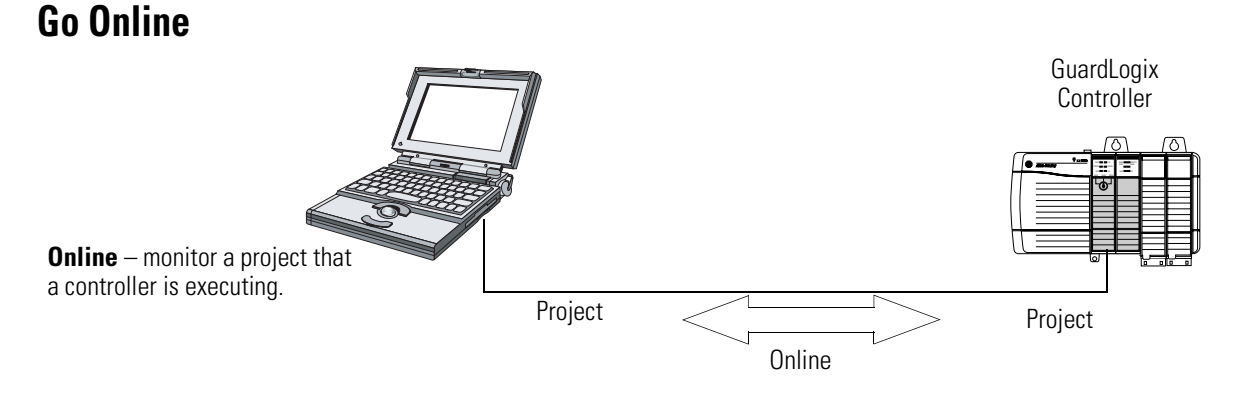

- **1.** Define the path to the controller:
  - a. Click Who Active 品.
  - b. Select the controller.

To expand a level, click the + sign. If a controller is already selected, make sure that it is the correct controller.

2. Click Go Online.

The software checks:

- whether the offline project and controller serial numbers match (if Project to Controller Match is selected).
- whether the offline project contains changes that are not in the controller project.
- whether the revisions of the offline project and controller firmware match.
- whether the offline project or the controller are safety-locked.
- whether the offline project or the controller have compatible safety signatures.

**3.** Follow the directions in the table below to connect to the controller based on the software's response.

#### **Connect to the Controller**

| If the software indicates                                                                                                    | Then                                                                                                    |  |
|----------------------------------------------------------------------------------------------------|----------------------------------------------------------------------------------------------------|--|
| Unable to connect to controller. Mismatch between the offline project and the controller serial number. Selected controller may be the wrong controller.        | Connect to the correct controller, select a different project file, or choose the Update project serial number checkbox and choose Go Online to connect to the controller and update the offline project serial number to match the controller. |  |
| Unable to connect to controller. The revision of the offline project and the controller's firmware are not compatible.                                          | <ul> <li>Choose one of the following options:</li> <li>Choose Update Firmware. Choose the required revision and click Update. Confirm your selection by clicking Yes.</li> <li>IMPORTANT: The online project will be deleted.</li> </ul>        |  |
|                                                                                                    | • To preserve the online project, cancel the online process and install a version of RSLogix 5000 software that is compatible with the firmware revision of your controller.                                                                    |  |
| You need to upload or download in order to go online using the open project.                                                                                    | Choose one of the following options:<br>• Upload to update the offline project,                                                                                                    |  |
|                                                                                                    | <ul> <li>Download to update the controller project, or</li> </ul>                                                                                                    |  |
|                                                                                                    | <ul> <li>Select File to choose a different offline project.</li> </ul>                                                                                                    |  |
| Unable to connect in a manner that preserves safety signature. Controller's firmware minor revision is not compatible with safety signature in offline project. | • To preserve the safety signature when the firmware minor revision is incompatible, update the firmware revision in the controller to exactly match the offline project. Then go online to the controller.                                     |  |
|                                                                                                    | <ul> <li>To proceed with the download despite the safety signature<br/>incompatibility, click Download. The safety signature will be deleted.<br/>IMPORTANT: The safety system will require revalidation.</li> </ul>                            |  |
| Unable to connect to controller. Incompatible safety signature cannot be deleted while project is safety-locked.                                                | Cancel the online process. You must safety-unlock the offline project before attempting to go online.                                                                                                    |  |

When the controller and RSLogix 5000 software are online, the safety-locked status and safety signature of the controller match the controller's project. The safety-lock status and safety signature of the offline project are overwritten by the controller. If you do not want the changes to the offline project to be permanent, do not save the project file following the go online process.

# **Monitor Status and Handle Faults**

# Introduction

| Торіс                        | Page |
|------------------------------|------|
| Monitor Controller Status    | 97   |
| Monitor Connections          | 100  |
| Monitor Safety Status        | 101  |
| GuardLogix Controller Faults | 102  |
| Develop a Fault Routine      | 105  |

# **Monitor Controller Status**

You can monitor status using the controller LED indicators and fault codes.

# **Controller LED Indicators**

Primary controller and safety partner status is displayed by LED indicators.

| LED         | Color/Status    | Primary Controller Description                                                                                         | Safety Partner Description                                                                                                    |
|-------------|-----------------|----------------------------------------------------------------------------------------------------|----------------------------------------------------------------------------------------------------|
| RUN         | Off             | No user tasks running. Controller is in PROGram mode.                                                                  | Not applicable.                                                                                                    |
|             | Green           | Controller is in RUN mode.                                                                                             | Not applicable.                                                                                                    |
| SAFE<br>RUN | Off             | Not applicable.                                                                                                    | The user safety task or safety outputs are disabled. The controller is in the PROGram mode, test mode, or the safety task is faulted. |
|             | Green           | Not applicable.                                                                                                    | The user safety task and safety outputs are<br>enabled. The safety application is executing at its<br>periodic rate.                  |
| FORCE       | Off             | No forces, standard or safety, are enabled on the controller.                                                          | Not applicable.                                                                                                    |
|             | Amber           | Standard and/or safety forces have been enabled.                                                                       | Not applicable.                                                                                                    |
| _           | Amber, Flashing | One or more I/O addresses, standard and/or safety, have been forced to an on or off state, but forces are not enabled. | Not applicable.                                                                                                    |

#### **View LED Indicators**

#### **View LED Indicators**

| LED                | Color/Status    | Primary Controller Description                                                                                                    | Safety Partner Description                                                                                                    |  |
|--------------------|-----------------|----------------------------------------------------------------------------------------------------|----------------------------------------------------------------------------------------------------|--|
| BAT                | Off             | The battery is able to support memory.                                                                                                   | The battery is able to support memory.                                                                                                    |  |
|                    | Red             | The battery is not able to support memory.                                                                                               | The battery is not able to support memory.                                                                                                    |  |
| OK                 | Off             | No power is applied.                                                                                                    | No power is applied.                                                                                                    |  |
|                    | Green           | The controller is operating with no faults.                                                                                              | The safety partner is operating with no faults.                                                                                                    |  |
|                    | Red, Flashing   | Nonrecoverable fault or recoverable fault not<br>handled in the fault handler. All user tasks, both<br>standard and safety, are stopped. | Not applicable.                                                                                                    |  |
|                    | Red             | Powering up or nonrecoverable controller fault.                                                                                          | Powering up or nonrecoverable controller fault.                                                                                                    |  |
| I/0 <sup>(1)</sup> | Off             | No activity. No I/O is configured.                                                                                                    | Not applicable.                                                                                                    |  |
|                    | Green           | The controller is communicating to all configured I/O devices, both standard and safety.                                                 | Not applicable.                                                                                                    |  |
|                    | Green, Flashing | One or more I/O devices is not responding.                                                                                               | Not applicable.                                                                                                    |  |
|                    | Red, Flashing   | Controller is not communicating to any configured I/O.                                                                                   | Not applicable.                                                                                                    |  |
| RS232              | Off             | There is no activity.                                                                                                    | Not applicable.                                                                                                    |  |
|                    | Green           | Data is being received or transmitted.                                                                                                   | Not applicable.                                                                                                    |  |
| SAFETY<br>TASK     | Off             | Not applicable.                                                                                                    | No partnership established. Primary controller is<br>missing, is not functioning properly, or its<br>firmware revision is incompatible with that of the<br>safety partner.                                             |  |
|                    | Green           | Not applicable.                                                                                                    | Safety controller status is OK. The coordinated system time (CST) is synchronized and I/O connections are established.                                                                                                 |  |
|                    | Green, Flashing | Not applicable.                                                                                                    | Safety controller status is OK. The coordinated system time (CST) is not synchronized on either the primary controller or the safety partner.                                                                          |  |
|                    | Red             | Not applicable.                                                                                                    | Partnership was lost and a new partnership has<br>not been established. primary controller is<br>missing, is not functioning properly, or its<br>firmware revision is incompatible with that of the<br>safety partner. |  |
|                    | Red, Flashing   | Not applicable.                                                                                                    | Safety controller status is Inoperable.                                                                                                    |  |

(1) I/O includes produced/consumed tags from other controllers.

# **Online Bar**

The online bar displays project and controller information, including the controller's status, force status, online edit status, and safety status, as shown below.

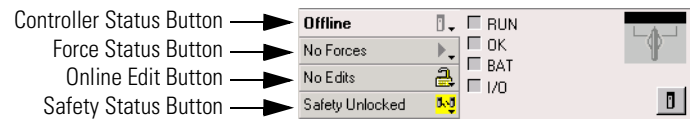

When the Controller Status button is selected as shown above, the online bar shows the controller's mode (RUN) and status (OK). The BAT LED indicator combines the status of both the primary controller and the safety partner. If either or both have a battery fault, the LED indicator illuminates. The I/O LED indicator combines the status of both standard and safety I/O and behaves just like the LED indicator on the controller. The I/O with the most significant error status is displayed next to the LED indicator.

When the Safety Status button is selected as shown below, the online bar displays the safety signature.

| Offline         | •                | Safety Signature: |   |
|-----------------|------------------|-------------------|---|
| No Forces       | ⊧₊               | ID: <none></none> | P |
| No Edits (      | 2                | Date:<br>Time:    |   |
| Safety Unlocked | <mark>r∿å</mark> |                   | ٥ |

The Safety Status button itself indicates whether the controller is safety-locked or -unlocked, or faulted. It also displays an icon that shows the safety status.

#### Safety Status Icon

| If the safety status is | This icon is displayed |
|-------------------------|------------------------|
| Safety Task OK          | <del>11</del>          |
| Safety Task Inoperable  |                        |
| Partner Missing         | 0.0                    |
| Hardware Incompatible   |                        |
| Firmware Incompatible   |                        |
| Offline                 | <mark>u~û</mark>       |

Icons are green when the controller is safety-locked, yellow when the controller is safety-unlocked, and red when the controller has a Safety fault. When a safety signature exists, the icon includes a small check mark.

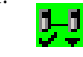

# **Monitor Connections**

## **All Connections**

If communication with a device in the I/O configuration of the controller does not occur for 100 ms, the communication times out and the controller produces the following warnings.

- The I/O LED indicator on the front of the controller flashes green.
- An alert symbol A shows over the I/O configuration folder and over the device that has timed out.
- A module fault is produced, which you can access through:
  - the Connections tab of the Module Properties dialog for the module.
  - the GSV instruction.

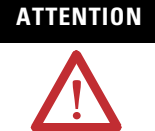

Safety I/O and produce/consume connections cannot be configured to automatically fault the controller when a connection is lost. Therefore, you need to monitor for connection faults to be sure that the safety system maintains SIL 3 integrity.

See Safety Connections on page 100.

# **Safety Connections**

For tags associated with produced or consumed safety data, you can monitor the status of safety connections using the CONNECTION\_STATUS member. For monitoring input and output connections, Safety I/O tags have a connection status member called SafetyStatus. Both data types contain two bits: RunMode and ConnectionFaulted.

The RunMode value indicates if consumed data is actively being updated by a device that is in the Run Mode (1) or Idle State (0). Idle state is indicated if the connection is closed, the safety task is faulted, or the remote controller or device is in Program mode or Test mode.

The ConnectionFaulted value indicates whether the safety connection between the safety producer and the safety consumer is Valid (0) or Faulted (1). If ConnectionFaulted is set to Faulted (1) as a result of a loss of the physical connection, the safety data is reset to zero. The following table describes the combinations of the RunMode and ConnectionFaulted states.

| RunMode<br>Status | ConnectionFaulted<br>Status | Safety Connection Operation                                                                                       |
|-------------------|-----------------------------|----------------------------------------------------------------------------------------------------|
| 1 = Run           | 0 = Valid                   | Data is actively being controlled by the producing device. The producing device is in Run mode.                   |
| 0 = Idle          | 0 = Valid                   | The connection is active and the producing device is in the Idle state. The safety data is reset to zero.         |
| 0 = Idle          | 1 = Faulted                 | The safety connection is faulted. The state of the producing device is unknown. The safety data is reset to zero. |
| 1 = Run           | 1 = Faulted                 | Invalid state.                                                                                                    |

Safety Connection Status

If a module is inhibited, the ConnectionFaulted bit is set to Faulted (1) and the RunMode bit is set to Idle (0) for each connection associated with the module. As a result, safety consumed data is reset to zero.

All Logix controllers, including GuardLogix controllers, support status keywords that you can use in your logic to monitor specific events.

For more information on how to use these keywords, refer to the Logix5000 Controllers Common Procedures Programming Manual, publication 1756-PM001.

# **Monitor Safety Status**

**Monitor Status Flags** 

In addition to viewing controller safety status information on the safety status button on the online bar, you can also find controller safety status information on the Safety tab of the Controller Properties dialog.

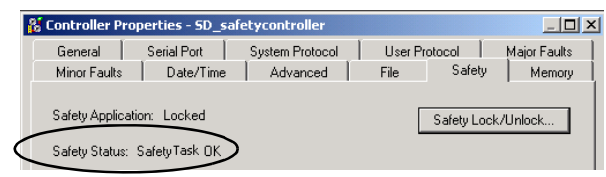

The possible values for safety status are:

- safety partner is missing or unavailable.
- safety partner hardware is incompatible with primary controller.
- safety partner firmware is incompatible with the primary controller.
- safety task inoperable.
- safety task OK.

With the exception of safety task OK, the descriptions indicate that nonrecoverable safety faults exist.

See Safety Faults on page 104 for fault codes and corrective actions.

The status of the safety partner can be viewed on the Connections tab of its Module Properties dialog.

| Module Properties: Local:1 (1756-LSP 14.1)                          |
|---------------------------------------------------------------------|
| General Connection Module Info Backplane                            |
| Bequested Packet Interval (RPI): 0 and ms                           |
| ☐ Major Fault On Controller If Connection Fails While in Run Mode   |
| Lise Scheduled Connection over ControlNet                           |
| Module Fault<br>(Code 16#fd20)No safety task running in controller. |
|                                                                     |
| Status: Faulted OK Cancel Apply Help                                |

# GuardLogix Controller Faults

Faults in the GuardLogix system can be nonrecoverable controller faults, nonrecoverable safety faults in the safety application, or recoverable safety faults in the safety application.

# **Nonrecoverable Controller Faults**

These occur when the controller's internal diagnostics fail. When a nonrecoverable controller fault occurs, safety task execution stops and CIP Safety I/O on DeviceNet networks is placed in the safe state. Recovery requires that you download of the application program again.

# Nonrecoverable Safety Faults in the Safety Application

When a nonrecoverable safety fault occurs in the safety application, both safety logic and the safety protocol are terminated. Safety task watchdog and control partnership faults fall into this category. If the safety task encounters a nonrecoverable safety fault that is cleared programmatically in the Controller Fault Handler, the standard application continues to execute.

ATTENTION ATTENTION Overriding the safety fault does not clear it! If you override the safety fault, it is your responsibility to prove that doing so maintains safe operation. You must provide proof to your certifying agency that allowing a portion of the system to continue to operate maintains safe operation.

If a safety signature exists, you only need to clear the fault to enable the safety task to run. If no safety signature exists, the safety task cannot run again until the entire application is downloaded again.

## **Recoverable Faults in the Safety Application**

When a recoverable fault occurs in the safety application, the system may or may not halt the execution of the safety task, depending upon whether or not the fault is handled by the Program Fault Handler in the safety application.

If a recoverable fault is cleared programmatically, the safety task is allowed to continue without interruption.

If a recoverable fault in the safety application is not cleared programmatically, a Type 14, Code 2 recoverable safety fault occurs. The safety program execution is stopped, and safety protocol connections are closed and reopened to reinitialize them. Safety outputs are placed in the safe state and the producer of safety-consumed tags commands the consumers to place them in a safe state, as well.

Recoverable faults let you to edit the standard and safety application as required to correct the cause of the fault. However, if a safety signature exists or the controller is safety-locked, you must first unlock the controller and delete the safety signature before you can edit the safety application.

## **View Faults**

The Recent Faults dialog on the Major Faults tab of the Controller Properties dialog contains two sub-tabs, one for standard faults and one for safety faults.

# **Fault Codes**

The Safety Faults table shows the major and minor fault codes specific to GuardLogix controllers. The type and code correspond to the type and code displayed on the Major Faults tab (or Minor Faults tab) of the Controller Properties dialog and in the PROGRAM object, MAJORFAULTRECORD (or MINORFAULTRECORD) attribute.

#### **Safety Faults**

| Туре          | Code | Cause                                                                                                    | Status         | Corrective Action                                                                                                    |  |  |
|---------------|------|----------------------------------------------------------------------------------------------------|----------------|----------------------------------------------------------------------------------------------------|--|--|
| •             | 01   | Task watchdog expired. User task has not<br>completed in a specified period of time. A<br>program error caused an infinite loop, the<br>program is too complex to execute as quickly<br>as specified, a higher priority task is keeping<br>this task from finishing, or the safety partner<br>has been removed. | Nonrecoverable | Clear the fault.<br>If a safety signature exists, safety memory is<br>re-initialized via the safety signature and the<br>safety task will begin executing.<br>If a safety signature does not exist, you must<br>download the program again to allow the safety<br>task to run.<br>Reinsert the safety partner, if it was removed. |  |  |
|               | 02   | An error exists in a routine of the safety task.                                                                                                    | Recoverable    | Correct the error in the user-program logic.                                                                                                    |  |  |
|               | 03   | Safety partner is missing.                                                                                                    | Nonrecoverable | Install a compatible safety partner.                                                                                                    |  |  |
|               | 04   | Safety partner is unavailable.                                                                                                    | Nonrecoverable | Install a compatible safety partner.                                                                                                    |  |  |
| Major         | 05   | Safety partner hardware is incompatible.                                                                                                    | Nonrecoverable | Replace the existing safety partner with a compatible safety partner.                                                                                                    |  |  |
| (14)          | 06   | Safety partner firmware is incompatible.         Nonrecoverable         Update the safety partner so that the major and minor revision matches th controller.                                                                                                    |                |                                                                                                    |  |  |
| •             | 07   | Safety task is inoperable.                                                                                                    | Nonrecoverable | Clear the fault.<br>If a safety signature exists, safety memory is<br>re-initialized via the safety signature and the<br>safety task will begin executing.<br>If a safety signature does not exist, you must<br>download the program again to allow the safety<br>task to run.                                                    |  |  |
|               | 08   | Coordinated system time (CST) not found.                                                                                                    | Nonrecoverable | Clear the fault. Configure a device to be the CST master.                                                                                                    |  |  |
|               | 09   | Safety partner nonrecoverable controller fault.                                                                                                    | Nonrecoverable | Clear the fault and download the program. If the problem persists, replace the safety partner.                                                                                                    |  |  |
| Minor<br>(10) | 11   | The Safety partner's battery is missing or requires replacement.                                                                                                    | Recoverable    | Install or replace the battery on the safety partner.                                                                                                    |  |  |

See Appendix B for information on replacing the battery.

The Logix5000 Controllers Common Procedures Programming Manual, publication 1756-PM001, contains descriptions of the fault codes common to all Logix controllers.

# **Develop a Fault Routine**

If a fault condition occurs that is severe enough for the controller to shut down, the controller generates a major fault and stops the execution of logic, that is, turning all outputs to their user-configured states.

Depending on your application, you may not want all safety faults to shut down your entire system. In those situations, you can use a fault routine to clear a specific fault and let the standard control portion of your system continue to operate or configure some outputs to remain ON.

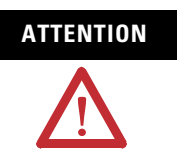

You must provide proof to your certifying agency that allowing a portion of the system to continue to operate maintains safe operation.

The controller supports two levels for handling major faults.

- Program Fault Routine
- Controller Fault Handler

Both routines can use the GSV and SSV instructions as described on page 106.

## **Program Fault Routine**

Each program can have its own fault routine. The controller executes the program's fault routine when an instruction fault occurs. If the program's fault routine does not clear the fault, or if a program fault routine does not exist, the controller proceeds to execute the controller fault handler, if one exists.

## **Controller Fault Handler**

The controller fault handler is an optional component that executes when the program fault routine could not clear the fault or does not exist.

You can create only one program for the controller fault handler. After you create that program, you must configure a routine as the main routine. The Logix5000 Controllers Common Procedures Programming Manual, publication 1756-PM001, provides details on creating and testing a fault routine.

## **Use GSV/SSV Instructions**

Logix controllers store system data in objects rather than in status files. You can use the Get System Value (GSV) and Set System Value (SSV) instructions to get and set controller data.

The GSV instruction retrieves the specified information and places it in the specified destination. The SSV instruction changes the specified attribute with data from the source of the instruction.

When you enter a GSV or SSV instruction, the programming software displays the valid object classes, object names, and attribute names for each instruction.

For standard tasks, you can use the GSV instruction to get values for all the available attributes. When using the SSV instruction, the software displays only those attributes you are allowed to set.

For the safety task, the GSV and SSV instructions are more restricted. Note that SSV instructions in both safety and standard tasks cannot set bit 0 (major fault on error) in the the mode attribute of a safety I/O module.

For safety objects, the GSV/SSV Accessibility table on page 107 shows which attributes you can get values for using the GSV instruction, and which attributes you are allowed to set using the SSV instruction, in both the Safety and standard tasks.

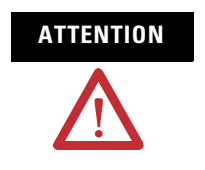

Use the GSV/SSV instructions carefully. Making changes to objects can cause unexpected controller operation or injury to personnel.

| Safety Object  | Attribute Name        | Attribute Description                                                            | Accessible from<br>the Safety Task |     | Accessible from<br>Standard Tasks |     |
|----------------|-----------------------|----------------------------------------------------------------------------------|------------------------------------|-----|-----------------------------------|-----|
|                |                       |                                                                                  | GSV                                | SSV | GSV <sup>(1)</sup>                | SSV |
|                | Instance              | Provides instance number of this task object.<br>Valid values are 031.           | ~                                  |     | 1                                 |     |
|                | MaximumInterval       | The max time interval between successive executions of this task.                |                                    |     | 1                                 | 1   |
|                | MaximumScanTime       | Max recorded execution time (ms) for this task.                                  |                                    |     | 1                                 | 1   |
| Safety Task    | MinimumInterval       | The min time interval between successive executions of this task.                |                                    |     | 1                                 | 1   |
|                | Priority              | Relative priority of this task as compared to other tasks. Valid values are 015. | 1                                  |     | 1                                 |     |
|                | Rate                  | Period for the task (in ms), or timeout value for the task (in ms).              | 1                                  |     | 1                                 |     |
|                | Watchdog              | Time limit (in ms) for execution of all programs associated with this task.      | 1                                  |     | 1                                 |     |
|                | Instance              | Provides the instance number of the program object.                              | 1                                  |     | 1                                 |     |
| Safety Program | MajorFaultRecord      | Records major faults for this program.                                           | 1                                  | 1   | <ul> <li>✓</li> </ul>             |     |
|                | MaximumScanTime       | Max recorded execution time (ms) for this program.                               |                                    |     | 1                                 | 1   |
| Safety Routine | Instance              | Provides the instance number for this routine object. Valid values are 065,535.  | 1                                  |     |                                   |     |
|                | SafetyLocked          | Indicates whether the controller is safety-locked or -unlocked.                  |                                    |     | 1                                 |     |
|                | SafetyStatus          | Specifies the safety status as:                                                  |                                    |     | ~                                 |     |
|                |                       | Safety task OK                                                                   |                                    |     |                                   |     |
|                |                       | Safety task inoperable                                                           |                                    |     |                                   |     |
| Safety         |                       | Partner missing                                                                  |                                    |     |                                   |     |
| Controller     |                       | Partner unavailable                                                              |                                    |     |                                   |     |
|                |                       | Hardware incompatible                                                            |                                    |     |                                   |     |
|                |                       | Firmware incompatible                                                            |                                    |     |                                   |     |
|                | SafetySignatureExists | Indicates whether the safety signature is present.                               | 1                                  |     | 1                                 |     |
|                | SafetyTaskFaultRecord | Records safety task faults.                                                      |                                    |     | 1                                 |     |

## **GSV/SSV** Accessibility

(1) From the standard task, GSV accessibility of safety object attributes is the same as for standard object attributes.
# **Controller Specifications**

# Introduction

This appendix contains specification information for GuardLogix controllers.

| Торіс                                      | Page |
|--------------------------------------------|------|
| Certifications                             | 109  |
| General Specifications                     | 110  |
| Environmental Specifications               | 111  |
| Environment and Enclosure Information      | 112  |
| North American Hazardous Location Approval | 113  |

# Certifications

When marked, the components have the following certifications. For UL, CE, and C-Tick, see the Product Certification link at <u>http://ab.com/certification/safety</u> for Declarations of Conformity, Certificates, and other certification details.

| Certification | Description                                                                                          |
|---------------|----------------------------------------------------------------------------------------------------|
| UL            | UL Listed Industrial Control Equipment                                                               |
| CSA           | CSA Certified Process Control Equipment                                                              |
| CSA           | CSA Certified Process Control Equipment for Class I, Division 2 Group<br>A,B,C,D Hazardous Locations |
| FM            | FM Approved Equipment for use in Class I Division 2 Group A,B,C,D<br>Hazardous Locations             |
| CE            | European Union 89/336/EEC EMC Directive, compliant with:                                             |
|               | <ul> <li>EN 61000-6-4; Industrial Emissions</li> </ul>                                               |
|               | • EN 50082-2; Industrial Immunity                                                                    |
|               | • EN 61326; Meas./Control/Lab., Industrial Requirements                                              |
|               | EN 61000-6-2; Industrial Immunity                                                                    |
| C-Tick        | Australian Radiocommunications Act, compliant with: AS/NZS CISPR 11;<br>Industrial Emissions         |
| TÜV           | Functional Safety: SIL 1 to 3, according to IEC 61508; Category 1 to 4, according to EN954-1.        |

The following products are certified for UL NRGF:

| Catalog Number | Description                         |
|----------------|-------------------------------------|
| 1756-L61S      | Primary controller with 2 MB memory |
| 1756-L62S      | Primary controller with 4 MB memory |
| 1756-LSP       | Safety partner                      |

For the current list of GuardLogix series and operating system revisions certified for UL NRGF, see <u>http://ab.com/certification/safety</u>.

# **General Specifications**

| Catalog Number              | 1756-L61S         | 1756-L62S         | 1756-LSP          |
|-----------------------------|-------------------|-------------------|-------------------|
| Memory - Standard Task      | 2 MB              | 4 MB              | N/A               |
| Memory - Safety Task        | 1 MB              | 1 MB              | 1 MB              |
| Backplane Current at 5V dc  | 1.20 A            | 1.20 A            | 1.20 A            |
| Backplane Current at 24V dc | 14 mA             | 14 mA             | 14 mA             |
| Power Dissipation           | 3.5 W             | 3.5 W             | 3.5 W             |
| Thermal Dissipation         | 11.9 BTU/hr       | 11.9 BTU/hr       | 11.9 BTU/hr       |
| Weight                      | 0.32 kg (11.3 oz) | 0.32 kg (11.3 oz) | 0.32 kg (11.3 oz) |

# **Safety Specifications**

| Functional<br>Verification<br>Test Interval | Probability of<br>Failure on Demand<br>(PFD) | Probability of<br>Failure per Hour<br>(PFH) | Safe Failure<br>Fraction (SFF) |
|---------------------------------------------|----------------------------------------------|---------------------------------------------|--------------------------------|
| 15 years                                    | 8.5E-06                                      | 1.9E-10                                     | 99.1%                          |
| 10 years                                    | 5.5E-06                                      | 1.9E-10                                     | 55.170                         |

# Environmental Specifications

| Description              | Value                                                                                                    |
|--------------------------|----------------------------------------------------------------------------------------------------|
| Operating Temperature    | IEC 60068-2-1 (Test Ad, Operating Cold),<br>IEC 60068-2-2 (Test Bd, Operating Dry Heat),<br>IEC 60068-2-14 (Test Nb, Operating Thermal Shock):<br>• 060 °C (32140 °F)                                                 |
| Storage Temperature      | IEC 60068-2-1 (Test Ab, Unpackaged Nonoperating Cold),<br>IEC 60068-2-2 (Test Bb, Unpackaged Nonoperating Dry Heat),<br>IEC 60068-2-14 (Test Na, Unpackaged Nonoperating Thermal<br>Shock):<br>• -4085 °C (-40185 °F) |
| Relative Humidity        | IEC 60068-2-30 (Test Db, Unpackaged Nonoperating Damp Heat): 595% noncondensing                                                                                                    |
| Vibration                | IEC60068-2-6 (Test Fc, Operating): 2 g @ 10500 Hz                                                                                                    |
| Operating Shock          | IEC60068-2-27 (Test Ea, Unpackaged Shock): 30 g                                                                                                    |
| Nonoperating Shock       | IEC60068-2-27 (Test Ea, Unpackaged Shock): 50 g                                                                                                    |
| Emissions                | CISPR 11: Group 1, Class A                                                                                                    |
| ESD Immunity             | IEC 61000-4-2:                                                                                                    |
|                          | 6 kV contact discharges                                                                                                    |
|                          | 8 kV air discharges                                                                                                    |
| Radiated RF Immunity     | IEC 61000-4-3:                                                                                                    |
|                          | • AM - 10V/m @ 801000 MHz @ 1 kHz                                                                                                    |
|                          | • AM - 10V/m @ 12 GHz @ 1 kHz                                                                                                    |
|                          | • PM - 10V/m @ 900 MHz @ 200 Hz                                                                                                    |
| EFT/B Immunity           | IEC 61000-4-4:                                                                                                    |
|                          | • $\pm 4$ kV @ 2.5 kHz on power ports                                                                                                    |
| Surge Transient          | • $\pm 4$ kV $\otimes$ 2.5 kH2 on communications points                                                                                                    |
| Immunity                 | TEC 61000-4-5: ±2 kV Time-earth (CIVI) on shielded ports                                                                                                    |
| Conducted RF<br>Immunity | IEC 61000-4-6: 10V @ 150 kHz80 MHz @ 1 kHz                                                                                                    |
| Enclosure Type Rating    | None (open-style)                                                                                                    |
| Isolation Voltage        | 30V<br>Tested to withstand 500V for 60 s                                                                                                    |
| Programming Cable        | 1756-CP3 or 1747-CP3 serial cable category 3 <sup>(1)</sup>                                                                                                    |
| Replacement Battery      | 1756-BA2 (0.50 g lithium)                                                                                                    |
|                          |                                                                                                    |

(1) See Industrial Automation Wiring and Grounding Guidelines, publication 1770-4.1.

# Environment and Enclosure Information

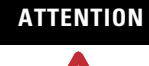

#### **Environment and Enclosure**

This equipment is intended for use in a Pollution Degree 2 industrial environment, in overvoltage Category II applications (as defined in IEC publication 60664-1), at altitudes up to 2000 m (6562 ft) without derating.

This equipment is considered Group 1, Class A industrial equipment according to IEC/CISPR Publication 11. Without appropriate precautions, there may be potential difficulties ensuring electromagnetic compatibility in other environments due to conducted as well as radiated disturbance.

This equipment is supplied as open-type equipment. It must be mounted within an enclosure that is suitably designed for those specific environmental conditions that will be present and appropriately designed to prevent personal injury resulting from accessibility to live parts. The interior of the enclosure must be accessible only by the use of a tool. Subsequent sections of this publication may contain additional information regarding specific enclosure type ratings that are required to comply with certain product safety certifications.

See NEMA Standards publication 250 and IEC publication 60529, as applicable, for explanations of the degrees of protection provided by different types of enclosure. Also, see the appropriate sections in this publication, as well as the Industrial Automation Wiring and Grounding Guidelines, Allen-Bradley publication 1770-4.1, for additional installation requirements pertaining to this equipment.

# North American Hazardous Location Approval

The following information applies when operating this equipment in hazardous locations.

Products marked CL I, DIV 2, GP A, B, C, D are suitable for use in Class I Division 2 Groups A, B, C, D, Hazardous Locations and nonhazardous locations only. Each product is supplied with markings on the rating nameplate indicating the hazardous location temperature code. When combining products within a system, the most adverse temperature code (lowest T number) may be used to help determine the overall temperature code of the system. Combinations of equipment in your system are subject to investigation by the local Authority Having Jurisdiction at the time of installation.

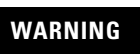

#### **EXPLOSION HAZARD**

- Do not disconnect equipment unless power has been removed or the area is known to be nonhazardous.
- Do not disconnect connections to this equipment unless power has been removed or the area is known to be nonhazardous. Secure any external connections that mate to this equipment by using screws, sliding latches, threaded connectors, or other means provided with this product.
- Substitution of components may impair suitability for Class I, Division 2.
- If this product contains batteries, they must be changed only in an area known to be nonhazardous.

# **Maintain the Battery**

# Introduction

This chapter provides information on the 1756-BA2 battery.

| Topic                       | Page |
|-----------------------------|------|
| Estimate Battery Life       | 115  |
| When to Replace the Battery | 116  |
| Replace the Battery         | 117  |
| Store Replacement Batteries | 118  |

# **Estimate Battery Life**

Battery life is dependent upon chassis temperature, project size, and how often you cycle power to the controller. Battery life is not dependent upon whether or not the controller has power.

#### **Before BAT LED Indicator Turns On**

Use the Battery LED Indicator Worst Case Time table to estimate the worst case time before the BAT LED indicator turns red.

**Battery LED Indicator Worst Case Time** 

| Max Temperature 1 in. | Power Cycles | Project Size |           |           |
|-----------------------|--------------|--------------|-----------|-----------|
| Below Chassis         | per Day      | 1 MB         | 2 MB      | 4 MB      |
| በ ለበ °C (32 1በለ °E)   | 3            | 3 years      | 3 years   | 26 months |
| 040 0 (52104 1)       | 2 or fewer   | 3 years      | 3 years   | 3 years   |
| 4145 °C (105113 °F)   | 3            | 2 years      | 2 years   | 2 years   |
|                       | 2 or fewer   | 2 years      | 2 years   | 2 years   |
| 4650 °C (114122 °F)   | 3 or fewer   | 16 months    | 16 months | 16 months |
| 5155 °C (123131 °F)   | 3 or fewer   | 11 months    | 11 months | 11 months |
| 5660 °C (132140 °F)   | 3 or fewer   | 8 months     | 8 months  | 8 months  |

**EXAMPLE** Under the following conditions, the battery will last at least 2 years before the BAT LED indicator turns red.

- Max temperature 1 in. below the chassis is 45 °C (113 °F).
- Power is cycled 3 times per day.
- The controller contains a 2 MB project.

#### After BAT LED Indicator Turns On

IMPORTANTIf the BAT LED indicator turns on when you apply power to the<br/>controller, the battery life may be less than the Battery LED<br/>Indicator Worst Case Time table indicates.Some of the battery life may have been used up while the<br/>controller was off and unable to turn on the BAT LED indicator.

Expect a minimum of 4 weeks of battery life after the BAT LED indicator turns on.

# When to Replace the Battery

When the battery is about 95% discharged, the controller provides the following warnings.

- The BAT LED indicator on the front of the controller turns on (solid red).
- A minor fault occurs (type 10, code 10 for the controller).

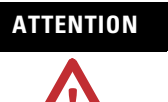

To prevent possible battery leakage, even if the BAT LED indicator is off, replace the battery according to the following schedule.

#### **Battery Replacement Schedule**

| If the temperature 2.54 cm<br>(1 in.) below the chassis is | Replace the battery every |
|------------------------------------------------------------|---------------------------|
| 035 °C (3295 °F)                                           | No required replacement   |
| 3640 °C (96104 °F)                                         | 3 years                   |
| 4145 °C (105113 °F)                                        | 2 years                   |
| 4650 °C (114122 °F)                                        | 16 months                 |
| 5155 °C (123131 °F)                                        | 11 months                 |
| 5660 °C (132140 °F)                                        | 8 months                  |

#### IMPORTANT

Because the GuardLogix controller is a 1002 controller (two processors), we strongly recommend that both controller batteries be replaced at the same time.

# **Replace the Battery**

Because the controller uses a lithium battery, you must follow specific precautions when handling or disposing of a battery.

|           | The controller uses a lithium battery, which contains potentially<br>dangerous chemicals.<br>Before handling or disposing of a battery, review Guidelines for<br>Handling Lithium Batteries, publication AG-5.4.                  |
|-----------|----------------------------------------------------------------------------------------------------|
| WARNING   | When you connect or disconnect the battery, an electrical arc<br>can occur. This could cause an explosion in hazardous location<br>installations. Be sure that power is removed or the area is<br>nonhazardous before proceeding. |
|           |                                                                                                    |
| IMPORTANT | If you remove the battery and then lose power, the project in the controller will be lost.                                                                                                    |

Follow this procedure to replace the battery.

- **1.** Turn on the chassis power.
- 2. Does the existing battery show signs of leakage or damage?

| lf  | Then                                                                                               |
|-----|----------------------------------------------------------------------------------------------------|
| Yes | Before handling the battery, review Guidelines for Handling Lithium Batteries, publication AG-5.4. |
| No  | Go to the next step.                                                                               |

- **3.** Remove the old battery.
- 4. Install a new 1756-BA2 battery.
  - a. Insert the battery as shown.
  - b. Connect the battery:
    - + Red
    - Black
  - c. Write the date you installed the battery on the battery label and attach the label to the inside of the controller door.

#### ATTENTION

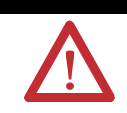

Install only a 1756-BA2 battery. If you install a different battery, you may damage the controller.

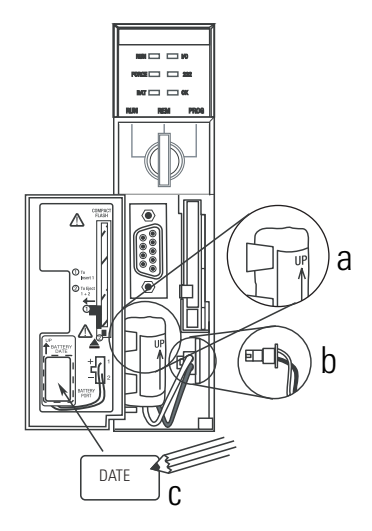

- If
   Then

   Yes
   Go to the next step.

   No
   1. Check that the battery is correctly connected to the controller.

   2. If the BAT LED indicator remains on, install another 1756-BA2 battery.
   3. If the BAT LED indicator remains on after installing the alternate battery in Step 2, contact your Rockwell Automation representative or local distributor.
- **4.** Dispose of the old battery in accordance with all local regulations.

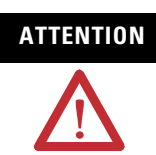

Do not incinerate or dispose of lithium batteries in general trash collection. They may explode or rupture violently. Follow all local regulations for disposal of these materials. You are legally responsible for hazards created during disposal of your battery.

## Store Replacement Batteries

ATTENTION

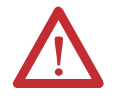

A battery may leak potentially dangerous chemicals if stored improperly. Store batteries in a cool, dry environment. We recommend 25 °C (77 °F) with 40...60% relative humidity. You may store batteries for up to 30 days at temperatures between -45...85 °C (-49...185°F), such as during transportation. To avoid possible leakage, do not store batteries above 60 °C (140 °F) for more than 30 days.

# **Additional Resources**

| Resource                                                      | Description                                                                        |
|---------------------------------------------------------------|------------------------------------------------------------------------------------|
| Guidelines for Handling Lithium Batteries, publication AG-5.4 | Provides more information on handling, storing, and disposing of lithium batteries |

**5.** Is the BAT LED indicator on the front of the controller off?

# **Change Controllers**

# Introduction

|                         | Торіс                                                                                                    | Page                                                                              |
|-------------------------|----------------------------------------------------------------------------------------------------|-----------------------------------------------------------------------------------|
|                         | From Standard to Safety                                                                                                    | 119                                                                               |
|                         | From Safety to Standard                                                                                                    | 120                                                                               |
|                         | Because safety controllers have special requir-<br>support certain standard features, you must us<br>of the system when changing controllers from<br>safety to standard. Changing controller type at                                                                                                    | ements and do not<br>nderstand the behavior<br>a standard to safety or<br>ffects: |
|                         | • supported features.                                                                                                    |                                                                                   |
|                         | <ul> <li>physical configuration of the project, that<br/>and safety I/O.</li> </ul>                                                                                                    | at is the safety partner                                                          |
|                         | • controller properties.                                                                                                    |                                                                                   |
|                         | • project components such as tasks, progr                                                                                                    | rams, routines, and tags.                                                         |
| From Standard to Safety | In order to successfully change from a standard controller to a safety<br>controller, the chassis slot immediately to the right of the safety<br>primary controller must be available for the safety partner.<br>Upon confirmation of a change from a standard controller to a safety<br>controller, safety components are created to meet the minimum<br>requirements for a safety controller. |                                                                                   |
|                         | <ul> <li>The safety task is created only if the maximum number of downloadable tasks has not been reached. The safety task is initialized with its default values.</li> <li>Safety components are created (that is safety task, safety)</li> </ul>                                                                                                    |                                                                                   |
|                         | • Safety components are created (that is saprogram and so forth).                                                                                                    | alety task, safety                                                                |
|                         | • A time-based safety network number (SI local chassis.                                                                                                    | NN) is generated for the                                                          |
|                         | <ul> <li>Any standard controller features, such as<br/>not supported by the safety controller as<br/>Controller Properties dialog.</li> </ul>                                                                                                    | redundancy, which are removed from the                                            |

## **From Safety to Standard**

Upon confirmation of a change from a safety controller to a standard controller, some components are changed and others are deleted, as described below.

- The safety partner, 1756-LSP, is deleted from the I/O chassis.
- Safety I/O modules and their tags are deleted.
- The safety task, programs, and routines are changed to a standard task, programs, and routines.
- All safety tags, except safety consume tags, are changed to standard tags. Safety consume tags are deleted.
- Safety tag mappings are deleted.
- The safety network number (SNN) is deleted.
- Safety-lock and -unlock passwords are deleted.
- If the standard controller supports features that were not available to the safety controller, such as nonvolatile storage, those new features will be visible in the Controller Properties dialog.

#### TIP

Peer safety controllers are not deleted, even if they have no connections remaining.

As a result of the above changes to the system, safety-specific instructions or safety I/O tags will not verify. Instructions may still reference modules that have been deleted. In addition, consumed tags are deleted when the producing module is deleted.

#### Numerics

1747-CP3 cable 85 1756-Axx 18 1756-CP3 cable 85 1756-DNB connections 47 1756-PA72 19 1756-PA75 19 1756-PA75R 19 1756-PB72 19 1756-PB75 19 1756-PB75 19

#### A

address CIP Safety I/O module 57 advanced connection reaction time 54 alias tags 69

# B

base tags 69 battery disposal 118 installation 117 replacement procedure 117 replacement schedule 116 storage 118

## C

**CE** 109 certifications 109 Change Controller button 25 changing controllers 119-120 chassis hardware overview 18 **CIP Safety I/O** adding 49 configuration signature 56 LED indicators 58 monitor system status 58 node address 49 replacing 59-63 reset ownership 57 status data 59 **CIP Safety protocol** definition 33

class 72 communication ControlNet 43 EtherNet/IP 39 CompactFlash 17 configuration ownership identifvina 57 resetting 57 configuration signature components 56 copy 56 definition 56 configure always checkbox 27, 61, 63 connect ControlNet 43 FtherNet/IP 39 connection ControlNet 44 EtherNet/IP 40 connection status 101 consumed tag description 69, 72 control and information protocol Definition 11 controller configuration 23 fault handler 105 match 89 controller properties dialog date/time tab 28 general tab 25 major faults tab 90, 103, 104 safety tab 80, 81, 90 controller-scoped tags 71 ControlNet connection use 44 example configuration 45 overview 43 scheduled 44 unscheduled 44 **ControlNet module** capabilities 44 coordinated system time 27 create a new project 23 **CSA** 109 CST See Coordinated System Time. **C-Tick** 109

#### D

Date/Time tab 28 DeviceNet network configure driver 87, 88 connections 47, 87 DF1 48 DH-485 48 diagnostic coverage Definition 11 download effect of controller match 89 effect of firmware revision match 89 effect of safety signature 90-91 effect of safety status 90 effect of safety-lock 90-91 process 92-93

### Ε

enclosure 112 environment 112 EtherNet/IP connection use 40 example configuration 40 module capability 39 overview 39 EtherNet/IP modules configuration parameters 42 EtherNet/IP network configure driver 87, 88 connections 86 parameters 42 European norm. Definition 11

#### F

fault codes 104 non-recoverable controller faults 102 non-recoverable safety 102 recoverable fault 103 routines 105-107 firmware revision match 89 FM 109

#### G

gateway 42 get system value (GSV) accessibility 107 definition 11 go online process 95

#### H

hazardous location approval North America 113 HMI devices 15

#### I

IP address 42

K

keyswitch 18

#### L

LED indicators CIP Safety I/O 58 GuardLogix controller 97

#### Μ

major faults tab 104 view controller faults 103 view safety status 90 minor faults tab 104 module properties dialog connection tab 57 safety tab 52, 56 morphing See changing controllers.

#### Ν

network delay multiplier 54 new controller dialog 23 non-recoverable safety faults re-starting the safety task 103

#### 0

online bar 99 ownership configuration 57 resetting 57

#### Ρ

password set 26 valid characters 26 peer safety controller configuration 29 **SNN 29** power supplies catalog numbers 19 primary controller description 17 hardware overview 17 modes 18 user memory 17 probability of failure on demand (PFD) definition 11 values 110 probability of failure per hour (PFH) definition 11 values 110 produce and consume tags 40, 44 produced tag description 69, 72 program fault routine 105 program-scoped tags 71 protecting the safety application 79-82 **RSLogix Security 81** safety signature 81 safety-lock 79

#### R

**RAM capacity** 17 reaction time limit CIP Safev I/O 52 requested packet interval consumed tags 69 DeviceNet Safety I/O 52 reset ownership 57, 60 restrictions software 82 when safety signature exists 81 when safety-locked 80 RPI see requested packet interval RSLogix 5000 description 20 restrictions 82

#### S

**RSLogix Security** 81

safe failure fraction (SFF) 110 safe state 13

safety network number 33 assignment 33 automatic assignment 35 changing controller SNN 36 changing I/O SNN 37 copy and paste 38 copying and pasting 38 description 14 formats 33 managing 33 manual 34 manual assignment 35 modification 35 time-based 34 safety partner configuration 18 LED indicators 97 safety projects features not supported 20 safety signature copy 82 delete 82 description 14 effect on download 90 effect on upload 90 generate 81 restricted operations 81 viewing 99 safety status effect on download 90 viewing 90, 99 safety tab generate safety signature 81 safety-lock controller 80 view safety status 90 safety tag mapping dialog 78, 79 safety tags controller-scoped 71 description 68 invalid data types 70 mapping 77-79 safety-program-scoped 71 safety task execution 67 safety-lock 79 effect on download 90 effect on upload 90 icon 80 safety-unlock icon 80 scheduled 44

serial communications 48 network driver 87 serial port configuration 48 connections 86 set system value (SSV) accessibility 107 SNN See safety network number software restrictions 82 specifications environmental 111 general 110 subnet mask 42

# Т

tags alias 69 base 69 class 72 consumed 69 controller-scoped 71 data type 70 overview 68 produced 69 produced/consumed safety data 70, 71 program-scoped 71 safety I/O 70, 71 scope 70 See also, safety tags. **terminology** used throughout manual 11 **timeout multiplier** 54

#### U

UL 109 unscheduled 44 upload effect of controller match 89 effect of safety signature 90 effect of safety-lock 90 process 93 user memory 17

# Rockwell Automation Support

Rockwell Automation provides technical information on the Web to assist you in using its products. At <u>http://support.rockwellautomation.com</u>, you can find technical manuals, a knowledge base of FAQs, technical and application notes, sample code and links to software service packs, and a MySupport feature that you can customize to make the best use of these tools.

For an additional level of technical phone support for installation, configuration, and troubleshooting, we offer TechConnect Support programs. For more information, contact your local distributor or Rockwell Automation representative, or visit <u>http://support.rockwellautomation.com</u>.

#### Installation Assistance

If you experience a problem with a hardware module within the first 24 hours of installation, please review the information that's contained in this manual. You can also contact a special Customer Support number for initial help in getting your module up and running.

| United States            | 1.440.646.3223<br>Monday – Friday, 8am – 5pm EST                                               |
|--------------------------|------------------------------------------------------------------------------------------------|
| Outside United<br>States | Please contact your local Rockwell Automation representative for any technical support issues. |

#### **New Product Satisfaction Return**

Rockwell tests all of its products to ensure that they are fully operational when shipped from the manufacturing facility. However, if your product is not functioning, it may need to be returned.

| United States            | Contact your distributor. You must provide a Customer Support case<br>number (see phone number above to obtain one) to your distributor in<br>order to complete the return process. |
|--------------------------|----------------------------------------------------------------------------------------------------|
| Outside United<br>States | Please contact your local Rockwell Automation representative for return procedure.                                                                                                  |

#### www.rockwellautomation.com

#### **Power, Control and Information Solutions Headquarters**

Americas: Rockwell Automation, 1201 South Second Street, Milwaukee, WI 53204-2496 USA, Tel: (1) 414.382.2000, Fax: (1) 414.382.4444 Europe/Middle East/Africa: Rockwell Automation, Vorstlaan/Boulevard du Souverain 36, 1170 Brussels, Belgium, Tel: (32) 2 663 0600, Fax: (32) 2 663 0640 Asia Pacific: Rockwell Automation, Level 14, Core F, Cyberport 3, 100 Cyberport Road, Hong Kong, Tel: (852) 2887 4788, Fax: (852) 2508 1846